ひいらぎDS (Day Service) ひいらぎDS (Day Care) いらぎDC (Day Care)

> 第1版:2015年8月 ver.0.2 株式会社エオス http://www.eosnet.jp/

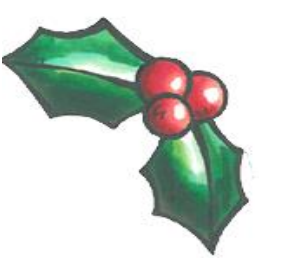

高齢者介護施設支援システム「ひいらぎ」

http://www.eos-hiiragi.jp/

目次

# 1. はじめに

- 2. ひいらぎの想定している運用手順
- 3. ひいらぎ初期設定手順例
- 4. ひいらぎDS/画面操作説明

  【1】ひいらぎアプリケーションの起動
  【2】環境設定
  【3】利用者登録
  【4】原案作成
  【5】月間予定
  【6】日別実績
  【7】帳票印刷
  【8】マスター登録

ひいらぎDC/画面操作説明

 ひいらぎ (DC) アプリケーションの起動

 ひいらぎ (DC) 環境設定

# 1.はじめに

1. はじめに~ひいらぎのコンセプト

- 本アプリケーション「ひいらぎDS(ひいらぎ通所介護システム)」は、通所介護事業所のケア実績記録の活用を目指して開発されました。
- ・ 少なからぬ通所介護事業所において、利用者のご家族に対して連絡帳(事業所において呼び方は様々ですが)を使用して、情報共有を図っており、連絡帳の便利さ・有用性は、極めて高いといえます。
- しかし、一方で、例えばノート形式の連絡帳を使用した場合、物理的には一つしかないノートが、利用者宅(あるいは家族宅)と事業所を行き来することになり、そこに書かれている情報の所在は一定していません。
- 事業所では、その利用者が来所していないときでも、たとえばカンファレンスであれ、個別援助計画の作成であれ、その 利用者の記録を必要とします。そのため、次の来所まで、記録が事業所の手元にないということは、許されませんので、 結果、連絡帳と同様の記録プラス内部の記録として、たとえば業務日誌や事業日誌と呼ばれるもの、あるいは利用者別 ケース記録というものを、作成することになります。
- ・ つまり、記録の二度手間が発生していることになります。
- あるいは、その二度手間に加え、居宅介護支援事業所へ利用者のご様子を報告する場合や、サービス担当者会議の出席、照会への回答のため、各記録から転記をしたり、まとめを行ったりする手間をかけているのが現状でした。
- ・ さらに、事業所内部での実績管理のため、各種集計・統計資料を作成する必要もあります。

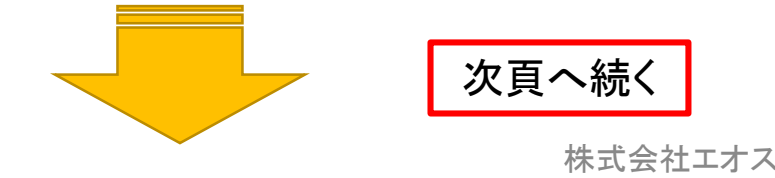

- 1. はじめに~ひいらぎのコンセプト(続き)
- 本アプリケーションは、記録をデータベースに一元化することにより、下記5項目などの資料作成を容易にすることにより、
   処遇の質の向上を図ることを目的として開発されました。
- 1. 連絡帳(ご利用状況のご報告)
- 2. 業務日誌
- 3. 家族への月次報告(ご本人のご様子、ご利用状況のご報告)
- 4. 居宅介護支援事業所への報告
- 5. 内部用実績資料等

# 2.ひいらぎの想定している運用手順

# 2. ひいらぎの想定している運用手順

以下に、システムが基本的に想定している運用手順の例を示します。もちろん、事業所により業務手順は様々ですので、例に従う必要はありません。 例を参考にして、各事業所に最適な運用を考案されることをお勧めいたします。

- 事業所登録(ひいらぎシステムでの作業) ひいらぎシステムを起動し、事業所(通所介護、通所リハ)を登録します。
- 2. 職員登録(ひいらぎシステム「法人管理者」でログインします)
   ひいらぎシステムで、職員の《所属事業所》欄に「通所介護事業所」または「通所リハ事業所」を追加登録します。
- 3. 本アプリケーション(ひいらぎDS/ひいらぎDC)の初回起動直後の設定 以下が基本的な設定になります。
  - A) 環境設定(請求情報設定)

「定員」「休業日」「事業所の規模」「事業所評価加算」「サービス提供加算」「中山間地域加算」「介護職員処遇改善加算」の設定を行います。

B)利用者登録

利用者を登録し、利用サービスマスターの登録を行います。

C) 原案登録

各利用者の利用曜日や加算、ケア予定など登録を行います。

- 4. 月間予定展開と予定の修正
  - A) 原案から月間予定を展開します。

B)月間予定を修正(追加の利用やあらかじめ来ない日を登録)します。この処理は、通常月末に行います。

5. 日常の処理

A) (前日作業)翌日の予定作成(※)月間予定から日別実績を展開する翌日の予定をチェックして、変更などを反映しておく翌日の日別実績表(実績なし)を印刷しておく。

- B) 当日、送迎(迎え)前に、前日の業務日誌で、申し送りなどをチェックしておく。
- C) サービス提供中は、前日に印刷しておいた日別実績表(実績なし)に、バイタル測定の記録や、ご利用状況などを記入する。
- D)連絡帳(ご利用状況のご報告)が必要な利用者は、お送りする前までに入力を済ませ、連絡帳を作成し、利用者別ファイルに綴じ込む。
- E) 利用者別ファイル(連絡帳)を持ちお送りする。
- F)連絡帳が不要な利用者について、サービス終了後実績を入力する。
- G) その後、当日の実績を整理し、業務日誌を作成する
- H) 翌日の予定作成(※以下、A) 以降繰り返し)

#### 株式会社エオス

# 3.ひいらぎ初期設定手順例

# <u>3. ひいらぎ初期設定手順例</u>

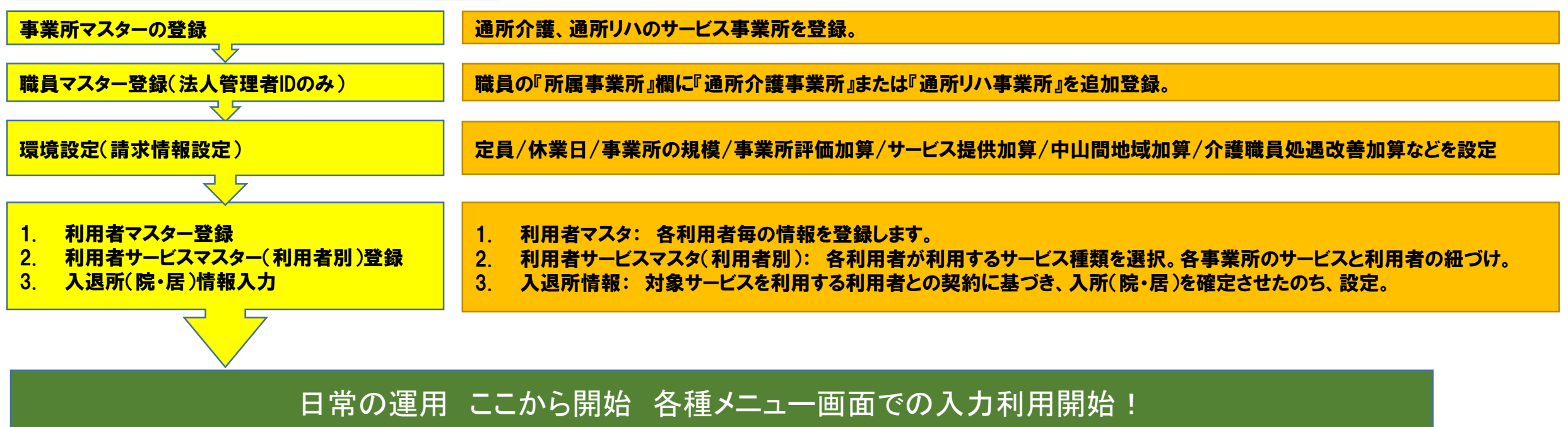

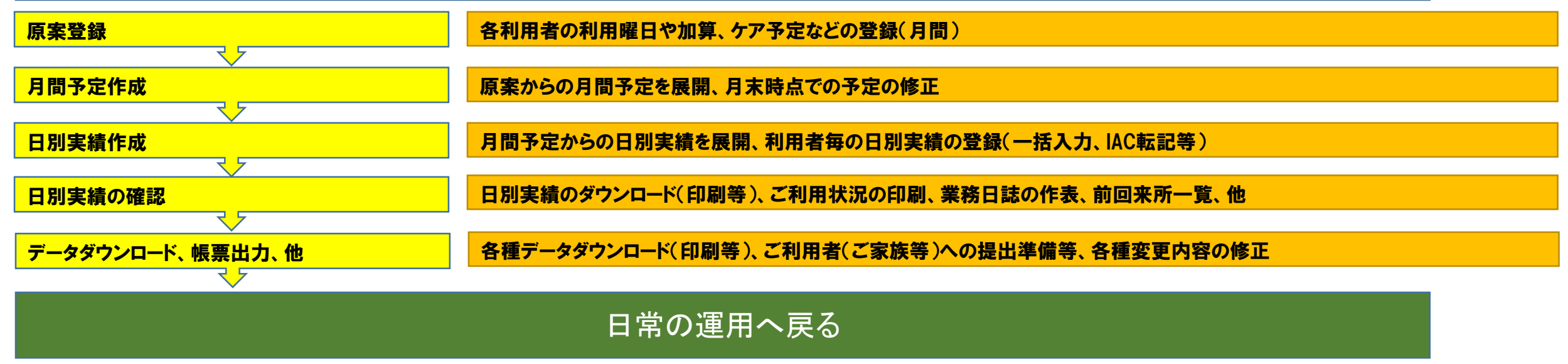

# 4.**ひいらぎ**DS 画面操作説明

## 【1】ひいらぎアプリケーションの起動

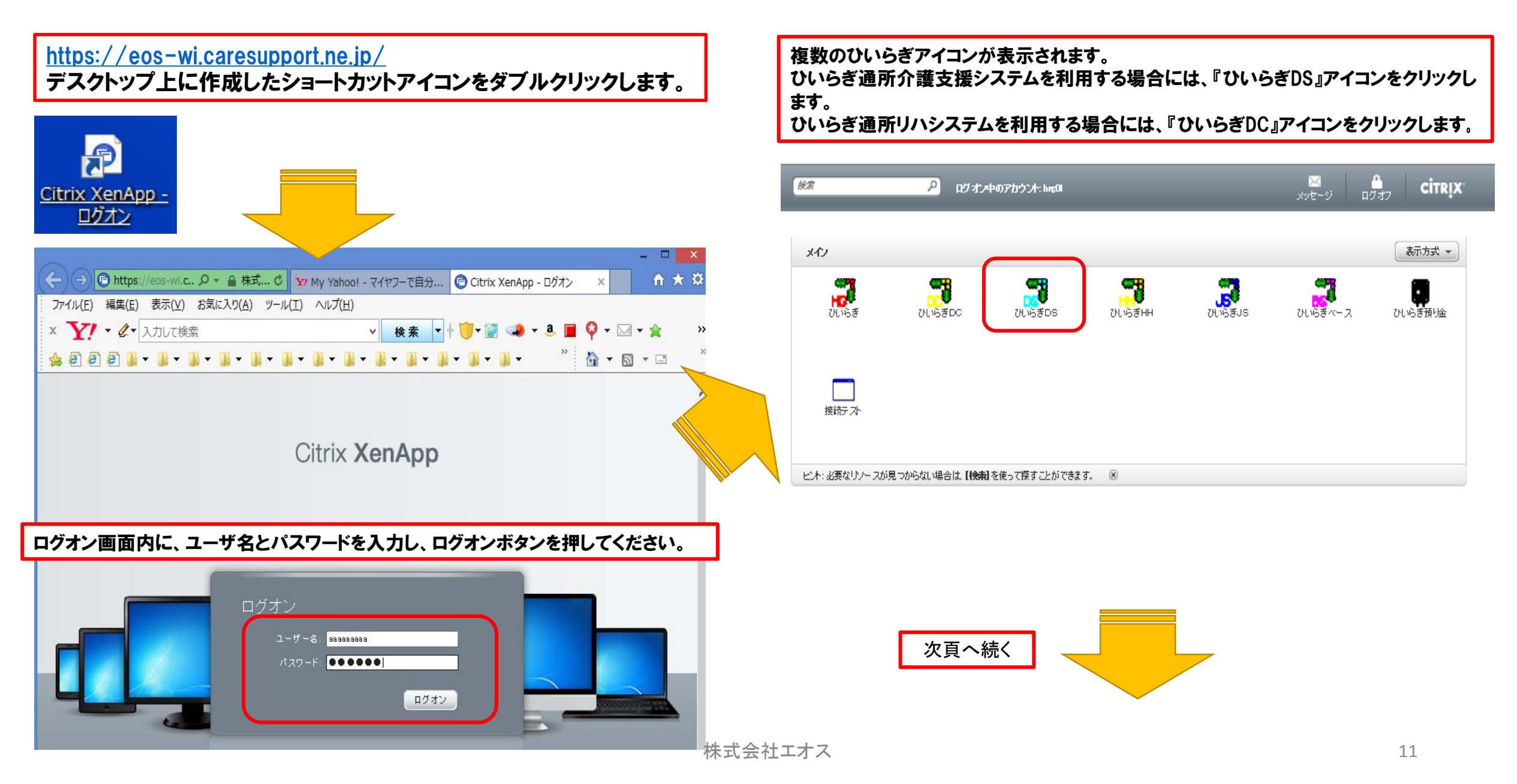

#### 【1】ひいらぎアプリケーションの起動(続き)

ゆシステムログイン画面表示

以下のログイン画面で、「法人番号」 「(※1《所属事業所》に通所介護事業所が登録されている職員の)職員番号」

「パスワード」を入力し、ログインボタンをクリックする。

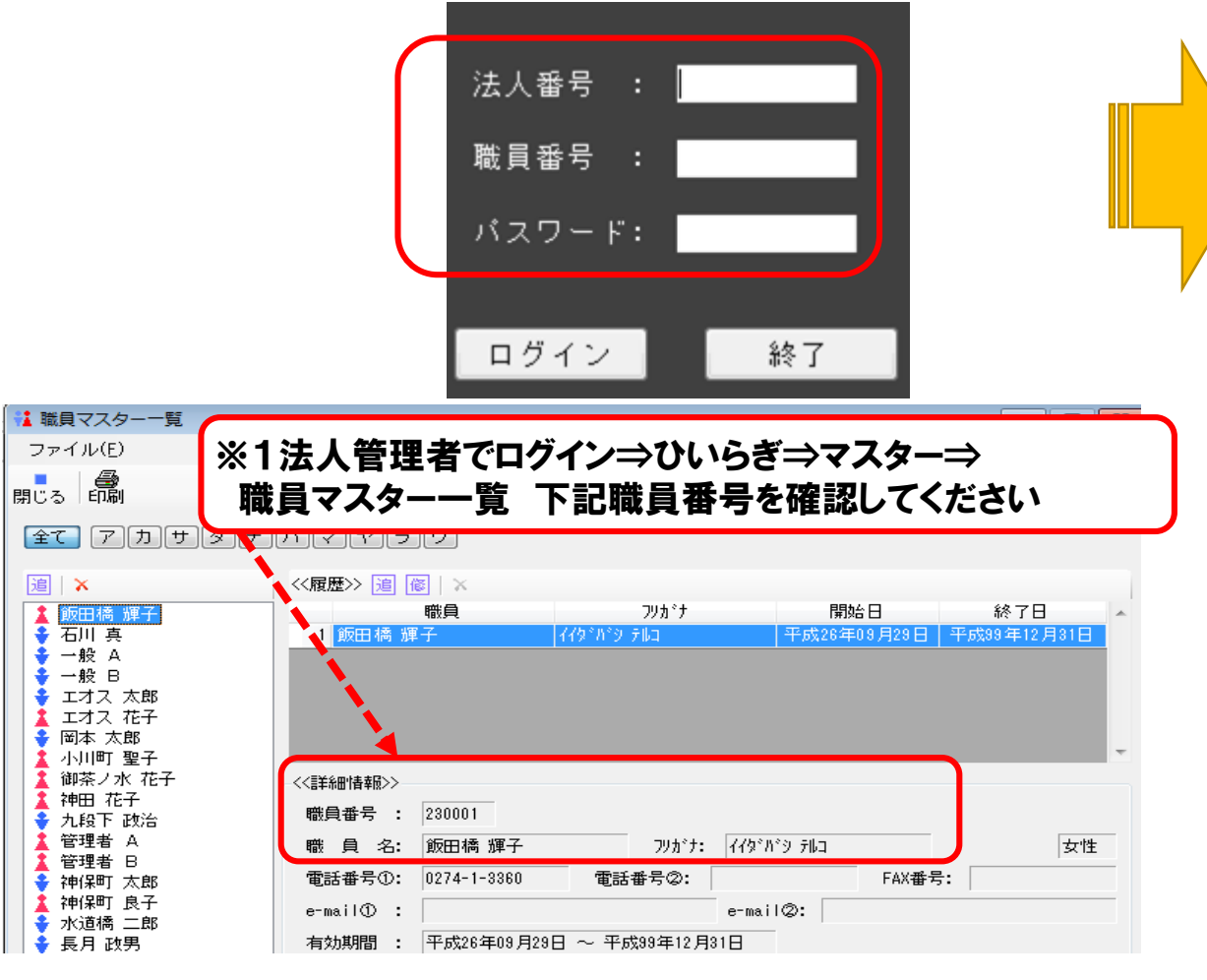

#### ●メインメニュー表示

起動後、下記の様にひいらぎDSの初期メニューが表示されます。

| 🖁 ひいらぎDS | 2013       |              |                  |       |               |        |                 |      |   |    |  |  |
|----------|------------|--------------|------------------|-------|---------------|--------|-----------------|------|---|----|--|--|
| ファイル(E)  | メニュー       | ( <u>M</u> ) | ウィ               | ンド    | ウ(型)          | I      |                 |      |   |    |  |  |
| コグアウト    | 事業所:       | 通所介          | ∖護(              | (DS   | ۰D            | c) f   | テスト月            | 用事業所 | - | 六曜 |  |  |
| 通所介護     | <b>)</b> « | 平り           | 成 2              | ?7年   | 01            | 月      | <b>&gt;&gt;</b> |      |   |    |  |  |
| 帳票       | 月          | 火            | 水                | 木     | 金             | ±      | В               |      |   |    |  |  |
|          | 29         | 30           | 31               | 1     | 2             | 3      | 4               |      |   |    |  |  |
| IAC      | 5          | 6            | 7                | 8     | 9             | 10     | 11              |      |   |    |  |  |
| マスター     | 12         | 13           | 14               | 15    | 16            | 17     | 18              |      |   |    |  |  |
|          | 19         | 20           | 21               | 22    | 23            | 24     | 25              |      |   |    |  |  |
| 利用者管理    | 26         | 27           | 28               | 29    | 30            | 31     | 1               |      |   |    |  |  |
|          | 2          | 3            | 4                | 5     | 6             | 7      | 8               |      |   |    |  |  |
|          |            | 平成2          | 7年0              | 1月26  | 日の            | 予定>    | >>              |      |   |    |  |  |
|          | 女性         |              |                  |       |               |        | 0               |      |   |    |  |  |
|          | 男性         |              |                  |       |               |        | 0               |      |   |    |  |  |
|          |            |              | 合計               | -     |               |        | 0               |      |   |    |  |  |
|          |            |              | 定員               | L     |               |        | 0               |      |   |    |  |  |
|          |            | _            |                  |       |               |        |                 |      |   |    |  |  |
|          | ] 原第       | Ę            |                  |       |               |        |                 |      |   |    |  |  |
|          | 月間         | 野定           | (平成              | 27年   | 01月           | )      |                 |      |   |    |  |  |
|          |            |              | / TT +           | ۲۵۶۴۲ | 01 8          | 00 🗆 \ |                 |      |   |    |  |  |
|          | / 05       | 小夫间面         | (1)              | 4214  | ог <i>Н</i> . | 200)   |                 |      |   |    |  |  |
|          | 二業務        | 約日誌          | (平成              | \$27年 | 01月           | 26日)   |                 |      |   |    |  |  |
|          |            | 北実結          | 一暫               |       |               |        |                 |      |   |    |  |  |
|          |            | 39CIA        | 見                |       |               |        |                 |      |   |    |  |  |
|          | 📥 通所       | f介護:         | <del>7</del> 7-2 | タダウ   | דעל           | 1-1-1- |                 |      |   |    |  |  |
|          | 🛓 喫貨       | ミデー          | タダ               | ウンロ   | ⊐ — ŀ         | e      |                 |      |   |    |  |  |
|          | 🛃 利用       | 相相属          | 性デ               | -93   | ダウン           | -0-    | ۲               |      |   |    |  |  |

#### 【2】環境設定(事業所マスター:請求情報設定)

- ・ はじめに、環境設定を行います。
- メインメニューの [マスター] ボタンをクリックします。
- ・ [事業所マスター] ボタンをクリックします。

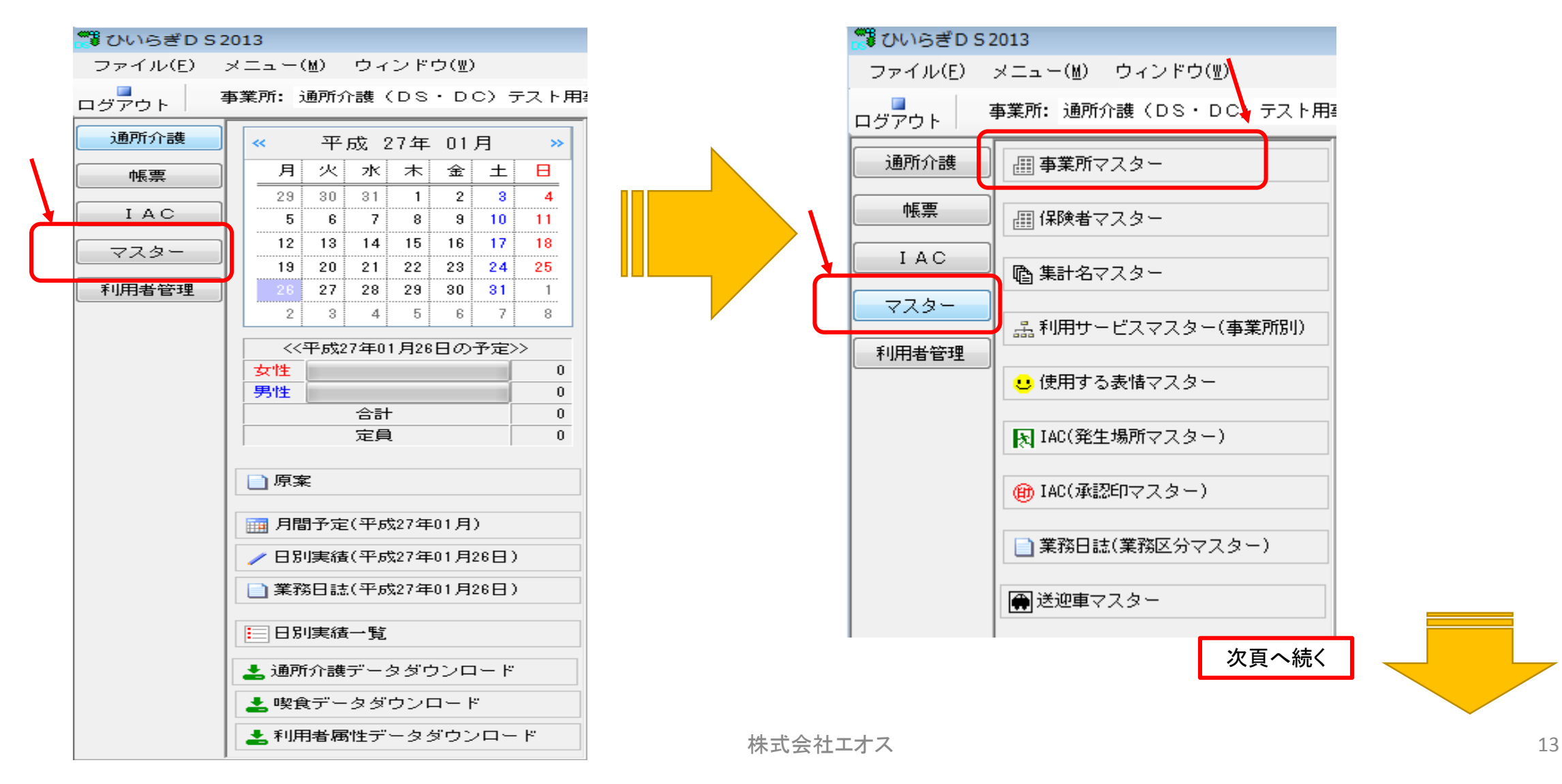

【2】環境設定(事業所マスター:請求情報設定)(続き)

- 下図の事業所マスター一覧画面が表示されます。
- 一覧から事業所を選択し、《詳細情報》右下の[請求情報設定]
   ボタンをクリックします。

| □ 事業所マスター一覧          |                                         |                                              |
|----------------------|-----------------------------------------|----------------------------------------------|
| ファイル( <u>E)</u>      |                                         |                                              |
|                      |                                         |                                              |
| <u>全て アカサタナハマヤラワ</u> |                                         | 自法人                                          |
| 通所介護(DS・DC)テスト用事業所   | 詳細情報2>>                                 |                                              |
|                      | <<្非細情報>>の設定はひいらさM<br>事業所番号 : 1005 自法人  | K XIから設定してくたさい。                              |
|                      | 事業所名: 通所介護 (DS・DC) テスト用事業所 略称           | R DSDC                                       |
|                      | リ カ* ナ : 「ツウジョカイコ× テストヨウジ*キ*ョウジョ        |                                              |
|                      | 8 便 番 号 : 100-0004 都道府県: 東京都 市区町村: 千代田E | <u>×                                    </u> |
|                      | 昏地 建 物: │大手町2-9-1                       |                                              |
|                      | 電話番号① : 03-3333-1111 電話番号②: F4          | 4X番号: //                                     |
|                      | -mail① : info@eosnet.co.jp e-mail②:     |                                              |
|                      |                                         |                                              |
|                      |                                         |                                              |
|                      | ナービス種類: 通所介護                            | 請求情報設定                                       |

- 下図の請求情報設定画面が表示されます。
- 休日の設定、定員の入力、および「事業所の規模」「事業所評価加算」
   「サービス提供加算」「中山間地域加算」「介護職員処遇改善加算」の各項目にもチェックを入れます。
- ・ 入力後、[閉じる] ボタンをクリックします。
- ・ 事業所マスター一覧画面の[閉じる] ボタンをクリックします。
- 環境設定は、導入直後に一度行えば、内容の変更がない限り、設定する必要はありません。

| 請求情報設定                      |      |        |         |           |           | <b>—</b> |
|-----------------------------|------|--------|---------|-----------|-----------|----------|
| ≪休日・定員≫<br>□ 土曜日は休日   ▼ 日曜日 | は休日  | 定員: 30 |         |           |           |          |
| (旧)請求情報 請求情報                |      |        |         |           |           |          |
| 事業所の規模                      | ◎ 無し | ◎ 小規模型 | ◙ 通常規模型 | ◎ 大規模型(I) | ◎ 大規模型(Ⅱ) | ◎ 療養     |
| 事業所評価加算                     | 🔘 無し | ◉ 有り   |         |           |           |          |
| サービス提供加算                    | ◎ 無し | © Iイ   | ⊚І□     | ◎ Ⅱ       | ■         |          |
| 中山間地域加算                     | ◎ 無し | ◉ 有り   |         |           |           |          |
| 介護職員処遇改善加算                  | ◎ 無し | © I    | ◎ I     | ⊚ Ⅲ       | IV        |          |
| 中重度者ケア体制加算                  | ◎ 無し | ◉ 有り   |         |           |           |          |
|                             |      |        |         |           | [         | 閉じる      |
|                             |      |        |         |           |           | 1        |

# 【3】利用者登録

#### (1) 利用者の登録

ひいらぎ通所介護に利用者を登録します。 メインメニューの [利用者管理] ボタンをクリックします。 [利用者マスター] ボタンをクリックします。

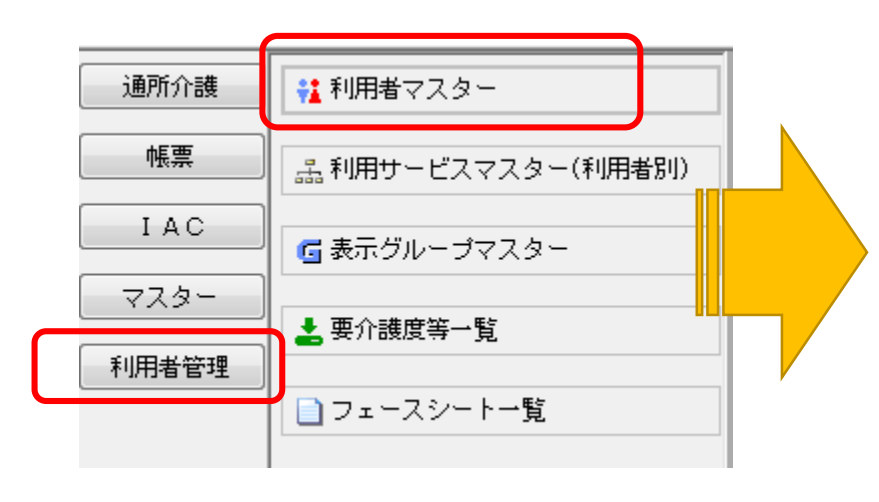

#### 下図のとおり利用者マスタ編集画面が表示されます。

| 1 利用者でスター<br>ファイル(E)<br>全て アカサタナハママラワ<br>非表示に設定されている利用者も表示<br>(詳細情報)><br>利用者名、愛植男<br>利用者番号: 1400001<br>利用者番号: 1400001<br>利用者番号: 1400001<br>利用者番号: 1400001<br>利用者番号: 202-0014<br>都造府県: 東京都 市区町村: 西東京市<br>主オス 行子<br>エオス 行子<br>エオス 花子<br>エオス 花子<br>エオス 花子<br>エオス 花子<br>エオス 花子<br>正方川 い<br>香田 らどん<br>神川 い<br>香田 らどん<br>本はい<br>第一日 : 大正15年10月18日(88歳) 査<br>一<br>一<br>一<br>一<br>一<br>一<br>一<br>一<br>一                                                                                                    |                                                |                                    |
|----------------------------------------------------------------------------------------------------|------------------------------------------------|------------------------------------|
| ファイル(E)          ぜく ダイ ダ          ダイ          ダイ          ダイ                                                                                                    | ▲ 利用者マスター                                      |                                    |
| UCA       ビイ       ゲ       ゲ       ゲ       ゲ       ゲ       デ       デ       第表示に設定されている利用者も表示         ご       ア       1       1       ア       1       第表示に設定されている利用者も表示         ご       ア       1       1       1       1       1       1       1       1       1       1       1       1       1       1       1       1       1       1       1       1       1       1       1       1       1       1       1       1       1       1       1       1       1       1       1       1       1       1       1       1       1       1       1       1       1       1       1       1       1       1       1       1       1       1       1       1       1       1       1       1       1       1       1       1       1       1       1       1       1       1       1       1       1       1       1       1       1       1       1       1       1       1       1       1       1       1       1       1       1       1       1       1       1       1       1       1<                                                                                                    | ファイル(E)                                        |                                    |
| 全て         アカサタナハマヤラワ         非表示:設定されている利用者も表示           ③ ② ★ 利用者名・         ●           7 和川アイ         *           11 アイ         *           11 アイ         *           11 アイ         *           12 ス 1子         *           エオス 大郎         *           エオス 大郎         *           エオス 大部         *           エオス 大部         *           エオス 大子         *           エオス た子         *           エオス た子         *           エオス た子         *           エオス た子         *           エオス た子         *           エオス た子         *           エオス た子         *           エオス た子         *           エオス た子         *           エオス た子         *           エオス た子         *           エオス た子         *           エオス た子         *           「日日 *         *           電話番号の:         0424-12-0123           電話番号の:         0424-12-0123           電話番号の:         0424-12-0123           市 前6000snet.co.jp         *           ● *         *           第20 20001                                                                                                    | 閉じる                                            | er 🖌 🦉                             |
| 図       ▲       利用者名       ◆         補用       アイ       利用者名:       愛 植男       ア/約方:       ア/ 方/1         相用       アイ       利用者名:       愛 植男       ア/約方:       ア/ 方/1       男性       150.00cm         相用       アイ       エオス、1子       エオス、大郎       大正15年10月18日(88歳) 宣       ■       ■         エオス、方スト       エオス、京子、ト       エオス、良子       202-0014       都道府県:       東京都       市区町村:       西東京市         エオス、良子       エオス、良子       ●       ●       ●       ●       ●       ●       ●       ●       ●       ●       ●       ●       ●       ●       ●       ●       ●       ●       ●       ●       ●       ●       ●       ●       ●       ●       ●       ●       ●       ●       ●       ●       ●       ●       ●       ●       ●       ●       ●       ●       ●       ●       ●       ●       ●       ●       ●       ●       ●       ●       ●       ●       ●       ●       ●       ●       ●       ●       ●       ●       ●       ●       ●       ●       ●       ●       ●       ●       ●       ●       ●                                                                                                    | 全てアカサタナハマヤラワ                                   | 📄 非表示に設定されている利用者も表示                |
| ● 2 値男       利用者番号:       1400001         ● 利用者名:       愛 植男       フリカ・ナ:       アイ ウエオ         ● 1100000       利用者名:       愛 植男       フリカ・ナ:       アイ ウエオ         ● エオス 1子       エオス 大郎       エオス 天人ト       エオス 花子       三       150.00cm         エオス 大郎       エオス 天人ト       エオス 花子       三       202-0014       都道府県:       東京都       市区町村:       西東京市         エオス 花子       エオス 長子       江戸川 ハル       香川 うどん       香話番号の:       0424-12-0123       電話番号②:       03-3333-4444       FAX番号:       03-3333-5555         ● 中画i1③ :       info®eosnet.co.jp       ● ーmai1②:       ●       ●       ●       ●         酸阜 きふな       京都 まいこ       諸馬 拾式       一       一       ●       ●       ●         福題 A       宿題 A       商調 B       1       ●       ●       ●       ●       ●       ●       ●       ●       ●       ●       ●       ●       ●       ●       ●       ●       ●       ●       ●       ●       ●       ●       ●       ●       ●       ●       ●       ●       ●       ●       ●       ●       ●       ●       ●       ●       ●       ●       ●                                                                                                    | 追                                              |                                    |
| 相川 アイ       利用者名: 愛植男 70 かけ: アイ ケオ 男性 150.00 cm         相田 アイ       エオス 1子         エオス 九子       大正15年10月18日(88歳)寅         エオス 大郎       アオス た子         エオス 大路       エオス た子         エオス た子       畜士町1-10-10         エオス た子       電話番号の: 0424-12-0123 電話番号の: 03-3333-4444 FAX番号: 03-3333-5555         エオス た子       正戸川 ハル         香川 うどん       ●-mail① : info®eosnet.co.jp         ●-mail① : info®eosnet.co.jp       ●-mail②:         調 修 *       要介護度 認知症度 寝たきり度         開始日 終了日 要介護度 被保険者番号 保険者名       1 平22/10/01 平25/12/31 要介護3 2248001234 蕨市                                                                                                    | ◆ 愛 植男 ▲ 利用者番号: 1400001                        |                                    |
| <ul> <li>▲ 18日 ア1</li> <li>▲ エオス 1子</li> <li>エオス 大郎</li> <li>エオス テスト</li> <li>エオス 花子</li> <li>エオス 花子</li> <li>エオス 長子</li> <li>エアリ ハル</li> <li>香川 うどん</li> <li>神奈川 しゅーまい</li> <li>岐阜 きふな</li> <li>京都 まいこ</li> <li>群馬 拾式</li> <li>香題 A</li> <li>宿題 A</li> <li>宿題 B</li> <li>宿題 B</li> <li>宿題 C</li> <li>宿題 C</li> <li>宿題 C</li> <li>宿題 C</li> <li>宿題 C</li> <li>宿題 C</li> <li>宿題 C</li> <li>宿題 C</li> <li>宿題 C</li> <li>百日 一</li> <li>二 年22/10/01 平25/12/31 奥介護3 2248001234 蕨市</li> </ul>                                                                                                    | ▲ 相川 アイ 利用者名 : 愛 植男 フリガナ                       | t: 71 ウエオ 男性 150.00cm              |
| <ul> <li>エオス 太郎</li> <li>エオス テスト</li> <li>エオス テスト</li> <li>エオス 花子</li> <li>エオス 花子</li> <li>エオス 良子</li> <li>江戸川 ハル</li> <li>香川 うどん</li> <li>本 神奈川 しゅーまい</li> <li>岐阜 きふな</li> <li>京都 まいこ</li> <li>群馬 拾式</li> <li>宿題 A</li> <li>宿題 B</li> <li>酒題 C</li> <li>宿題 D</li> <li>方窃 G</li> </ul>                                                                                                    | ▲ 18日 アイ<br>1 エオス 1子 生年月日 : 大正15年10月18日(88歳) 寅 |                                    |
| ▲ 1/3 × 5 × F<br>エオス 花子<br>エオス 良子<br>江戸川 ハル<br>香川 うどん<br>神奈川 しゅーまい<br>岐阜 きふな<br>京都 まいこ<br>群馬 拾式<br>宿題 B<br>「宿題 B<br>「宿題 C<br>「宿題 D<br>「宿題 D<br>「宿題 D                                                                                                    | ▲ エオス 太郎 郵便番号 : 202-0014 都道府県: 東京都             | 3 市区町村: 西東京市                       |
| <ul> <li>▲ エオス 良子</li> <li>▲ 江戸川 ハル</li> <li>▲ 香川 うどん</li> <li>▲ 神奈川 しゅーまい</li> <li>■ ● mail① : info®eosnet.co.jp</li> <li>● e-mail②:</li> <li>● e-mail① : info®eosnet.co.jp</li> <li>● e-mail②:</li> <li>● e-mail②:</li> <li>● e-mail②:</li> <li>● mail③:</li> <li>● e-mail③:</li> <li>● e-mail③:</li> <li>● e-mail③:</li> <li>● e-mail③:</li> <li>● e-mail③:</li> <li>● e-mail③:</li> <li>● e-mail④:</li> <li>● e-mail④:</li> <li>● e-mai</li></ul>                                                                                             | ▲ エオス リスト 番地建物 : 富士町1-10-10                    |                                    |
| <ul> <li>▲ おり カイ カル</li> <li>▲ 香川 うどん</li> <li>▲ 神奈川 しゅーまい</li> <li>■ e-mail①: info®eosnet.co.jp</li> <li>e-mail②:</li> <li>■ e-mail②:</li> <li>■ e-mail②:</li> <li>■ e-mail②:</li> <li>■ e-mail②:</li> <li>■ e-mail②:</li> <li>■ e-mail②:</li> <li>■ e-mail②:</li> <li>■ e-mail②:</li> <li>■ e-mail②:</li> <li>■ e-mail③:</li> <li>■ e-mail③:</li> <li>■ e-mail④:</li> <li< td=""><td>▲ エオス 良子 電話番号①: 0424-12-0123 電話番号②:</td><td>: 03-3333-4444 FAX番号: 03-3333-5555</td></li<></ul> | ▲ エオス 良子 電話番号①: 0424-12-0123 電話番号②:            | : 03-3333-4444 FAX番号: 03-3333-5555 |
| <ul> <li>▲ 神奈川 しゅーまい</li> <li>■ 岐阜 きふな</li> <li>京都 まいこ</li> <li>■ 群馬 拾弐</li> <li>■ 宿題 A</li> <li>■ 宿題 B</li> <li>■ 宿題 C</li> <li>■ 宿題 C</li> <li>■ 宿題 C</li> <li>■ 宿題 C</li> <li>■ 宿題 C</li> <li>■ 宿題 C</li> <li>■ 宿題 C</li> <li>■ 宿題 C</li> <li>■ 宿題 C</li> <li>■ 宿題 C</li> <li>■ 宿題 C</li> <li>■ 宿題 C</li> <li>■ 宿題 C</li> <li>■ 宿題 C</li> <li>■ 宿題 C</li> <li>■ ○ ○ ○ ○ ○ ○ ○ ○ ○ ○ ○ ○ ○ ○ ○ ○ ○ ○ ○</li></ul>                                                                                                    | ▲ 香川 うどん e-mail① : info®eosnet.co.jp           | e-mail@:                           |
| ▲ 岐阜 2 50%         京都 まいこ         ▲ 群馬 拾弐         ▲ 宿題 A         ▲ 宿題 B         ▲ 宿題 C         ▲ 宿題 D         ★ 宿題 A         ▲ 宿題 C         ▲ 宿題 A                                                                                                    | ▲ 神奈川 しゅーまい   目                                |                                    |
| <ul> <li>本部のよいに</li> <li>群馬 拾弐</li> <li>76題 A</li> <li>76題 A</li> <li>76題 B</li> <li>76題 C</li> <li>76題 D</li> <li>76題 C</li> <li>76題 C</li> <li>76題 C</li> <li>76題 C</li> <li>769 G</li> </ul>                                                                                                    |                                                |                                    |
| ▲ 宿題 A     開始日     終了日     要介護度     被保険者番号     保険者名       ▲ 宿題 B     ▲ 宿題 C     1     平22/10/01     平25/12/31     要介護3     2246001234     蕨市       ▲ 宿題 D     ▲ 宿題 G                                                                                                    | ▲ 赤御 よいこ                                       |                                    |
| ▲ 宿題 B     1     平22/10/01     平25/12/31     要介護3     2246001234     蕨市       ▲ 宿題 C     ▲ 宿題 D       ▲ 宿題 A                                                                                                    |                                                | 保険者番号 保険者名                         |
| ▲ 宿題 C<br>▲ 宿題 D<br>★ 宿題 G                                                                                                    | ▲ 宿題 B 1 平22/10/01 平25/12/31 亜介護3 22           | 246001234 鼓击                       |
| ▲ 宿題 D ★ 宿題 G                                                                                                    | ▲ 宿題 C                                         |                                    |
|                                                                                                    | ▲ 宿題 D                                         |                                    |
|                                                                                                    | 1 2 房籍 6                                       |                                    |

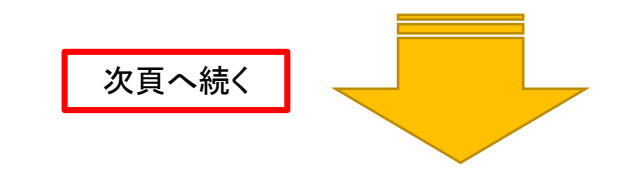

利用者を追加する場合は、利用者一覧メニュー上段の[追]ボタンをクリックします。

| 诸 利用者マスター                 |                                                                                |                  | - • •                                           | 利田本フフク啓母両面がま                  | ミニッカナオ 白井キの部分がしも                  |
|---------------------------|--------------------------------------------------------------------------------|------------------|-------------------------------------------------|-------------------------------|-----------------------------------|
| ファイル(E)                   |                                                                                |                  |                                                 | 利用有マハズ豆稣回回ルオ                  | ミ小されます。 ロ扱きの 即方が入力                |
| 閉じる                       |                                                                                | <mark>لار</mark> | м 😂                                             | 利用者番号は自動採番さな                  | hますが、任意の数字を入力するこ                  |
| 全てアカサタナ.                  |                                                                                | 📄 非表示に           | 設定されている利用者も表示                                   | ただし、既に使用されている<br>基本情報を入力し、閉じる | る番号の場合は、エラーとなります。<br>ボタンをクリックします。 |
| 通 ◎ × 利用者名 ▼              | <<詳細情報>><br>利用者番号: 1400001                                                     |                  |                                                 |                               |                                   |
| 1 相川 アイ                   | 利用者名 : 愛 植男 フリがけ: ア                                                            |                  | <table-of-contents> 利用者マスター</table-of-contents> |                               | ×                                 |
| ▲ 相田 アイ<br>▲ エオス 1子       | 生年月日 : 大正15年10月18日 (88歳) 寅                                                     |                  | 利用者番号: 1500001                                  |                               | ■ 利用者マスターで非表示にする                  |
| ▲ エオス 本郎                  | 郵便番号 : 202-0014 都道府県: 東京都 市区町                                                  | 村: 西東京           | 利用者名 :                                          | ◎ 女性 ◎ 男性                     |                                   |
| ▲ エオス 花子<br>▲ エオス 良子      | 番地建物 : 富士町1-10-10                                                              |                  | フリがナ:                                           |                               |                                   |
| ▲ 江戸川 ハル<br>▲ 香川 うどん      | 電話番号①: U424-12-U123 電話番号②: U3-3333-4444<br>e-mail① : info@eosnet.co.jp e-mail① | 2:               | 身 長: cm                                         | 『利用者マ                         | マスターで非表示にする』のボックス                 |
| 🧵 神奈川 しゅーまい 😑             |                                                                                | ,                | 生年月日 : 【年_月                                     |                               | を入れると一見表示されません。                   |
| ▲ 岐阜 きふな ▲ 京都 まいこ ● 群馬 給号 | ⑧ ⑧ × 要介護度 認知症度 癌たまり度                                                          |                  | 郵便番号 : 〒                                        | →住所                           |                                   |
| 1 宿題 A                    | 開始日 終了日 要介護度 被保険者番号                                                            |                  | 都道府県 : 7                                        | 市区町村:                         |                                   |
| ▲ 宿題 B                    | 1 平22/10/01 平25/12/31 要介護3 2246001234 蕨市                                       | ħ                | 番地建物 :                                          |                               |                                   |
| ▲ 宿題 D<br>• 宿題 G          |                                                                                |                  | 電話番号①:                                          | 電話番号②:                        | FAX番号:                            |
|                           |                                                                                |                  | e-mail① :                                       | e-mail②:                      |                                   |
|                           | 次頁へ続く                                                                          | 株式会社             | 土工<br>オス                                        |                               | 閉じる<br>16                         |

#### (2) 要介護度の登録

[要介護度] タブをクリックし、[追]ボタンをクリックすると、 [要介護度画面] が表示さ れます。

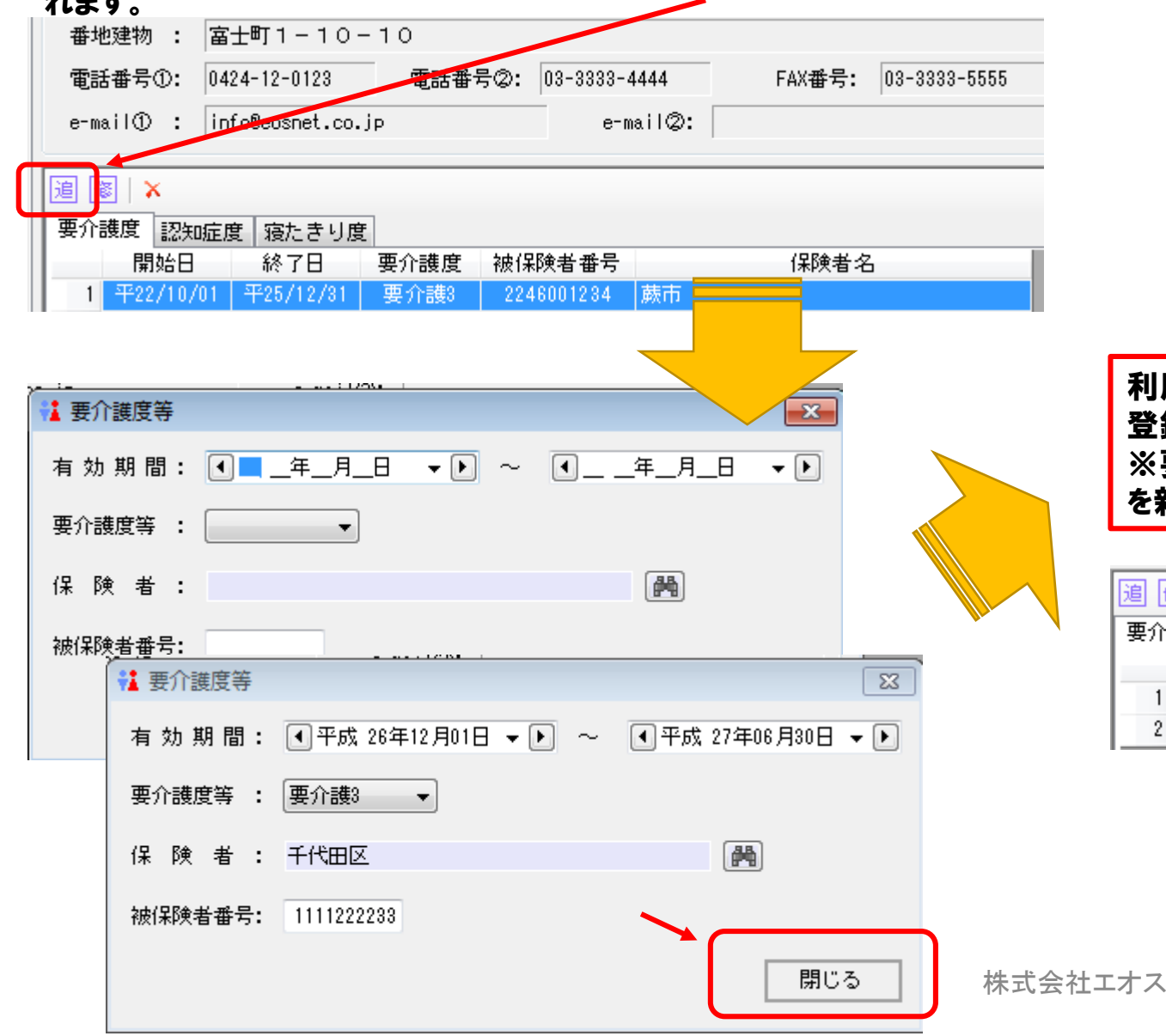

利用者の要介護度情報を入力したら 「閉じる」ボタンをクリックします。 確認 X データを保存します。 よろしいですか? いいえ(N) (tい(Y) キャンセル 利用者の要介護度情報を入力したら[閉じる]ボタンをクリックします。 登録した内容は、[要介護度]の履歴表示欄に表示されます。 ※要介護度は、履歴情報です。変更があった場合は、新規追加で、履歴 を新たに作成していきます。 

| 34711 |                  | おお大切正に見 | 12/ころ りほ  | -    |            |      |  |
|-------|------------------|---------|-----------|------|------------|------|--|
|       | 開                | 始日      | 終了日       | 要介護度 | 被保険者番号     | 保険者名 |  |
| 1     | 平26,             | /12/01  | 平27/06/30 | 要介護3 | 1111222233 | 千代田区 |  |
| 2     | <del>平</del> 22, | /10/01  | 平25/12/31 | 要介護3 | 2246001234 | 蕨市   |  |

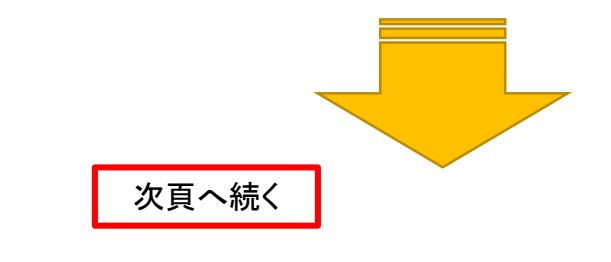

追 修 🗼

#### (3) 認知症度の登録

認知症度の入力が必要な場合は、認知症度タブをクリックし、[追]ボタンを クリックすると、認知症度度画面が表示されます。

| 公譲度       寝たきり度       ● 全ての判定       ● ケアマネの判定       ● 医師の判定         開始日       終了日       認知症度       判定日       判定者       所属機関         1       〒26/11/03       平27/03/31       Is       平26/10/31       医師       赤坂与太郎       あいさい病院         1       〒26/11/03       平27/03/31       Is       平26/10/31       医師       赤坂与太郎       あいさい病院         1       〒26/11/03       平27/03/31       Is       平26/10/31       医師       赤坂与太郎       あいさい病院         1       〒26/11/03       平21/03/31       Is       平26/10/31       医師       本坂与太郎       あいさい病院         1       〒26/11/03       千月       ●       ●       ●       ●       ●       ●         1       定日:       ●       二年       月       ●       ●       ●       ●       ●       ●       ●       ●       ●       ●       ●       ●       ●       ●       ●       ●       ●       ●       ●       ●       ●       ●       ●       ●       ●       ●       ●       ●       ●       ●       ●       ●       ●       ●       ●       ●       ●       ●       ●       ●       ●       ●       ●                                                                                                    |
|----------------------------------------------------------------------------------------------------|
| 開始日       終了日       認知症度       判定日       判定者       所属機関         1       〒26/11/03       〒27/03/31       Is       平26/10/31       医師       赤坂与太郎       あいさい病院         1       〒26/11/03       平27/03/31       Is       平26/10/31       医師       赤坂与太郎       あいさい病院         1       〒26/11/03       平27/03/31       Is       平26/10/31       医師       赤坂与太郎       あいさい病院         1       定日:       (1)       二年二月二日       ●       ●       ●       ●       ●       ●       ●       ●       ●       ●       ●       ●       ●       ●       ●       ●       ●       ●       ●       ●       ●       ●       ●       ●       ●       ●       ●       ●       ●       ●       ●       ●       ●       ●       ●       ●       ●       ●       ●       ●       ●       ●       ●       ●       ●       ●       ●       ●       ●       ●       ●       ●       ●       ●       ●       ●       ●       ●       ●       ●       ●       ●       ●       ●       ●       ●       ●       ●       ●       ●       ●       ●       ●                                                                                                    |
| 1 428/11/03 427/03/31 I a 428/10/31 医師 赤坂与太郎 あいさい病院<br>判 定 日: ●●年_月_日 ◆ ●<br>判 定 者: ● ケアマネ ● 医師<br>判定者氏名:<br>「「腐機関 :<br>有効期間 : ●年_月_日 ◆ ● ~ ●年_月_日 ◆ ●<br>配度<br>章 日: ●平成 27年01月02日 ◆ ●<br>章 者: ● ケアマネ ● 医師                                                                                                    |
| ★ 認知症度       ★         判定日:       ●       _       年       月       ●       ●       ●       ●       ●       ●       ●       ●       ●       ●       ●       ●       ●       ●       ●       ●       ●       ●       ●       ●       ●       ●       ●       ●       ●       ●       ●       ●       ●       ●       ●       ●       ●       ●       ●       ●       ●       ●       ●       ●       ●       ●       ●       ●       ●       ●       ●       ●       ●       ●       ●       ●       ●       ●       ●       ●       ●       ●       ●       ●       ●       ●       ●       ●       ●       ●       ●       ●       ●       ●       ●       ●       ●       ●       ●       ●       ●       ●       ●       ●       ●       ●       ●       ●       ●       ●       ●       ●       ●       ●       ●       ●       ●       ●       ●       ●       ●       ●       ●       ●       ●       ●       ●       ●       ●       ●       ●       ●       ●       ●                                                                                                    |
| Image: Image: Ima |
| 判定日:      年_月_日 ↓▶         判定者:       クアマネ ◎ 医師         判定者氏名:          所属機関:          有効期間:          確度          離日:       ④ 平成 27年01月02日 ↓▶         眞者:       ● ケアマネ ◎ 医師                                                                                                    |
| 判定者:       ケアマネ ○医師         判定者氏名:          所属機関:          有効期間:       (1) (1) (1) (1) (1) (1) (1) (1) (1) (1)                                                                                                    |
| 判定者氏名:         所属機関:         有効期間:       (1)(年_月_日)         中成       (1)(年_月_日)         定日:       (1) 平成         27年01月02日       (1)         定者:       (1) 欠マネ                                                                                                    |
| 所属機関:         有効期間:      年_月_日 ◆ ▶ ~ ④年_月_日 ◆ ▶         u症度         こ       日:       ④平成 27年01月02日 ◆ ▶         夏 者:       ● ケアマネ ● 医師                                                                                                    |
| 有効期間:      年_月_日       ▶ ~ (年_月_日       ▶ ●         m症度       Image: Image:                                                                            |
| m症度<br>室 日: ●平成 27年01月02日 マ ▶<br>章 者: ◎ ケアマネ ◎ 医師                                                                                                    |
| <ul> <li>定日: ●平成 27年01月02日 ▼ ▶</li> <li>第じる</li> <li>第</li> <li>第</li> <li>第</li> <li>第</li> <li>で</li> <li>ケアマネ <ul> <li>● 医師</li> </ul> </li> </ul>                                                                                                    |
| 2 者: ○ケアマネ ◎ 医師                                                                                                    |
|                                                                                                    |
| ¥丘々・ 的提系推                                                                                                    |
|                                                                                                    |
|                                                                                                    |
| 期間 : ●平成 27年01月02日 → ▶ ~ ● 平成 27年07月04日 → ▶                                                                                                    |
| 主度 : Ib ▼                                                                                                    |
| 問じる                                                                                                    |
|                                                                                                    |

#### 利用者の認知症度情報を入力したら[閉じる]ボタンをクリックします。

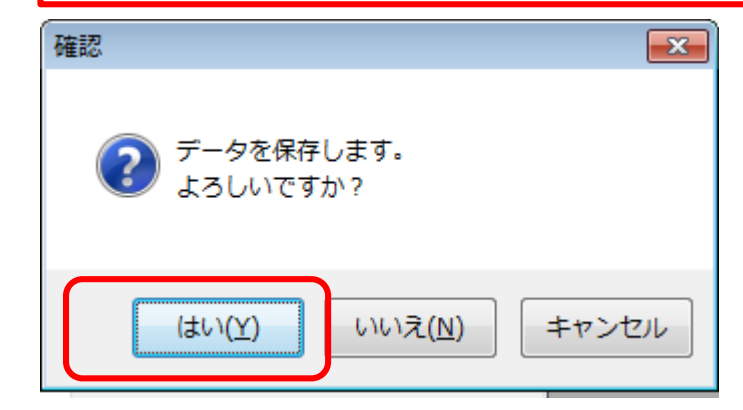

| 追 🥻 | s   ×     |           |      |           |       |         |             |
|-----|-----------|-----------|------|-----------|-------|---------|-------------|
| 要介護 | 護度 認知症風   | 罰 寝たきり履   | Đ    | ۲         | 全ての判定 | ◎ ケアマネの | )判定 🔘 医師の判定 |
|     | 開始日       | 終了日       | 認知症度 | 判定日       | Ŧ     | 川定者     | 所属機関        |
| 1   | 平27/01/02 | 平27/07/04 | ШЬ   | 平27/01/02 | 医師    | 的場秀雄    | 田中医院        |
| 2   | 平26/11/09 | 平27/01/01 | Πa   | 平26/10/31 | 医師    | 赤坂与太郎   | あいさい病院      |

※認知症度は、履歴情報です。変更があった場合は、新規追加で、 履歴を新たに作成していきます。

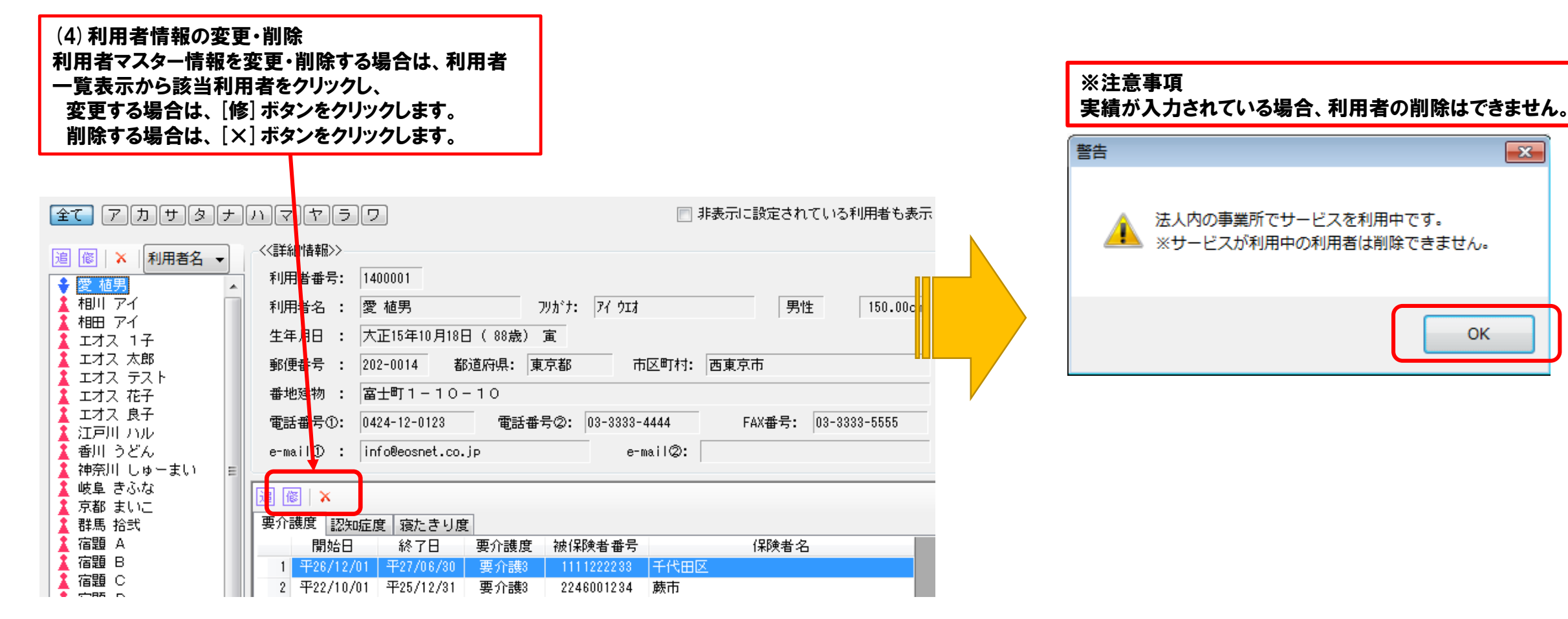

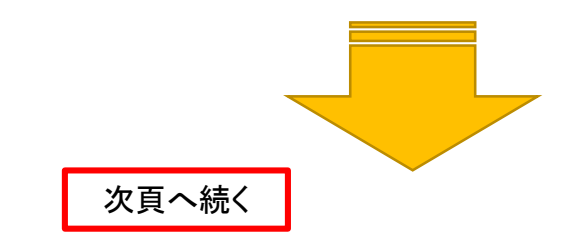

x

OK

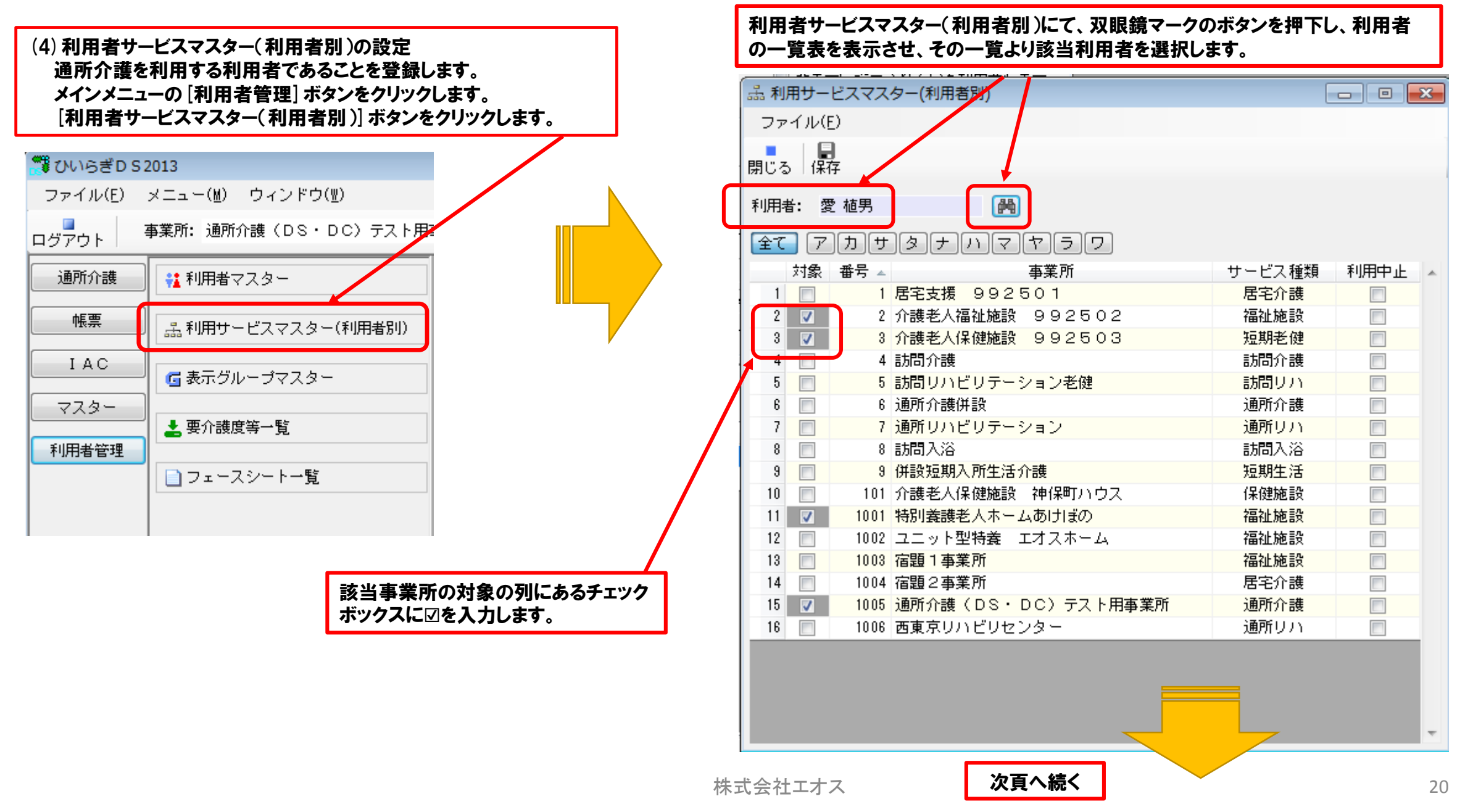

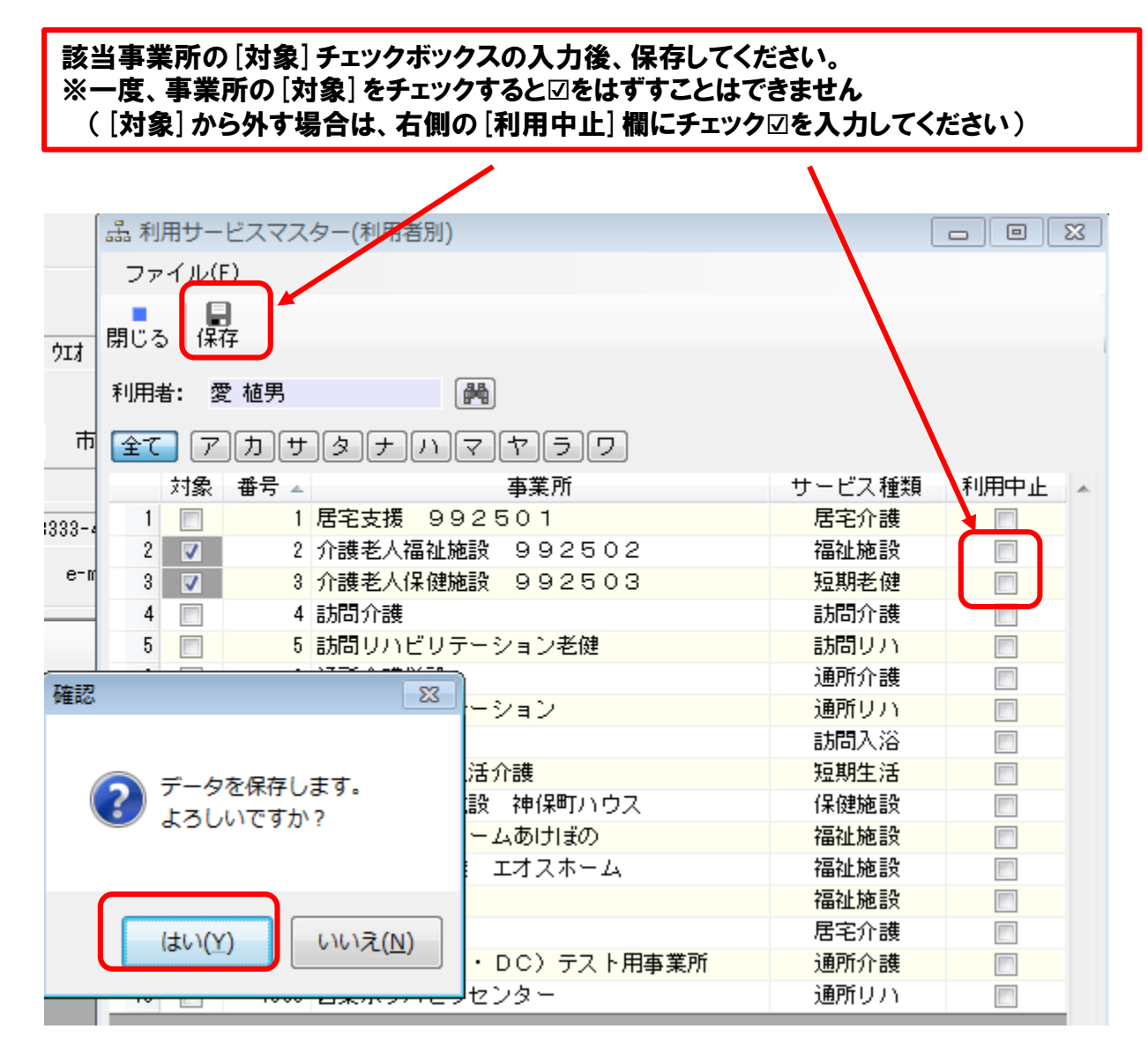

【4】原案作成

# (1) **原案画面の表示**

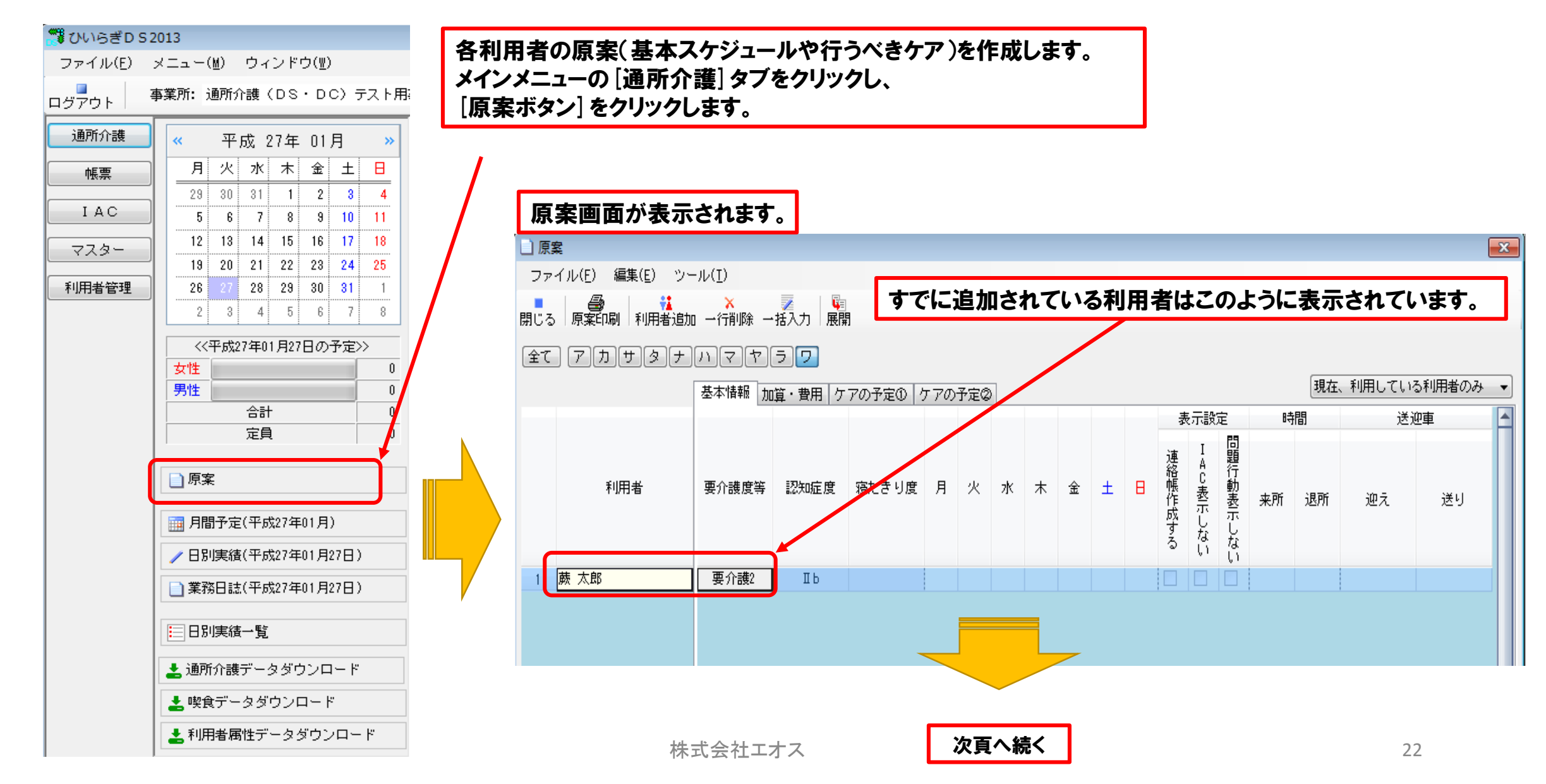

### 【4】原案作成

# (2)利用者の追加

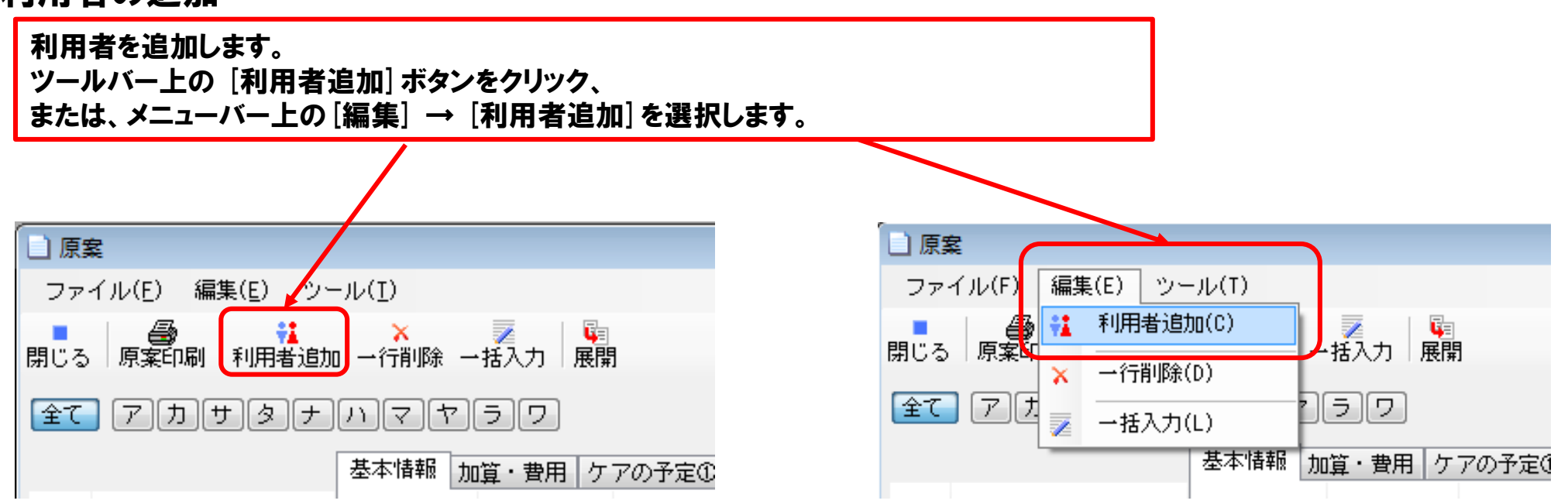

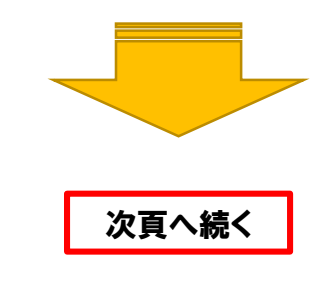

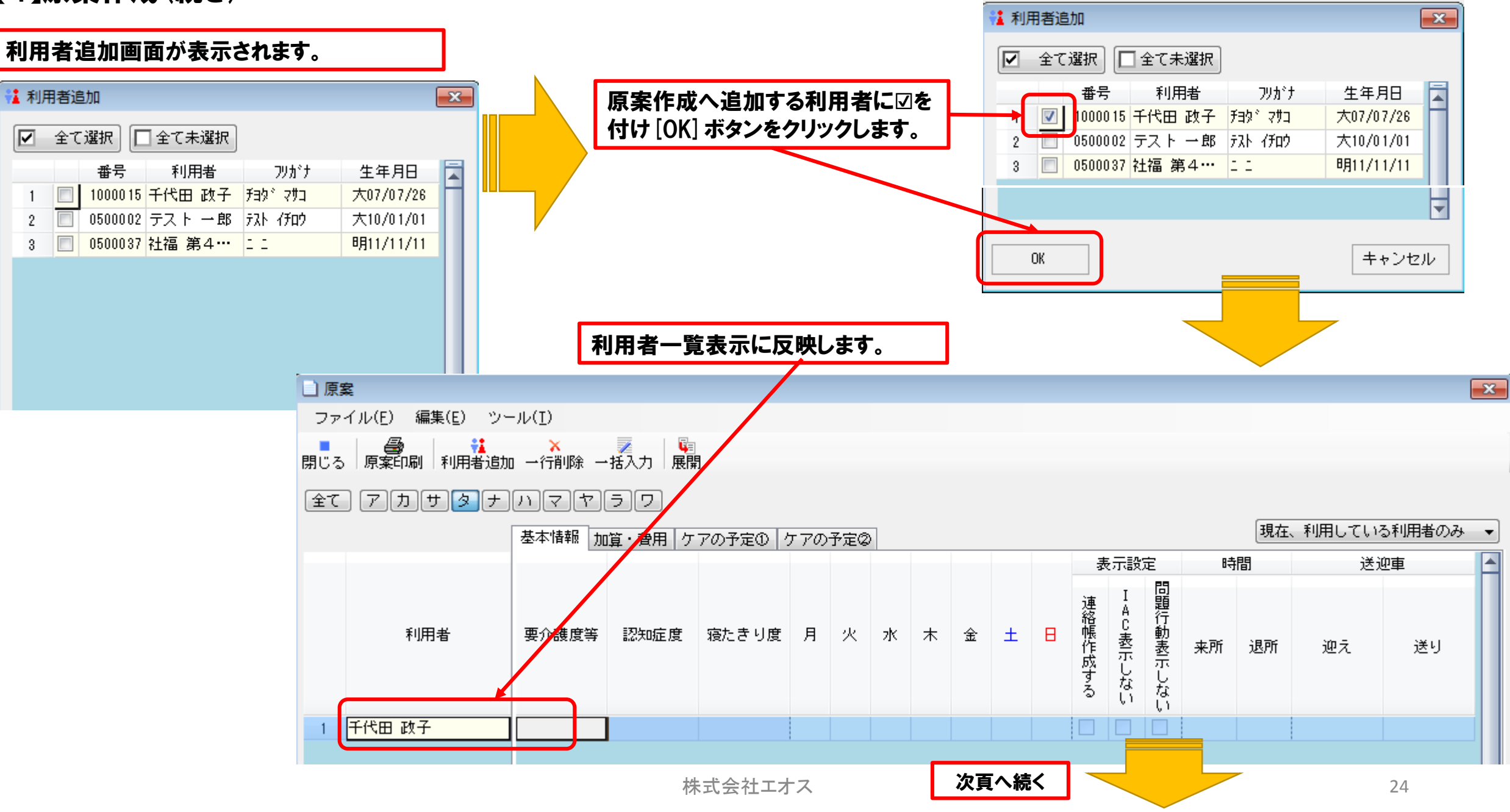

(3) **原案の入力** 

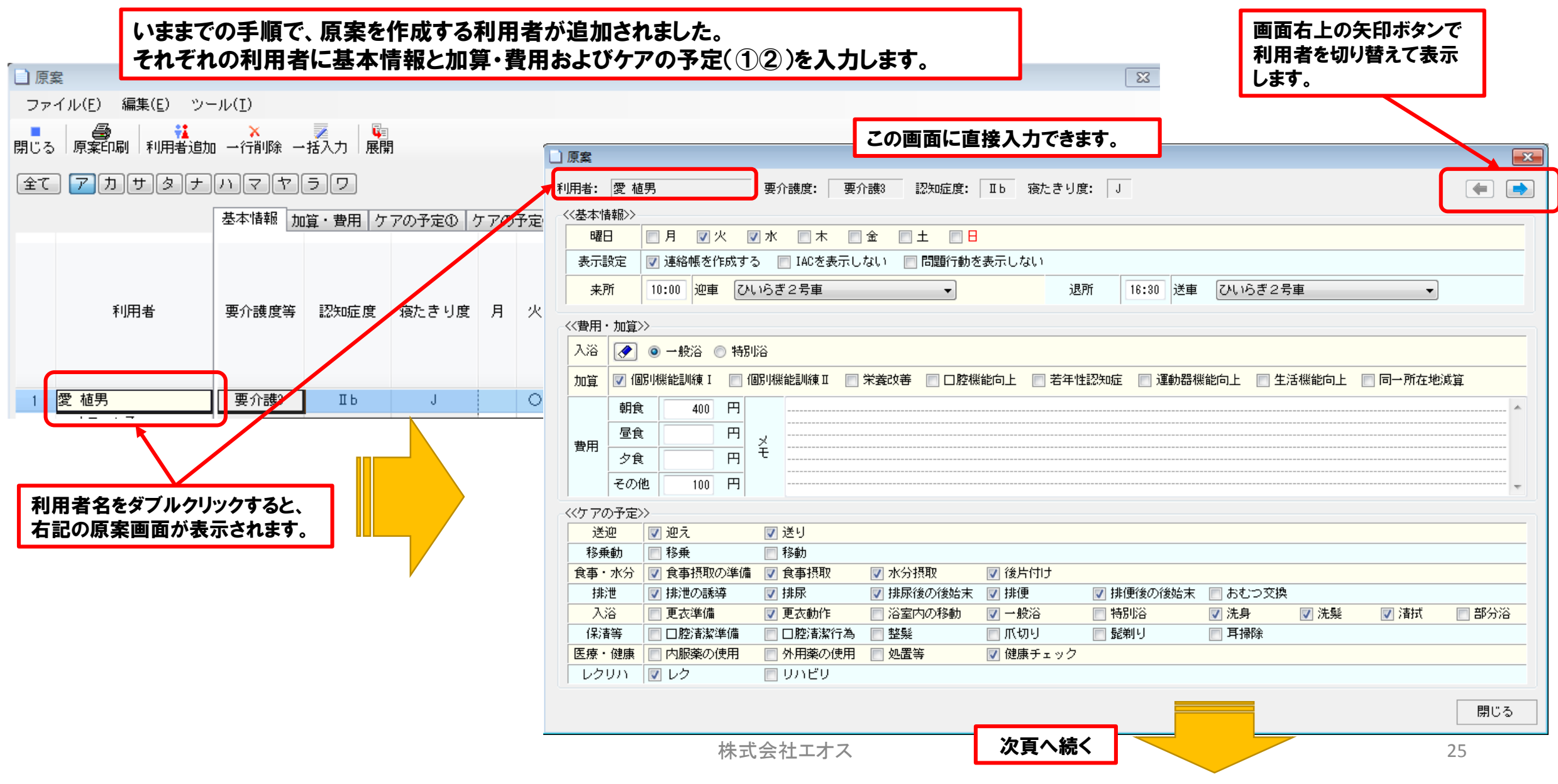

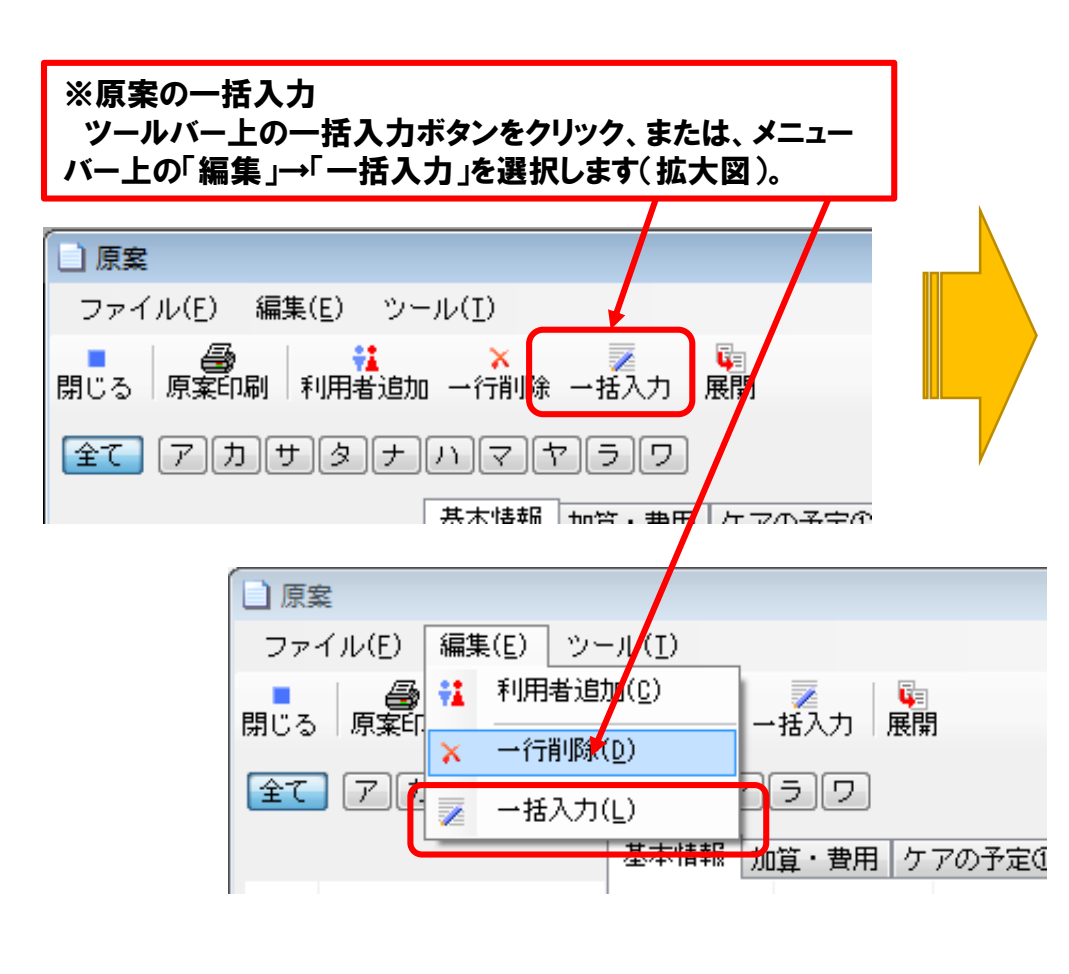

※一括入力画面が開きます 一括入力を行う対象利用者に⊡し、「基本情報」「加算・費用」「ケアの予定①②」のそれぞれの値を設定 し、OKボタンをクリックし原案に反映させます。《値》欄の「クリア」チェックボックスは、原案に既に登録 済みの値は削除します。来所・退所時間や加算、入浴形態など一括入力すると便利です。

| id≸ | 制用 | 诸>>     |       |             |            |   | ~ | <値>>> |                                         |        |        |  |
|-----|----|---------|-------|-------------|------------|---|---|-------|-----------------------------------------|--------|--------|--|
| 7   | 全て | 選択 🗌    | 全て未選択 |             |            |   | Í | 基本'   | 「「「」」「「」」 「」」 「」 「」 「」 「」 「」 「」 「」 「」 「 | ケアの予定① | ケアの予定② |  |
|     |    | 番号      | 利用者   | フリカ・ナ       | 生年月日       |   | 1 |       |                                         | クリア    | 値      |  |
| 1   |    | 1100001 | 愛知 太郎 | ፖイチ タロウ     | 大10/10/10  | Н |   |       | 月                                       |        |        |  |
| 2   |    | 0500008 | 青森 一郎 | ፖオモリ イチロウ   | 昭202/02/02 |   |   |       | 火                                       |        |        |  |
| 3   |    | 0900003 | 青森 三郎 | アオモリ サブロウ   | 大08/07/14  |   |   |       | 7K                                      |        |        |  |
| 4   |    | 0800007 | 十月 太郎 | ን`ചウガツ ጶロウ  | 大10/10/29  |   |   |       | 木                                       |        |        |  |
| 5   |    | 0800008 | 十月 花子 | ショュウカッツ ハナコ | 大10/10/29  |   |   |       | 金                                       |        |        |  |
| 6   |    | 0800005 | 長谷川 充 | Nセカ°ワ ≷ሣ⊮   | 昭42/05/12  |   |   |       | ±                                       |        |        |  |
| 7   |    | 0900005 | 蕨 太郎  | 955° タロウ    | 明11/11/11  |   |   |       | Β                                       |        |        |  |
|     |    |         |       |             |            |   |   | ÷     | 連絡帳作成する                                 |        |        |  |
|     |    |         |       |             |            |   |   |       | IAC表示しない                                |        |        |  |
|     |    |         |       |             |            |   |   | 問     | 題行動表示しない                                |        |        |  |
|     |    |         |       |             |            |   |   | 時     | 来所                                      |        |        |  |
|     |    |         |       |             |            | = |   | 間     | 退所                                      |        |        |  |
|     |    |         |       |             |            |   |   | 車     | 迎え                                      |        |        |  |
|     |    |         |       |             |            |   |   | 重     | 送月                                      |        |        |  |

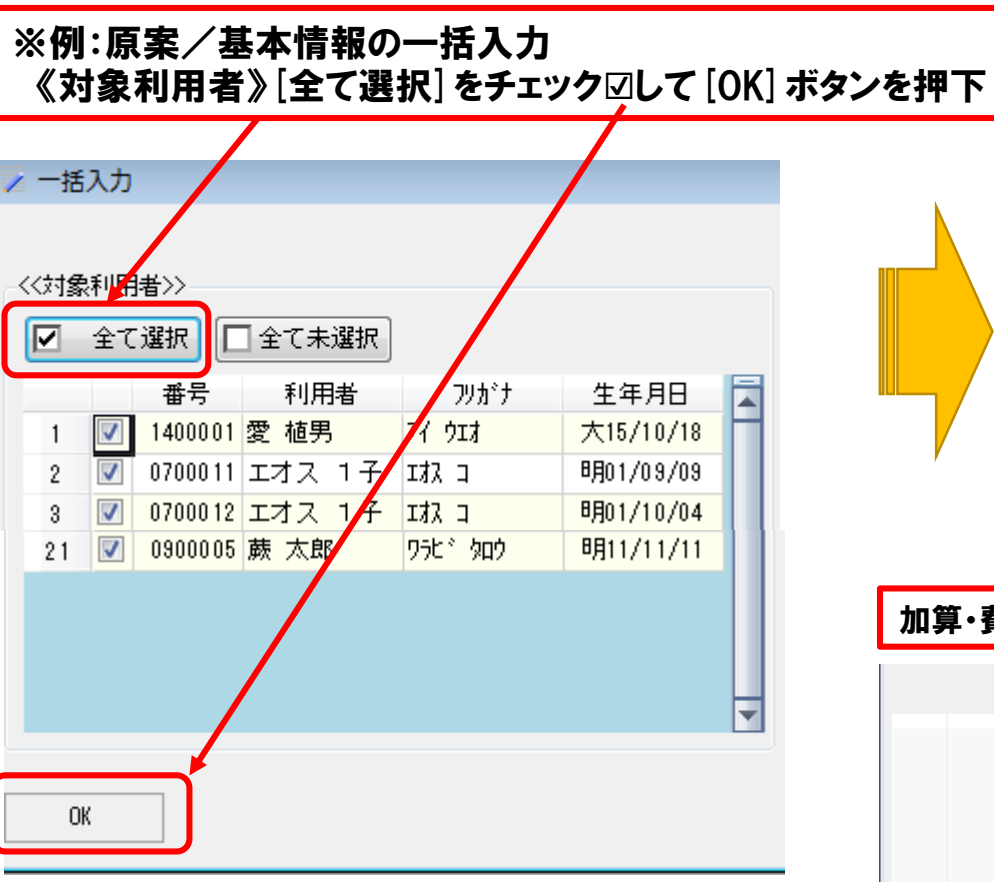

#### それぞれの一括入力画面は、上部のタブで、切り替えます。

#### 基本情報入力

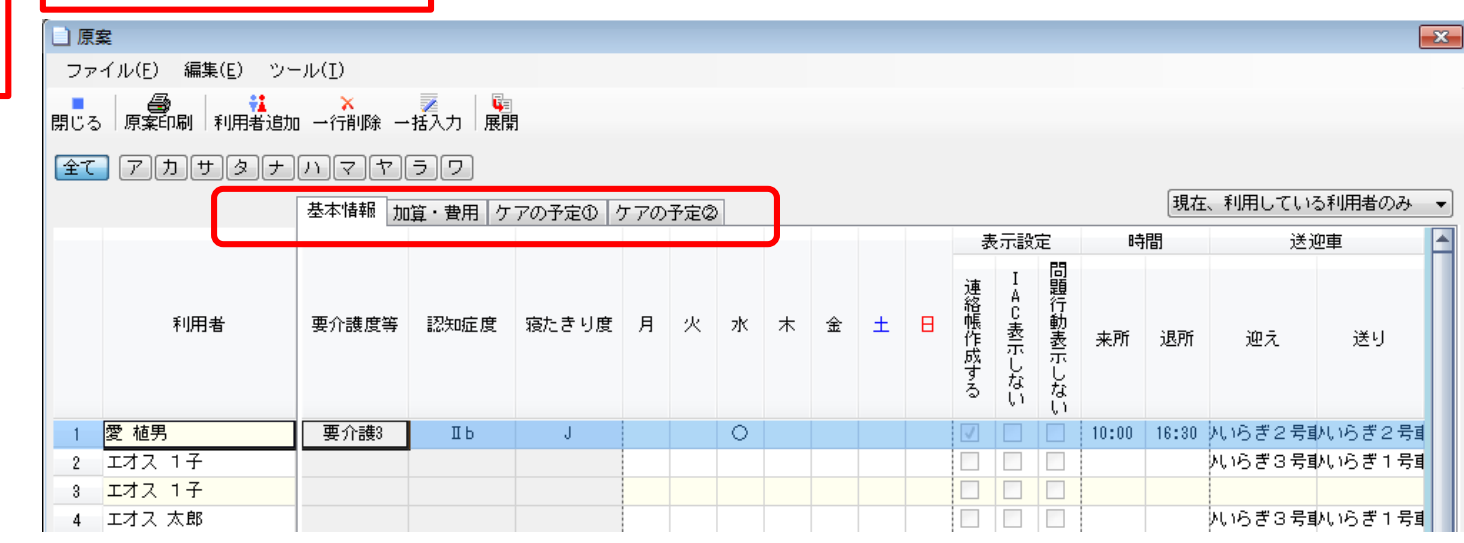

#### 加算·費用入力

|   |         | 基本情報 | 加貨       | Į・費     | 用(         | 18)    | 加          | 算・      | 費用         | ]<br>ケ: | アのう | 予定① ク | アの予定 | 0  |     |       | 現在、利用している利用者のみ | • |
|---|---------|------|----------|---------|------------|--------|------------|---------|------------|---------|-----|-------|------|----|-----|-------|----------------|---|
|   |         |      |          |         |            |        | 加算         |         |            |         |     |       |      |    |     | 費用    |                |   |
|   | 利用者     | 入浴   | 個別機能訓練 I | 個別機能訓練Ⅱ | 栄養改善       | □腔機能向上 | 若年性認知症     | 運動器機能向上 | 生活機能向上     | 同一所在地減算 | 認知症 | 朝食    | 昼食   | 夕食 | その他 |       | ¥Ŧ             |   |
| 1 | 愛 植男    |      | $\circ$  |         | $^{\circ}$ |        | $^{\circ}$ |         | $^{\circ}$ |         | 0   | 400   | 450  |    | 150 | アイウエオ |                |   |
| 2 | エオス 1子  | 1    | 0        |         | 0          |        | 0          |         | 0          |         | 0   |       | 450  |    | 150 | アイウエオ |                |   |
| 3 | エオス テスト |      | 0        |         | 0          |        | $^{\circ}$ |         | 0          |         | 0   |       | 450  |    | 150 | アイウエオ |                |   |
| 4 | エオス 花子  |      | 0        |         | 0          |        | $^{\circ}$ |         | 0          |         | 0   |       | 450  |    | 150 | アイウエオ |                |   |
| 5 | エオス 良子  |      | 0        |         | 0          |        | Ο          |         | Ο          |         | 0   |       | 450  |    | 150 | アイウエオ |                |   |

|        | [] 原語 |                                       |                |                        |     |     |         |                  |      |      |       |     |         |    |         |       |      |      |        |             |      |     |        |        | 23  |
|--------|-------|---------------------------------------|----------------|------------------------|-----|-----|---------|------------------|------|------|-------|-----|---------|----|---------|-------|------|------|--------|-------------|------|-----|--------|--------|-----|
|        | ファ    | イル(E) 編集(E) ツ <sup>、</sup>            | -ル( <u>I</u> ) |                        |     |     |         |                  |      |      |       |     |         |    |         |       |      |      |        |             |      |     |        |        |     |
|        | 閉じる   | ● ● ● ● ● ● ● ● ● ● ● ● ● ● ● ● ● ● ● | 0 →行           | <mark>≺</mark><br>削除 · | →括入 | 力」屋 | 開       |                  |      |      |       |     |         |    |         |       |      |      |        |             |      |     |        |        |     |
|        | 全て    | アカサタナ                                 | D              | 7 7                    | 5   | ワ   |         |                  |      |      |       |     |         |    |         |       |      |      |        |             |      |     |        |        |     |
|        |       |                                       | 基本             | 情報 ジ                   | 加算・ | 費用( | 6)      | 加算・              | 費用   | ケアの  | り予定の  | ወ ታ | アの子     | 定② |         |       |      |      |        | 3           | 睍在、君 | 利用し | ている    | 利用者    | のみ・ |
| リアの予定① |       |                                       | 送              | 迎                      | 移動  | 鰔   |         | 食事・              | 水分   |      |       |     | 排       | 行  |         |       |      |      |        |             | 入浴   |     |        |        |     |
|        |       | 利用者                                   | 迎<br>え         | 送り                     | 移乗  | 移動  | 食事摂取の準備 | 食<br>事<br>摂<br>取 | 水分摂取 | 後片付け | 排泄の誘導 | 排尿  | 排尿後の後始末 | 排便 | 排便後の後始末 | おむつ交換 | 更衣準備 | 更衣動作 | 浴室内の移動 | <b>一般</b> 浴 | 特別浴  | 洗身  | 洗<br>髮 | 清<br>拭 | 部分浴 |
|        | 1     | 愛 植男                                  | $\circ$        | 0                      | 0   | 0   | 0       | 0                | 0    | 0    |       | 0   |         | 0  | 0       | 0     |      | 0    |        | 0           |      | 0   | 0      | 0      |     |
|        | 2     | エオス 1子                                | 0              | 0                      | 0   | 0   | 0       | 0                | 0    | 0    |       | 0   |         | 0  | 0       | 0     |      | 0    |        | 0           |      | 0   |        | 0      | 0   |
|        | 3     | エオス テスト                               | 0              | 0                      | 0   | 0   | 0       | 0                | 0    | 0    |       | 0   |         | 0  | 0       | 0     |      | 0    |        | 0           |      | 0   |        | 0      | 0   |
|        | 4     | エオス 花子                                | 0              | 0                      | 0   | 0   | 0       | 0                | 0    | 0    |       | 0   |         | 0  | 0       | 0     |      | 0    |        | 0           |      | 0   |        | 0      | 0   |
|        | 5     | エオス 良子                                | 0              | 0                      | 0   | 0   | 0       | 0                | 0    | 0    |       | 0   |         | 0  | 0       | 0     |      | 0    |        | 0           |      | 0   |        | 0      | 0   |

| 定2                 |       | 基本情    | 鞣成した    | 加算・語 | 費用(         | 18)         | 加算·     | 費用     | ケアの     | の予定の | ጋ 7     | アの子      | ·定② j |
|--------------------|-------|--------|---------|------|-------------|-------------|---------|--------|---------|------|---------|----------|-------|
|                    |       |        |         | 保消   | 睶等          |             |         |        | 医療      | ・健康  |         | レク       | ሀካ    |
|                    | 利用者   | □腔清潔準備 | □腔清潔行為  | 整製   | 爪<br>切<br>り | 髭<br>剃<br>り | 耳掃除     | 内服薬の使用 | 外用薬の使用  | 処置等  | 健康チェック  | レクリエーション | リハビリ  |
| 1 愛植!              | 男     |        | $\circ$ |      | $\circ$     |             | $\circ$ |        | $\circ$ |      | $\circ$ | 0        |       |
| 2 エオス              | ス 1 子 |        | 0       |      | 0           |             | 0       |        | 0       |      | 0       | 0        |       |
| 3 <mark>エオス</mark> | ス テスト |        | 0       |      | 0           |             | 0       |        | 0       |      | 0       | 0        |       |
| 4 エオス              | ス 花子  |        | 0       |      | 0           |             | 0       |        | 0       |      | 0       | 0        |       |
| 5 <u>エオス</u>       | ス 良子  |        | 0       |      | 0           |             | 0       |        | 0       |      | 0       | 0        |       |

(4) 原案からの利用者削除

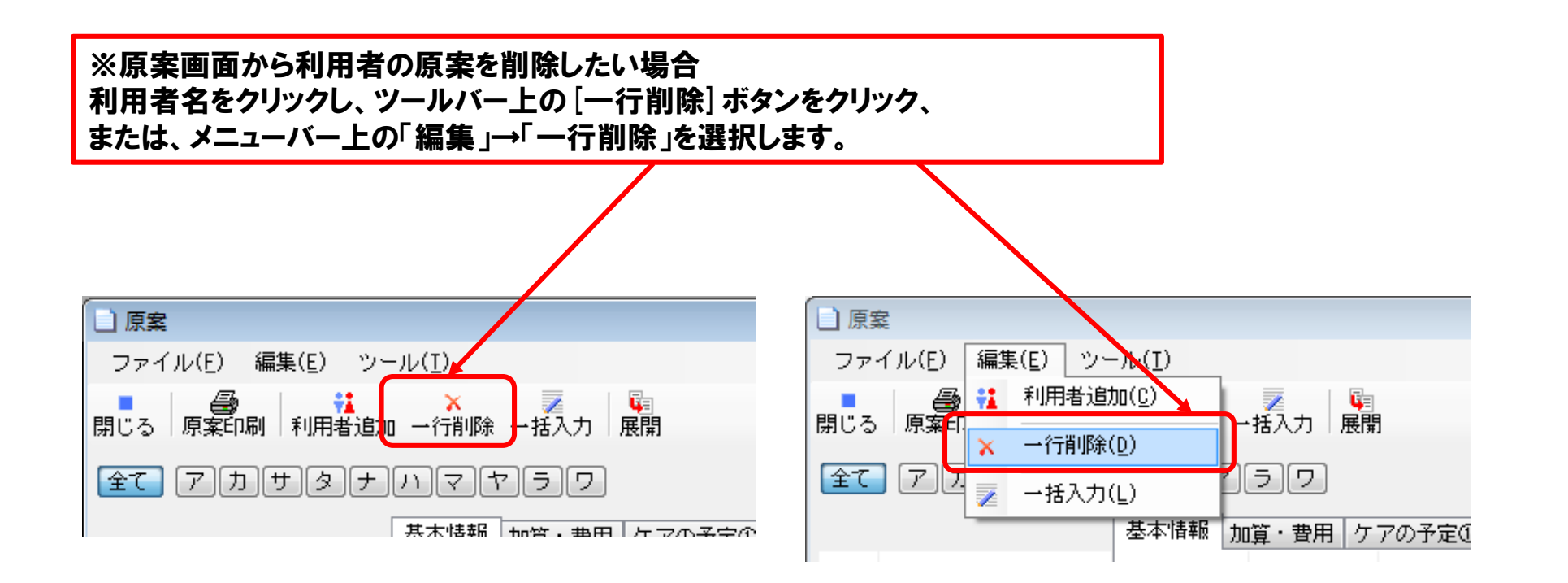

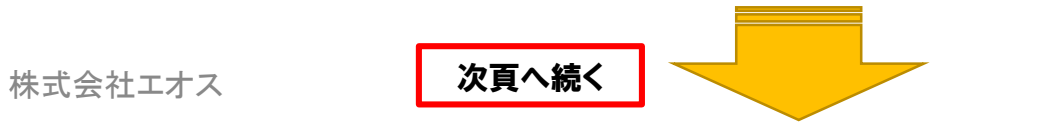

※基本情報の項目解説

| r              |                    |                                           | No.   |                  | 項目       | 内容 |
|----------------|--------------------|-------------------------------------------|-------|------------------|----------|----|
|                | 項目                 |                                           | 1     | 送                | 迎え       |    |
|                | 月                  |                                           | 2     | ] 迎              | 送り       |    |
| スケ             | 火                  |                                           | 3     | ₌ 移              | 移乗       |    |
| ジ              | 7水                 | 該当する曜日来所する場合、○                            | 4     | │ <sup>剿</sup> 乗 | 移動       |    |
|                | <u></u>            | (セルをクリックすると○が表示されます。冉度<br>クリックすると空白にたります) | 5     | 食                | 食事摂取の準備  |    |
| 1              | 金<br>              |                                           | 6     | 事                | 食事摂取     |    |
| 10             | ±                  |                                           | 7     | - •<br>k         | 水分摂取     |    |
|                | 国際に作品する            |                                           | 8     | 分                | 後片付け     |    |
| 表              | 連桁版TF成 9 个         | 5 日前の運船候を作成する場合チェックします                    | 9     |                  | 排泄の誘導    |    |
| 示設             | IAC表示しなV           | ー  連絡帳にIAC項目を表示しない場合チェックします               | 10    |                  | 排尿       |    |
| 定              | 問題行動表示し            | **** 連絡帳に問題行動を表示しない場合チェックしま               | 11    | 一排               | 排尿後の後始末  |    |
| 7.             | 大正中国               |                                           | 12    | 一泄               | 排便       |    |
| 一定             |                    | 」 ア圧している米所時间退所時间を八刀しまり。必<br>須項目です。        | 13    |                  | 排便後の後始末  |    |
| 早洋             | 迎之                 | 洋迎車の釆号を選択します                              | 14    |                  | おむつ交換    |    |
| <i>早</i> 迎     | 送え 送り              | 」<br><br>1~10号車まで選択可能です。                  | 15    |                  | 更衣準備     |    |
|                | 7 %                | 一般浴、特別浴が選択できます。入浴の予定がな                    | 16    |                  | 更衣動作     |    |
|                |                    | い場合はスペースを選択します。                           | 17    |                  | 浴室内の移動   |    |
| ļ              | 個別機能訓練I            | -                                         | 18    | - 7              | 一般浴      |    |
|                | 個別機能訓練Ⅱ            | m                                         | 19    | 入浴               | 特殊浴      |    |
| <u>л</u> п     | 栄養改善               |                                           | 20    |                  | 洗身       |    |
| 算              | 口腔機能向上             | 各加算を算定する場合〇にします。                          | 21    |                  | 洗髪       |    |
| 項              | 若年性認知症             |                                           | 22    |                  | 清拭       |    |
|                | 運動器機能向上            |                                           | 23    |                  | 部分浴      |    |
|                | 生活機能向上             | -                                         | 24    |                  | 口腔清潔準備   |    |
|                | 同一所在地減管            |                                           | 25    |                  | 口腔清潔行為   |    |
|                |                    | 各食事をとる予定がある場合は、費用額を入力し                    | 26    | 保                | 整髮       |    |
|                |                    |                                           | 27    | 等                | 爪切り      |    |
| 宜  <br>  田   一 | 昼食賀用               | 朝食、夕食を取る予定のない場合は、空白を設定                    | 28    |                  | 髭剃り      |    |
| □ □ □ □        | 夕食費用               | しまり。<br> 食事以外の費用徴収を予定している場合は、合計           | 29    |                  | 耳掃除      |    |
| Î Î L          | その他費用              | 金額を入力します。                                 | 30    | 医                | 内服薬の使用   |    |
|                | その他費用メモ            | その他費用の内訳等をメモとして入力します。                     | 31    | 原                | 外用薬の使用   |    |
|                | <b>一</b> へ # と 1 % | 表示項目です。利用者情報で入力した最新の要介                    | 32    | 健                | 処置等      |    |
|                | 要介護など              | 護度などが表示されます。                              | 33    | 康                | 健康チェック   |    |
|                | 寝たきり度              | 障害老人の日常生活自立度を選択します                        | 34    | リレ               | レクリエーション |    |
|                | 認知症度               | 認知症性老人の日常生活自立度を選択します                      | 株式35+ | +27:             | リハビリ     |    |
|                |                    |                                           |       |                  | -        |    |

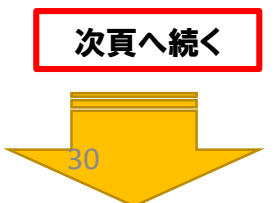

\_\_\_\_\_ 

(5) 原案からの月間予定展開

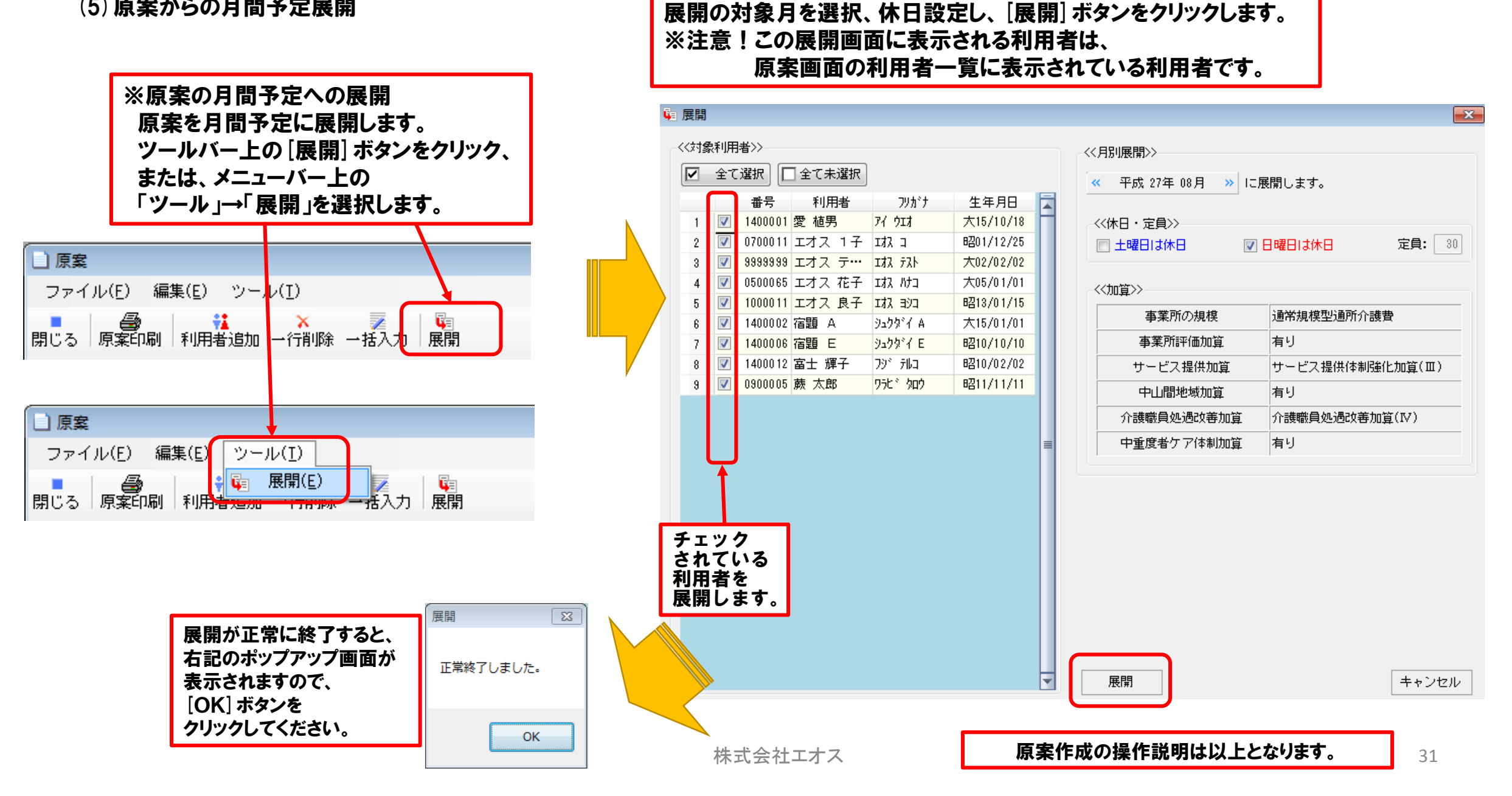

※月別展開を行う利用者名のチェック欄をチェック団し、

# 【5】月間予定

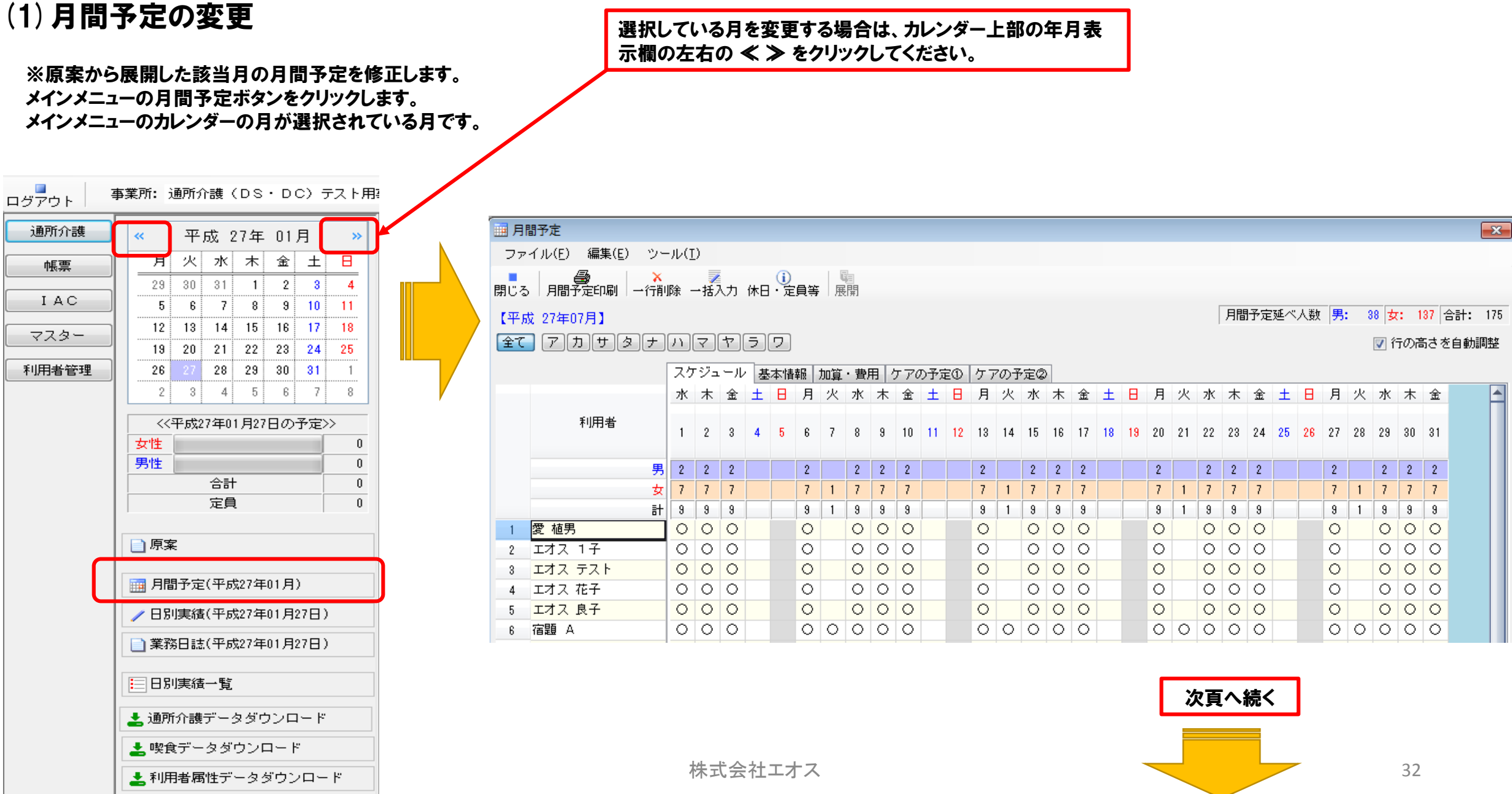

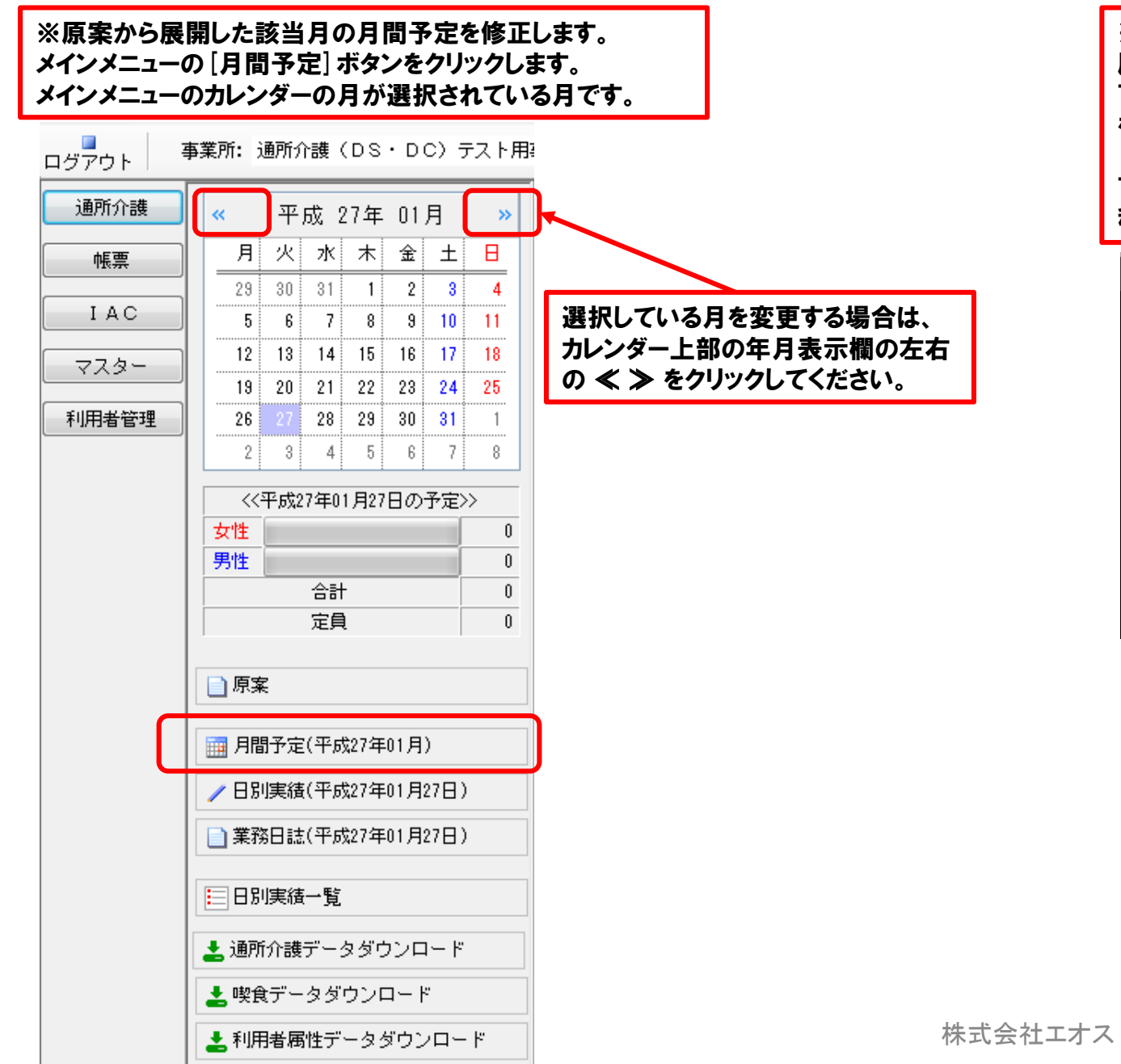

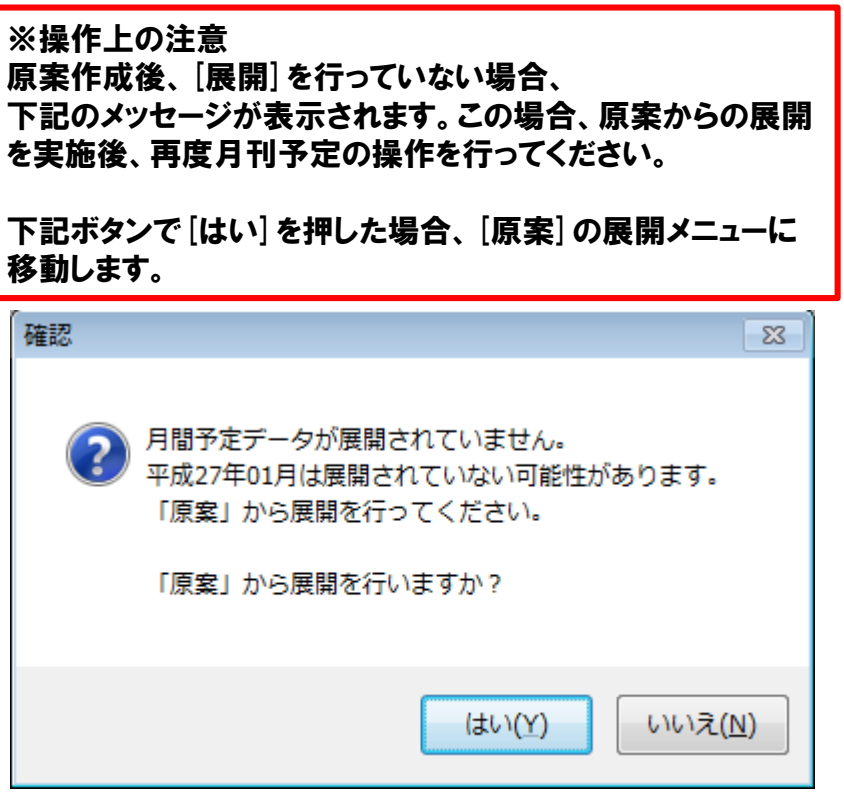

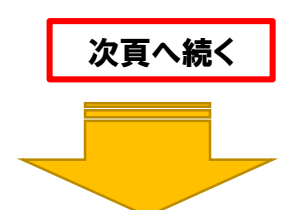

| 【5】月間子                 | 5]月間予定(続き)                                                      |       |        |            |                |         |          |             |                |                           |                                                                                   | 予定の変更(〇の追加・削除 等)を行う場合は、該当のセルをダブルクリックします。 |             |             |           |                |                  |
|------------------------|-----------------------------------------------------------------|-------|--------|------------|----------------|---------|----------|-------------|----------------|---------------------------|-----------------------------------------------------------------------------------|------------------------------------------|-------------|-------------|-----------|----------------|------------------|
| 月間予定ボタン<br>基本スケジューノ    | 月間予定ボタンをクリックすると月間予定画面が表示されます。原案から展開された<br>基本スケジュールに従って〇がついています。 |       |        |            |                |         |          |             |                |                           | 9ると、以下の利用者個別の月間予定画面が開きより。<br>スケジュールのチェックを変更してください。<br>基本情報、ケア情報も修正できます。入力方法は原案と同様 |                                          |             |             |           | 。<br>と同様です。    |                  |
| 🧰 月間予定                 |                                                                 |       |        |            |                |         |          |             |                | ×                         |                                                                                   |                                          |             |             |           |                |                  |
| ファイル(E) 編集(E) ツ        | ール( <u>I</u> )                                                  |       |        |            |                |         |          |             |                |                           |                                                                                   |                                          |             |             |           | 午印ボタン          | で前後の利用           |
|                        | ■ (1) 電<br>じる 月間予定印刷 一行削除 一括入力 休日・定員等 展開                        |       |        |            |                |         |          |             |                |                           |                                                                                   |                                          |             |             |           | そロホタン者に切り替け    | て前後の利用<br>えできます。 |
| 平成 27年02月】 月間予定延べ人数 男: |                                                                 |       |        |            |                |         |          |             |                | <mark>女: 36</mark> 合計: 44 |                                                                                   |                                          |             |             |           |                |                  |
| <u>全て</u> アカサタナ        | <b>ハマヤ</b> :                                                    | 50    |        |            |                |         |          |             | V              | 行の高さを自動調整                 |                                                                                   |                                          |             |             |           |                |                  |
|                        | スケジュール                                                          | 基本情報力 | 喧・費用 ケ | アの予定① 🤈    | ケアの予定②         |         |          |             | □□ 月間予定        |                           |                                                                                   |                                          |             |             |           |                | ×                |
|                        | 日月火                                                             | 水木金   | 土日月    | 火水木:       | 金 <u>土</u> 日 月 | 1 火 水   | 木金土      | 日月火水        |                |                           | <b>_</b>                                                                          |                                          |             |             |           |                |                  |
| 利用者                    |                                                                 |       |        |            |                |         |          |             | 利用书 愛          | 植男                        | 要介護度:                                                                             | 認知症度:                                    | 寝たきり        | 度:          |           |                |                  |
|                        | 1 2 3                                                           | 4 5 6 | 7 8 9  | 10 11 12 1 | 13 14 15 16    | 6 17 18 | 19 20 21 | 22 29 24 25 | <u> </u>       | -ル>>                      |                                                                                   |                                          |             | •           |           |                |                  |
| 9                      |                                                                 | 1     | 1      | 1          |                | 1       |          | 1 1         | <b>小</b> 木     | 金土日月                      | 火水木                                                                               | 金土日月                                     | 火水木金        | 土日月         | 火水木       | 金土日月火          | . 水 木 金          |
| t                      | 4 1                                                             | 1 1 2 |        | - 1        | 2 4            | 1 1     | 1 2      | 4 1 1       | 1 2            | 3 4 5 6                   | 7 8 9                                                                             | 10 11 12 13                              | 14 15 16 17 | 18 19 20    | 21 22 23  | 24 25 26 27 28 | 29 30 31         |
|                        | 5 1                                                             | 2 1 2 | 5      | 1 2 1      | 2 5            | 1 2     | 1 2      | 5 1 2       |                |                           |                                                                                   |                                          |             |             |           |                |                  |
| 1 愛 植男                 |                                                                 | 0     |        | 0          |                | 0       |          | 0           |                | ×                         |                                                                                   |                                          |             |             |           |                |                  |
| 2 14.4 14              |                                                                 |       |        |            |                |         |          |             |                | / 同時物語素佐式才                |                                                                                   |                                          |             |             |           |                | ]                |
| 3 エオス 1子               |                                                                 |       |        |            |                |         |          |             | 30/1/sR/E      | ✓ 建铅铅板 21 F/0X 9          | ର <u> </u>                                                                        | - /みん・      回短目  単川ク                     | 230110/311  |             |           |                |                  |
| エオス 太郎                 |                                                                 |       |        |            |                |         |          |             | 来所             | _:_ 迎車 (1                 | ສ <b>ເ</b> )                                                                      | ▼                                        | 退           | 所 _:_ 送頭    | 車 (なし)    |                | <b>•</b>         |
| <u>5</u> エオス テスト       |                                                                 |       |        |            |                |         |          |             |                |                           |                                                                                   |                                          | 1           |             |           |                |                  |
| <u>6</u> エオス 花子        |                                                                 |       |        |            |                |         |          |             |                |                           |                                                                                   |                                          |             |             |           |                |                  |
|                        |                                                                 |       |        |            |                |         |          |             |                | 🖉 💿 一般浴                   | ◎ 特別浴                                                                             |                                          |             |             |           |                |                  |
| 8 工小人 良丁<br>9 定頭 A     | 0.0                                                             | 0.0   | 0      | 0 0        | 0 0            |         | 0 0      |             | 加管             | 📝 個別機能訓練 I                | 📄 個別機能訓                                                                           | 練Ⅱ 🛛 📝 栄養改善                              | 📄 🗆 腔機能向    | 上 🛛 📝 若年性認識 | 知症 📃 運動   | 器機能向上 🛛 🔽 生活)  | 機能向上             |
| 10 宿題 B                |                                                                 |       |        |            |                | , 0     |          |             |                | 📄 同一所在地減算                 | 🔽 認知症                                                                             |                                          |             |             |           |                |                  |
| 11 宿題 C                | 0                                                               |       | 0      |            | 0              | )       |          | 0           |                | 朝食 400                    | 円                                                                                 | アイウエオ                                    |             |             |           |                |                  |
| 12 宿題 D                |                                                                 |       |        |            |                |         |          |             | -              | 昼食 450                    | E .                                                                               |                                          |             |             |           |                |                  |
| 13 宿題 E                | 0                                                               |       | 0      |            | 0              | )       |          | 0           | 費用             |                           |                                                                                   |                                          |             |             |           |                |                  |
| 14 宿題 F                |                                                                 |       |        |            |                |         |          |             |                | 夕良                        | H -                                                                               |                                          |             |             |           |                |                  |
| 15 宿題 G                | 0                                                               |       | 0      |            | C              | )       |          | 0           |                | その他 150                   | 円                                                                                 |                                          |             |             |           |                | <b>T</b>         |
| 16 宿題 H                |                                                                 |       |        |            |                |         |          |             | 115-34-7       | <u> </u>                  |                                                                                   |                                          |             |             |           |                |                  |
| 17 宿題 I                |                                                                 |       |        |            |                |         |          |             | - ((ク)アの子)<br> | E22                       | 同業に                                                                               |                                          |             |             |           |                |                  |
| 18 生保単独 花子             |                                                                 |       |        |            |                |         |          |             | 전관             | ☑ 迎え                      | ▼ 送り                                                                              |                                          |             |             |           |                |                  |
|                        | -                                                               | 0 0   | 0      |            | 0 0            |         |          | 0 0         | 移乗動            | ✓ 移乗                      | ☑ 移動                                                                              |                                          |             |             |           |                |                  |
|                        | 0                                                               |       | ()     |            | () (           | ) ()    |          | 0 0         | 良争・水2          | ↑ ▼ 良争投収の準備               | ◎ 排星                                                                              | ▼ 水分投収                                   | ◎ 様々        |             |           | a.             |                  |
|                        |                                                                 |       |        |            |                |         |          |             | 7月7世           | ■ 排泄の誘導                   |                                                                                   | ■ 排尿後の後始末                                | ☑ 排便        | ● 排理後の後始オ   | R 🔽 あむつ父ł |                |                  |
|                        |                                                                 |       |        |            |                |         |          |             |                |                           | ☑ 史公朝作                                                                            | 一谷至内の移動                                  |             | ○ 特別合       | ☑ 况身      | 🚺 洗髮 🚺 清朝      |                  |
|                        |                                                                 |       |        |            |                |         |          |             | 1秋清寺           |                           | ✓ 目腔清潔行為                                                                          | 1 2 2 2 2 2 2 2 2 2 2 2 2 2 2 2 2 2 2 2  | ▼ 爪切り       | 記制り         | M 叶叶的     | 次頁へ続く          |                  |
|                        |                                                                 |       |        |            |                |         |          |             | 医療・健康          |                           | 外用楽の使用                                                                            | 📃 処直寺                                    | 2011 健康チェック |             |           |                |                  |
|                        |                                                                 |       |        |            |                |         |          |             | 1 0200         | <b>₩</b> <i>V</i> 2       | - リバビリ                                                                            |                                          |             |             |           |                |                  |
|                        |                                                                 |       |        |            |                |         |          |             |                |                           |                                                                                   |                                          |             |             |           |                | 閉じる              |
|                        |                                                                 |       |        |            |                |         |          |             | +生             | ・ムナナナフ                    |                                                                                   |                                          |             |             |           |                | 24               |
|                        |                                                                 |       |        |            |                |         |          |             | 「不」            | 、云江上小人                    |                                                                                   |                                          |             |             |           |                | 54               |

(2)月間予定の一括入力

ツールバー上の一括入力ボタンをクリック、または、メニューバー上の 「編集」→「一括入力」を選択します(拡大図)。

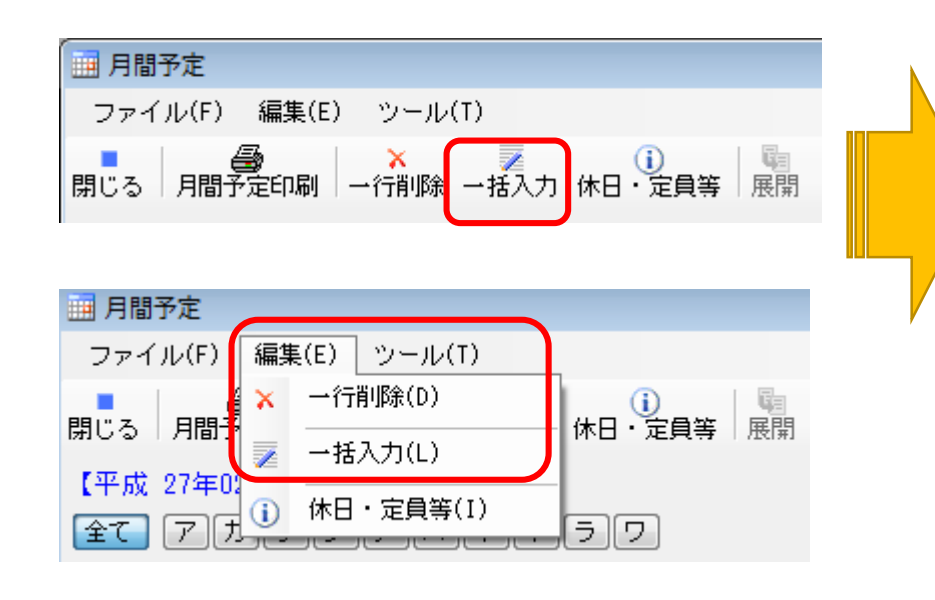

※一括入力画面が開きます 一括入力を行う対象利用者に☑し、「スケジュール」「基本情報」「加算・費用」「ケアの予定①②」 のそれぞれの値を設定し、OKボタンをクリックし月間予定に反映させます。

| ≥ 一括入力 |          |           |                |                           |                          |    |                                    |  |  |  |
|--------|----------|-----------|----------------|---------------------------|--------------------------|----|------------------------------------|--|--|--|
| -<<対芻  | 飘用       | 者>>       |                |                           |                          |    | </ <li>✓ (&lt;</li> <li>(iii)</li> |  |  |  |
|        | 全て       | 選択 🔲      | 全て未選択          |                           |                          |    | スケジュール 基本情報 加算・費用 ケアの予定① ケアの予定②    |  |  |  |
|        |          | 番号        |                | ጋሀታ°ታ                     | 生年月日                     | B  | クリア 値                              |  |  |  |
| 1      | <b>V</b> | 1400001   | 愛植男            | ७४४४<br>७४ मेग्र          | 大15/10/18                | H  | 02月01日(日)                          |  |  |  |
| 2      | ~        | 0700011   | エオス 1子         | ב גלב                     | 8月01/09/09               |    | 02月02日(月)                          |  |  |  |
| 3      | <b>V</b> | 0700012   | エオス 1子         | ার্য এ                    | 8月01/10/04               |    | 02月03日(火)                          |  |  |  |
| 4      | -        | 0600048   |                |                           |                          |    | 02月04日(水)                          |  |  |  |
| 5      | <b>V</b> | 99999999  | ※《值)           | 》欄の クリフ                   | ア」チェックス                  | ドツ | クスは、<br>02月05日(木)                  |  |  |  |
| 6      | <b>V</b> | 0500065   | 月間予知           | 官に既に登録                    | 録済みの値                    | を削 | 削除します。 02月06日(金)                   |  |  |  |
| 7      | <b>V</b> | 0800002   | エオス 正夫         | 177 244                   | 8月20/06/05               |    | 02月07日(土)                          |  |  |  |
| 8      | 1        | 1000011   | エオス 良子         | 177 393                   | 大13/01/15                |    | 02月08日(日)                          |  |  |  |
| 9      | <b>V</b> | 1400002   | 宿題A            | <u> ୬</u> ፰ጛጵ°ብ A         | 大15/01/01                |    | 02月09日(月)                          |  |  |  |
| 10     |          | 1400003   | 宿題B            | Ͽュクタデイ B                  | 大15/01/02                |    | 02月10日(火)                          |  |  |  |
| 11     |          | 1400004   | 宿題 C           | ୬ュクタኘ C                   | 大15/05/05                |    |                                    |  |  |  |
| 12     |          | 1400005   | 宿題 D           | 9±79°7 D                  | B203/03/03               |    |                                    |  |  |  |
| 13     |          | 1400006 1 | 「「「「「「」」」      | 919911 E                  | 昭日10/10/10               |    | 028128(4)                          |  |  |  |
| 14     |          | 1400007 1 | 信題「<br>定明 c    | 92991 F<br>326677 C       | 回日ロノロヨノロヨ<br>日辺15/10/10  |    |                                    |  |  |  |
| 10     |          | 1400000 1 | 信題 9           | 2222 1 G<br>35万万% 1 G     | 0日10/12/12<br>月辺09/02/02 |    |                                    |  |  |  |
| 17     |          | 1400003   | 18월 □<br>定晤 T  | シュクショーロ<br>ミュカカジノ T       | B刀15/11/11               |    |                                    |  |  |  |
| 18     |          | 0500029 / | 生保単独…          | シュノア・ト・ト<br>ヤイホタントドクールナコー | 大04/04/04                |    |                                    |  |  |  |
| 19     |          | 1000015   | エバース<br>千代田 政子 | ミュネッシューン 10 ユ<br>チョタ、 フサコ | 大07/07/26                |    | 02月17日(火)                          |  |  |  |
| 20     |          | 1400012   | 富士 輝子          | フジ <sup>、</sup> テルコ       | 昭10/02/02                |    | 02月18日(水)                          |  |  |  |
| 21     |          | 0900005   | 蕨 太郎           | 75ビジタロウ                   | 明11/11/11                |    | 02月19日(木)                          |  |  |  |
|        |          |           |                |                           |                          |    | 02月20日(金)                          |  |  |  |
|        |          |           |                |                           |                          |    | 02月21日(土)                          |  |  |  |
|        |          |           |                |                           |                          |    | 02月22日(日)                          |  |  |  |
|        |          |           |                |                           |                          | -  | 02月23日(月) 次頁へ続く                    |  |  |  |
| 0      | 0K キャンセル |           |                |                           |                          |    |                                    |  |  |  |

#### (3) 日別実績データ展開~日別の実績データを入力する準備を行います。

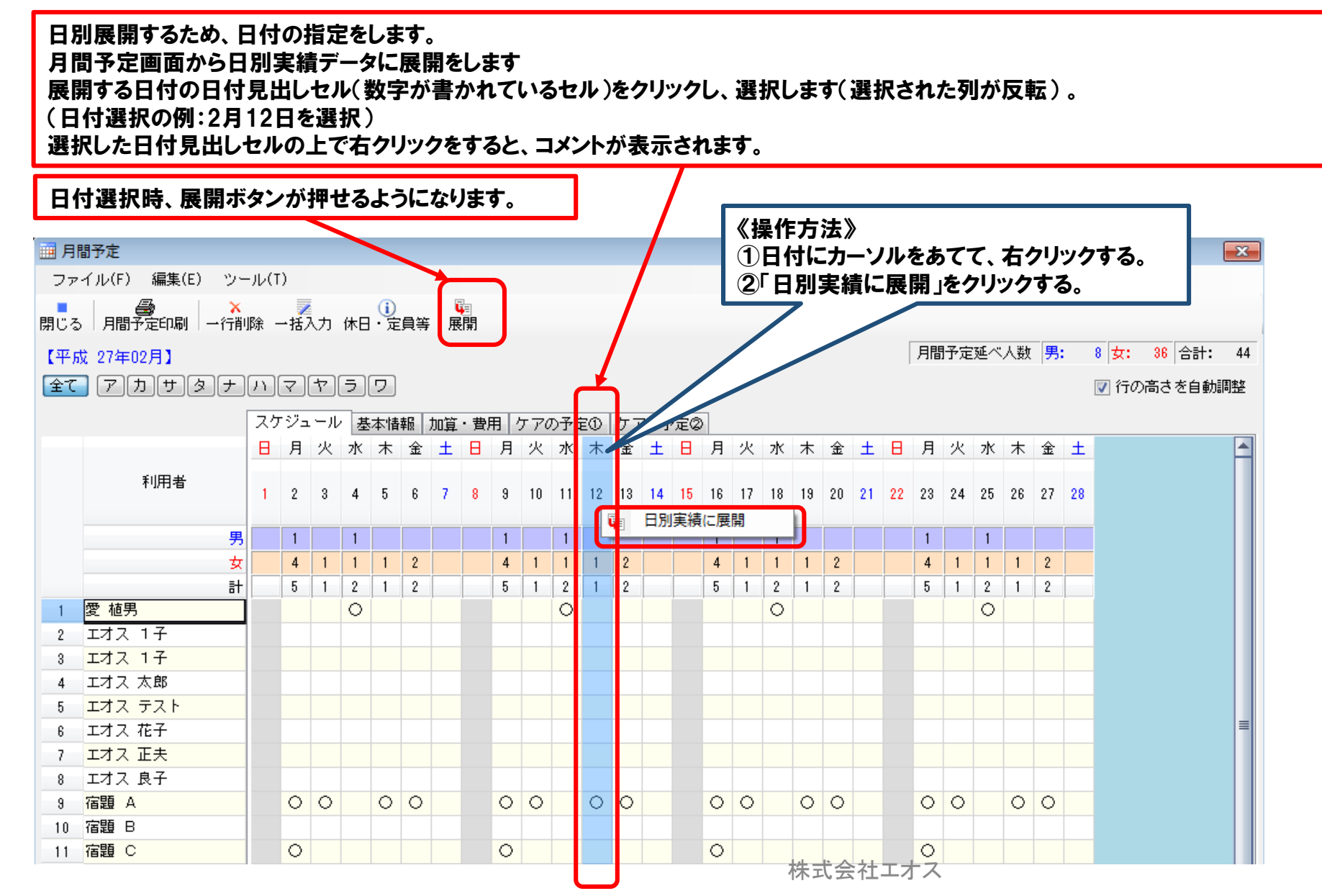

次百へ続く 36

ツールバー上の展開ボタンをクリック、または、メニュー バー上の「ツール」→「展開」を選択します。

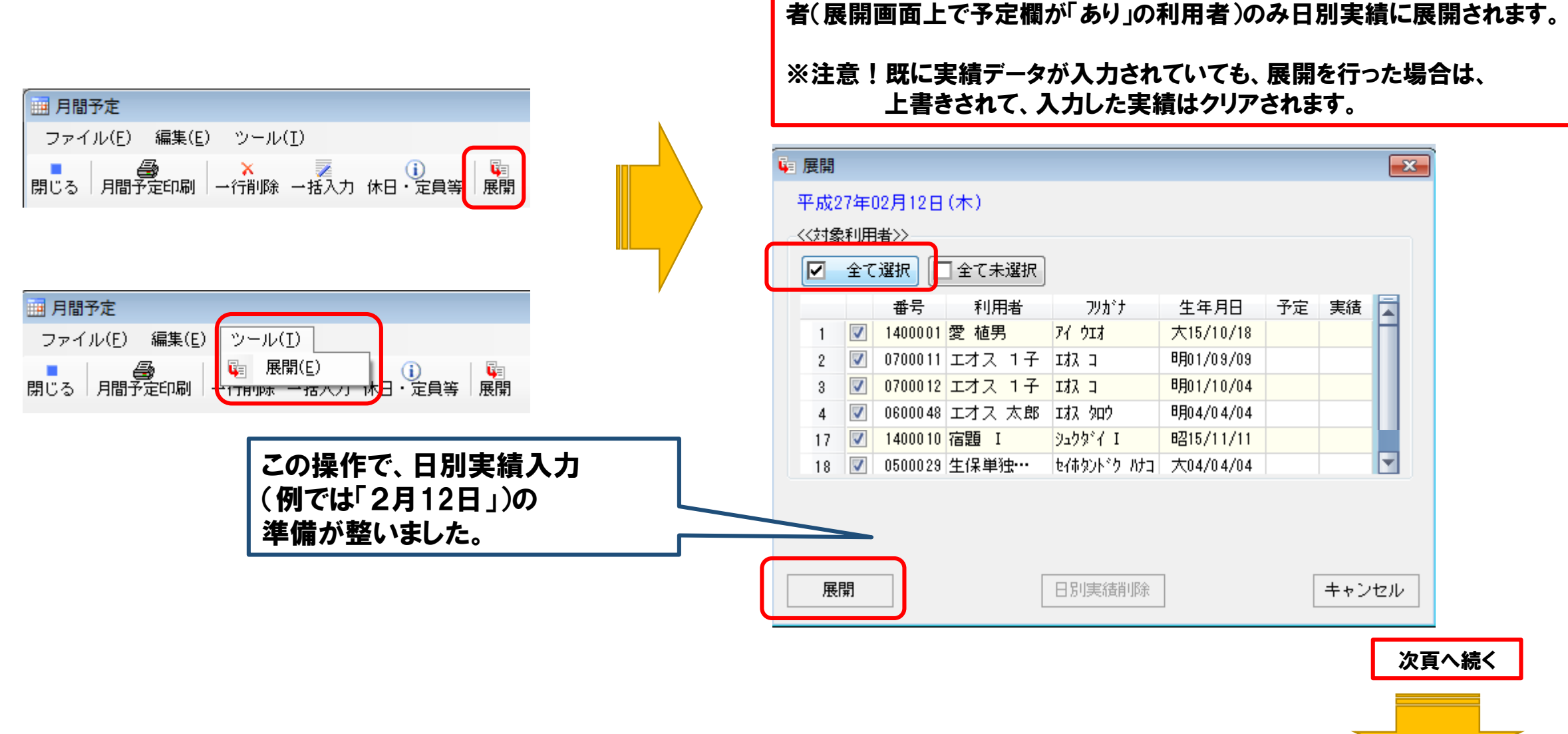

利用者欄横のチェックボックスにチェック図を付け、展開ボタンをクリックする

この展開画面では、該当日付の月間予定画面に〇が設定されている利用

と日別実績データの予定を展開します。

(4) その他の機能

月間予定のその他の各種機能を説明します。各種機能ボタンの説明

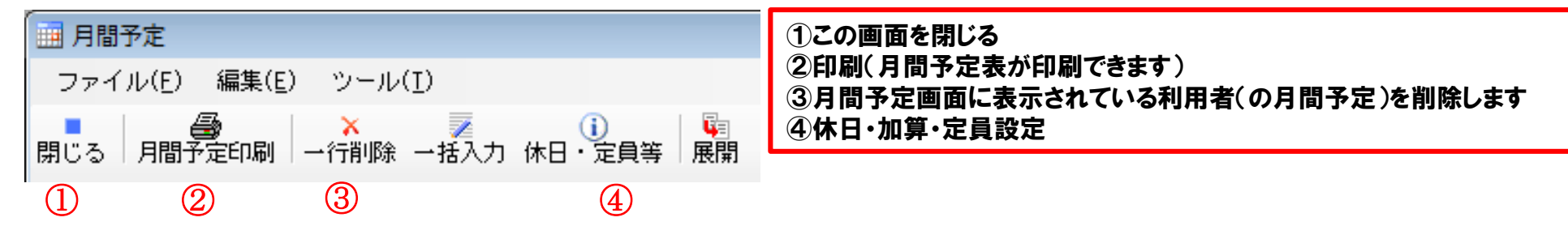

#### 注意!休日・加算・定員設定メニューについて~初期設定後、休日・加算および定員の変更が発生した場合ここで設定しなおします。

| 。<br>前 休日・加算・定員設定                                 |               |             |         |        |                        | ■ ・ 環境設定で、休日(非営業日)と加算項目および                                                                                                    |
|---------------------------------------------------|---------------|-------------|---------|--------|------------------------|----------------------------------------------------------------------------------------------------|
| 平成 27年 07月                                        | 休日の設定・解除はクリック | 時に適用されます    |         |        |                        | 定員を設定しますが、年度の途中で変更になる                                                                                                    |
| 月 火 水 木 金 土 日                                     | 事業所の規模        | ◎ 無し ◎ 小規模型 | ◙ 通常規模型 | ◎ 大規模型 | !(Ⅰ) ◎ 大規模型(Ⅱ) ◎ 療養    | 「「「「「「「「」」」。<br>「「」」「「」」」。<br>「「」」「「」」」。<br>「「」」」。<br>「」」」。<br>「」」」。<br>「」」」。<br>「」」」。<br>「」」」。<br>「」」」。<br>「」」」。<br>「」」」。<br>「」」」。<br>「」」」。<br>「」」」。<br>「」」。<br>「」」。<br>「」」。<br>「」」。<br>「」」。<br>「」」。<br>「」」。<br>「」」。<br>「」」。<br>「」」。<br>「」」。<br>「」」。<br>「」」。<br>「」」。<br>「」」。<br>「」」。<br>「」」。<br>「」」、<br>「」」、 |
| 29 30 1 2 3 4 <b>5</b><br>6 7 8 9 10 11 <b>12</b> | 事業所評価加算       | ◎ 無し 💿 有り   |         |        |                        | ・月間実績の稼働率を算出するため、休日と定員                                                                                                    |
| 13 14 15 16 17 18 <b>19</b>                       | サービス提供加算      | ◎ 無し ◎ Iイ   | ©I□     | ©∎     | III                    | については、各月ごとに、値を保存しています。こ                                                                                                    |
| 20 21 22 23 24 25 <b>26</b>                       | 中山間地域加算       | ◎ 無し ◎ 有り   |         |        |                        | の画面では、原案画面からの月間予定展開時に、                                                                                                    |
| 3 4 5 6 7 8 9                                     | 介護職員処遇改善加算    | ◎ 無し ◎ I    | ⊚ I     | ⊚ Ш    | <ul> <li>IV</li> </ul> | 環境設定で設定された値を使用します。                                                                                                    |
|                                                   | 中重度者ケア加算      | ◎ 無し 💿 有り   |         |        |                        | ・ <u>年度の速中で、既に展開してしまった月の休日</u><br>め空号を恋声する場合は、ここの設空画面で恋                                                                                                    |
| <u>土曜日を休日にする</u>                                  |               | _           |         |        |                        | - <u>やた貝で変更りる場合は、ここの設た回回で変</u>                                                                                                    |
| 日曜日を休日にする                                         | 〕     定員: 30  |             |         |        | 閉じる                    |                                                                                                    |
|                                                   |               |             |         |        |                        |                                                                                                    |
|                                                   |               |             |         |        |                        | す。                                                                                                    |
|                                                   |               |             |         |        |                        | ・また 祭日や毎週日曜に休日を設定する場合は                                                                                                    |

カレンダーの該当日付をクリックしてください。

確認 23 (1)日別実績の入力 月間予定から日別実績データが展開 日別実績データが展開されていません。 月間予定から展開した日別実績を入力します。 平成27年02月27日は日別展開されていない可能性があります。 されてない場合は、このメッセージが表 「月間予定」から日別展開を行ってください。 メインメニューの日別実績ボタンをクリックします。 示されます。 メインメニューのカレンダーで選択されている日の 「月間予定」から日別展開を行いますか? 日別実績データが展開されている場合 実績が開きます。 は、次の画面が表示されます。 平成 27年 02月 × (tu)(Y) いいえ(N) 月火水木 金 ± Η 26 27 28 29 30 31 3 1 5 2 4 6 -7 8 月間予定から展開した日別予定・実績画面 9 10 11 12 13 14 15 / 日別実績 × 16 17 18 19 20 21 22 ファイル(E) 編集(E) ツール(I) 23 24 25 26 28 2 3 1 51 7 8 4 6 〈〈検索条件〉〉 <<平成27年02月27日の予定>> 全て アカサタナハマヤラワ | ▼ 行の高さを自動調整 表示グループ: 検索 女性 2 【平成26年12月27日(土)】 基本情報 加算・費用 バイタル 利用状況情報 ケア情報① ケア情報② IAC情報① IAC情報③ 男性 0 表示設定 送迎車 時間 合計 2 定員 30 連絡帳作成する :C表示しない 要介護度等 認知症度 寝たきり度 1動表示 利用者 来所 退所 来所 退所 滞在 予定 予定 実績 実績 時間 送り 実結 迎え 予定 送り 予定 迎え 実績 📄 原案 しない 同志(平成27年02月) 10:00 16:30 1 愛 植男 要介護3 Πa ▶いらぎ 2号動いらぎ 2号車 ✓ 日別実績(平成27年02月27日) いらぎ3号動いらぎ1号車 2 エオス 1子 業務日誌(平成27年02月27日) 3 エオス テスト ▶いらぎ 3号動いらぎ 1号動 日別実績一覧 👤 通所介護データダウンロード 👤 喫食データダウンロード 次頁へ続く 👤 利用者属性データダウンロード 株式会社エオス 39

(2)日別実績(実績入力前)の印刷

ツールバーの日別実績印刷ボタン、またはメニューの「ファイル」→「日別実績印刷」で、日別実績表の印刷ができます。

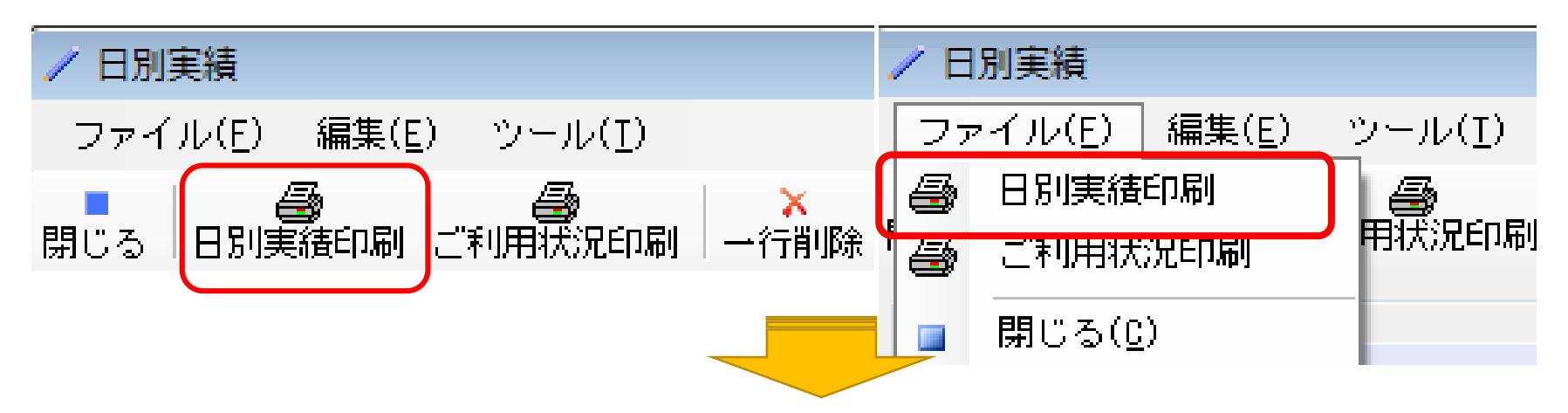

前日あるいは始業前に予定のみ記載されている日別実績表を印刷しておいて、業務中に実績を記載すると、入力原票となります。 印刷時、印刷ダイアログのダウンロードで表示を選択して、用紙サイズや、拡大率を変更して、手書きにて記載しやすくしたものを出 力することもできます。

| ◎ 🖸 プレビュー 🛛 🔿 📩 ダウンロード |
|------------------------|
|                        |
|                        |
| OK キャンセル               |
|                        |

| 6]日別実約<br>(3)日別実                                                                                                    | 】日別実績<br>(3)日別実績の実績入力                                                                                                    |                                                 |            |                       |           |        |                       |                         | 画面右上の実績入力ボタンが<br>青く表示されているときに、<br>実績入力ができます。 |                                   |         | 矢印ボタンで前後の利用<br>者に切り替えできます。 |
|----------------------------------------------------------------------------------------------------|----------------------------------------------------------------------------------------------------|-------------------------------------------------|------------|-----------------------|-----------|--------|-----------------------|-------------------------|----------------------------------------------|-----------------------------------|---------|----------------------------|
| 一覧表示され                                                                                                    | た日別ま                                                                                                    | ミ績画面の                                           | 利用者名       | <b>らをダブル</b>          | クリックす     | ると、個別の | の日別身                  | <b>ミ績画面が</b> 属          | 開きます                                         | 0                                 |         |                            |
| <ul> <li>✓ 日別実績</li> <li>【平成26年12月27</li> <li>基本情報・加算・</li> <li>&lt;&lt;基本情報&gt;&gt;</li> <li>&lt;&lt;基本情報&gt;&gt;</li> <li>表示設定</li> <li>東所</li> <li>予定</li> </ul> | 2/03未預         2 成26年12月27日(土)]利用者:愛植男       要介護度:要介護3<認知症度:Ia 寝たきり度: 予定入力 実績入力         3 成26年12月27日(土)]利用者:愛植男       要介護度:要介護3<認知症度:Ia 寝たきり度: 予定入力 実績入力         5本情報・加算・費用等・バイタル情報       川間予定で初期化         基本情報の予定→実績       ケア情報の予定→実績         (人本情報)>       人本情報         素示設定       連車         予定       ひいらぎ2号車         実績       (なし)             ・ このモードでは、予定の欄の変更は         できません。         ・ 予定欄を変更する場合は、予定入力         ボタンをクリックして、予定変更モー         ドにしてください。         ・ 基本情報とケア情報(ケア情報・IAC         東街       10:00 |                                                 |            |                       |           |        |                       |                         |                                              |                                   |         |                            |
| 退所 予定                                                                                                    | 16:30 実                                                                                                    | 積 16:30                                         | 送 <u>单</u> | J 定 (ひいら)<br>予定 (ひいら) | 29年       |        | -<br>-                | ×id (なし)<br>実績 (なし)     |                                              |                                   | •<br>•  | ては、原案と同様の項目です。             |
| <<<<br>・<br>、<br>、<br>、<br>費用・加算>><br>予定<br>入浴<br>一<br>・<br>、<br>、<br>、<br>、<br>、<br>、<br>、<br>、<br>、<br>、<br>、<br>、<br>、                                           | << 書用・加算≫       予定     ● 一般浴     ● 特別浴     予ま     予ま     予ま       入浴     加算     ● 週別機能訓練I     ● 個別機能訓練I     ● 常義改善                                                                                                    |                                                 |            |                       |           |        |                       |                         |                                              |                                   |         |                            |
| 費用 朝                                                                                                    | ê <b>₹</b>                                                                                                    | <ul> <li>-服冷 ○ 特別○</li> <li>400 円 昼食</li> </ul> |            | 円 夕食                  |           | 日その他   | □<br>□<br>□<br>□<br>2 | 【月間予定<br>予定に月間<br>【基本情報 | で初期<br>間予定に                                  | 化】<br>こ入力され <sup>、</sup><br>→宝績 〕 | ている予定がコ | コピーされ、実績がクリアされます。          |
| -<<バイタル情報>                                                                                                    | ·>                                                                                                    |                                                 |            |                       |           |        | <u> </u>              | 基本情報、                   | 費用・加                                         | 加算の予知                             | ミを実績にコピ | ーします。                      |
| 体調 🔗                                                                                                    | ◎ 良好 《                                                                                                    | ) やや良 🧿 通                                       | ■常 ◎ やや    | ▶ 不良 ◎ 不良             | -         |        | 3.                    | 【ケア情報                   | の予定-                                         | →実績】                              |         |                            |
| 朝食摂取割合                                                                                                    | 10 - 割                                                                                                    | 昼食摂取割合                                          | 10 - 割     | 夕食摂取割合                | 10 - 割    | 水分摂取量  | 1,2                   | ケア情報の                   | )予定を                                         | 実績にコと                             | ニーします。  |                            |
|                                                                                                    | 10:30                                                                                                    | 1年/皿                                            | 36.00 JE   |                       | 90<br>(1) |        | 市地の時間                 |                         | Risto                                        |                                   | (1)     |                            |
| 再検1                                                                                                    | 冉使 吗 自                                                                                                    | 唐                                               | AIIGHE     | ш <u>э</u> т(п)       |           | 再検2    | 冉谀∠叶间                 | 11年/画<br>唐              | AIKIE                                        | ш <u>э</u> сп)                    |         |                            |
| 再検3                                                                                                    | 再検3時間                                                                                                    | 体温度                                             | 脈拍         | 血圧(h)                 | 血圧(1)     | 再検4    | 再検4時間                 | 1 体温                    | 脈拍                                           | 血圧(h)                             | 血圧(1)   |                            |
|                                                                                                    | 「「「「」」」」「」」」「「」」」「「」」」「「」」」「「」」」」「「」」」「」」」「」」」「」」」「」」」「」」」「」」」「」」」「」」」「」」」「」」」「<br>次頁へ続く                                                                                                    |                                                 |            |                       |           |        |                       |                         |                                              |                                   |         |                            |
|                                                                                                    | IAC転記         閉じる         株式会社エオス         41                                                                                                    |                                                 |            |                       |           |        |                       |                         |                                              |                                   |         |                            |

#### (補足)日別実績の削除

いったん登録した日別の実績を削除する場合は、月間予定より日別予定・実績への展開を行う 画面において、「日別実績削除」ボタンを押下してください(下記画面参照)。

| 🖣 展開           | ]                        |          |         |                       |           |    |    | 8 |   |  |
|----------------|--------------------------|----------|---------|-----------------------|-----------|----|----|---|---|--|
| 平成27年08月20日(木) |                          |          |         |                       |           |    |    |   |   |  |
| ((対象利用者))      |                          |          |         |                       |           |    |    |   |   |  |
|                |                          |          |         |                       |           |    |    |   |   |  |
|                | ΞC                       | 選択       | 「全し木選択」 |                       |           |    |    |   |   |  |
|                |                          | 番号       | 利用者     | フリカドナ                 | 生年月日      | 予定 | 実績 |   |   |  |
| 1              | <b>V</b>                 | 1400001  | 愛 植男    | ७२ ११                 | 大15/10/18 | あり | あり |   |   |  |
| 2              | 1                        | 0700011  | エオス 1子  | エオス コ                 | 昭01/12/25 | あり | あり |   |   |  |
| 3              | <b>v</b>                 | 99999999 | エオス テ…  | ፤አን ንንኮ               | 大02/02/02 | あり | あり |   |   |  |
| 4              | 1                        | 0500065  | エオス 花子  | エオス ハナコ               | 大05/01/01 | あり | あり |   |   |  |
| 5              | 1                        | 1000011  | エオス 良子  | 177 अग्र              | 昭13/01/15 | あり | あり |   |   |  |
| 6              | 1                        | 1400002  | 宿題 A    | ንຼሳንዮብ A              | 大15/01/01 | あり | あり |   |   |  |
| 7              | 1                        | 1400006  | 宿題 E    | ንചንን <sup>°</sup> ብ E | 昭10/10/10 | あり | あり |   |   |  |
| 8              | 1                        | 1400012  | 富士 輝子   | 79° 71/a              | 昭10/02/02 | あり | あり |   |   |  |
| 9              | <b>v</b>                 | 0900005  | 蕨 太郎    | 95ビ* タロウ              | 昭11/11/11 | あり | あり | = |   |  |
|                |                          |          |         |                       |           |    |    |   | 1 |  |
|                |                          |          |         |                       | /         |    |    |   |   |  |
|                |                          |          |         |                       |           |    |    |   |   |  |
|                |                          |          |         |                       |           |    |    |   |   |  |
|                |                          |          |         |                       |           |    |    |   |   |  |
| F              | <b>展閉</b> 日別実結削除 土 おうけれい |          |         |                       |           |    |    |   |   |  |
|                |                          |          |         |                       |           | L  |    |   |   |  |

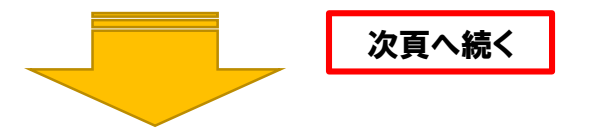

株式会社エオス

42

# 【6】日別実績 (補足)基本情報/費用/加算の項目解説 考え方は原案と同様

| No. |           | 項目        | 内容                                        |           |  |  |  |
|-----|-----------|-----------|-------------------------------------------|-----------|--|--|--|
| 1   | 5         | 要介護など     | 【表示項目】利用者マスタに入力した最新の要介護度など<br>が表示されます     | <br>  (補足 |  |  |  |
| 2   |           | 寝たきり度     | 【表示項目】障害老人の日常生活自立度を選択します                  | No.       |  |  |  |
| 3   |           | 認知症度      | 【表示項目】認知症性老人の日常生活自立度を選択します                | 1         |  |  |  |
| 4   | 表         | 連絡帳作成する   | 日別の連絡帳を作成する場合チェックします                      | 2         |  |  |  |
| 5   | (示設)      | IAC表示しない  | 連絡帳にIAC項目を表示しない場合チェックします                  |           |  |  |  |
| 6   | 定         | 問題行動表示しない | 連絡帳に問題行動を表示しない場合チェックします                   | 5         |  |  |  |
| 7   |           | 来所時間      | 来所時間退所時間を入力します。                           | 6         |  |  |  |
| 8   | 退所時間      |           | 欠席の場合は、空白とします。                            |           |  |  |  |
| 9   | <br>迎え車番号 |           | 送仰車の番号を選択します。                             | 9         |  |  |  |
| 10  |           | 送り車番号     | 1~10号車まで選択可能です。                           | 10        |  |  |  |
| 11  |           | 入浴実績      | ー般浴、特別浴が選択できます。入浴の実績がない場合は<br>スペースを選択します。 | 11 $12$   |  |  |  |
| 12  |           | 個別機能訓練 I  |                                           | 13        |  |  |  |
| 13  |           | 個別機能訓練Ⅱ   |                                           | 14        |  |  |  |
| 14  | 'nп       | 栄養改善      |                                           | 15        |  |  |  |
| 15  | 算         | 口腔機能向上    | タ加管を管守すて担ム◎にします                           | 10        |  |  |  |
| 16  | 項         | 若年性認知症    | 台加昇を昇圧する場合しにします。<br>                      | 10        |  |  |  |
| 17  | E         | 運動器機能向上   |                                           |           |  |  |  |
| 15  |           | 生活機能向上    |                                           |           |  |  |  |
| 16  |           | 同一所在地減算   |                                           |           |  |  |  |
| 17  |           | 朝食費用      | <br> 各費用の徴収をする場合、○にします。食事を取らずに費           |           |  |  |  |
| 18  | 費         | 昼食費用      | 用徴収しない場合は、空白とします。予定と金額が異なっ                |           |  |  |  |
| 19  | 月         | 夕食費用      | €用 た場合は予定変更モードで予定を修正します。(入力を軽             |           |  |  |  |
| 20  | 旧目        | その他費用     | 値∮ るにめ、忉朔恒は○となつ(います)                      |           |  |  |  |
| 21  |           | その他費用メモ   | その他費用の内訳等をメモとして入力します。                     | 株式会社エオス   |  |  |  |

#### (補足II)バイタル項目解説

| No. |      | 項目          | 内容                                  |
|-----|------|-------------|-------------------------------------|
| 1   | 侰    | 5.調(5.段階評価) | 利用者の体調を5段階で選択します                    |
| 2   |      | 朝食摂取割合      |                                     |
| 3   |      | 昼食摂取割合      | 各食事の摂取割合を選択します。<br>全量摂取の場合を10とします   |
| 4   |      | 夕食摂取割合      |                                     |
| 5   |      | 水分摂取量       | 水分摂取量をccで記載します                      |
| 6   | 1    | 排便回数        | 排便回数を記載します                          |
| 7   |      | 排尿回数        | 排尿回数を記載します                          |
| 8   | 目    | 測定時間        | バイタル情報を測定した時刻を記載します                 |
| 9   |      | 体温          | 体温を記載します                            |
| 10  |      | 脈拍          | 脈拍を記載します                            |
| 11  |      | 血圧 (h)      | 最高血圧を記載します                          |
| 12  |      | 血圧 (1)      | 最低血圧を記載します                          |
| 13  | 甫    | 測定時間        |                                     |
| 14  | 検    | 体温          |                                     |
| 15  | 1 脈拍 | 脈拍          | ハイダル測正を複数回行つた場合記載します。<br>4回まで記載可能です |
| 16  | ∫    |             |                                     |
| 17  | 4    | 血圧 (1)      |                                     |

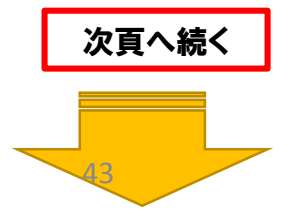

# 【6】日別実績 (補足III)利用状況情報入力例

| / 日別実績                                                                                                    | Ĵ   |                 |                                                                                                    |
|----------------------------------------------------------------------------------------------------|-----|-----------------|----------------------------------------------------------------------------------------------------|
| 【平成26年12月27日(土)】利用者: 愛 植男 要介護度: 要介護3 認知症度: Ⅱ a 寝たきり度: 予定入力 実績入力 (本) ●<br>基本情報・加算・費用等・バイタル情報 利用状況情報 ケア情報・IAC情報 月間予定で初期化 基本情報の予定→実績 ケア情報の予定→実績 |     |                 |                                                                                                    |
|                                                                                                    | 足   | /)ご利用状況項目解      | 説                                                                                                    |
|                                                                                                    | No. | 項目              | 内容                                                                                                    |
|                                                                                                    | 1   | ご 表情1           | 利田老の主体を遅切します                                                                                                    |
|                                                                                                    | 2   | 況利<br>1用<br>表情2 | 「利用者の教育を選択しまり                                                                                                   |
|                                                                                                    | 3   | 状 ご利用状況         | ご利用状況を入力します。255文字まで入力可能です。                                                                                      |
| 欠席・短縮理由 🕜   💿 私用 💿 入院 💿 病気 💿 受診 💿 短期 💿 その他                                                                                                   | 4   | ご 表情1           | 世田長う書種の酒店であた                                                                                                    |
|                                                                                                    | 5   | │況利<br>2 用 表情 2 | 「利用者の表情を選択します                                                                                                   |
| Ψ正理田    ▼    ● 入所    入院    転居    区分変更     外亡    ● 兼新加変更     その他                                                                              | 6   | 状 ご利用状況         | ご利用状況を入力します。255文字まで入力可能です。                                                                                      |
| 契約・相談 🕢 💿 契約 💿 相談 💿 見学                                                                                                    | 7   | 、<br>欠席・短縮理由    | 利用者が欠席あるいは利用時間短縮した場合は、その理由を設定し<br>ます。                                                                           |
| 新規・再開 🕜 新規 💿 再開                                                                                                    | 8   | 中止理由            | 利用を中止した利用者の場合、中止理由を設定します。                                                                                       |
| 看護職・機能訓練指導員等より     申し送り・特記事項       あいうえお。かきくけこ・。     あかさたな、いろはにほへと、                                                                          | 9   | 契約・相談           | 当日の来所が契約・相談・見学の場合は、それぞれを設定します。<br>当日来所せずに契約・相談が行われた場合は、予定ありとして、利<br>用者を当日に追加して、予定変更モードで予定の来所・退所時間を<br>削除してください。 |
| IAC車ZE2<br>関Uる                                                                                                    | 10  | 新規・再開           | この日の来所が初めての場合、新規を選択します。<br>入院等により、利用を中止していて再開した場合は、再開を選択し<br>ます。<br>それ以外は、空白とします。                               |
|                                                                                                    | 11  | 看護職・機能訓練指導員等より  | 看護職・機能訓練指導員等による記録を記載します。                                                                                        |
|                                                                                                    | 12  | 申し送り・特記事項       | 各利用者についての申し送り事項を記載します。<br>この欄は、ご利用状況のご報告(連絡帳)には表示されません                                                          |

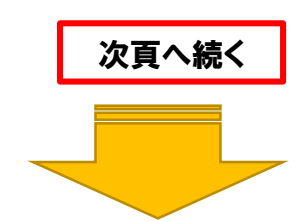

# 【6】日別実績 (補足V)ケア情報・IAC情報入力画面

#### (補足VI) IAC情報項目解説

| 「日別実績」                                                                                                 | No.            | 項目                       | 内容                                                                                                    |
|----------------------------------------------------------------------------------------------------|----------------|--------------------------|----------------------------------------------------------------------------------------------------|
|                                                                                                    | 1              | 被害的                      |                                                                                                    |
|                                                                                                    | 2              | 作話                       |                                                                                                    |
| 基本情報・加算・費用等・バイタル情報 利用状況情報 ケア情報・IAC情報 月間予定で初期化 基本情報の予定→実績 ケア情報の予定→実績                                    | 3              | 幻視幻聴                     |                                                                                                    |
|                                                                                                    | 4              | 咸唐不安定                    |                                                                                                    |
|                                                                                                    | 5              | 尼方溢起                     |                                                                                                    |
| 送迎 🔽 迎え 🔽 🖸 送り                                                                                         |                |                          |                                                                                                    |
| 移乗動 □ □ 移乗                                                                                             | 6              | 泰吉泰仃                     |                                                                                                    |
| 食事・水分 🔽 📄 食事摂取の準備 🔽 📄 食事摂取 🛛 🔽 水分摂取 🕢 📄 後片付け 🛛 🖉 👘 2000 1000 1000 1000 1000 1000 1000 100              |                |                          |                                                                                                    |
| 排泄                                                                                                    | 8 是            | 夏大声を出す                   | -                                                                                                    |
| → ※ ■ 更衣準備 図 ■ 更衣動作 ■ 浴室内の移動 図 ■ 一般浴 ■ 特別浴 図 ■ 洗身                                                      |                | 庁│介護に抵抗                  | we we have a set of the set of the set of the set of the set of the set of the set of the set of the set of the |
|                                                                                                    | 10 重           | 常時の徘徊                    | 該当する問題行動等があった場合、☑を付けます。                                                                                         |
| 保清等     □     □     腔清潔準備     □     □     腔       (保清等)     □     □     □     □     □     □            |                | ) 落着きなし                  |                                                                                                    |
| 医療・健康       □       内服薬の使用       □       四       処置等       □       健康チェック                              | 12 I           | ↓ 外出して戻れず                |                                                                                                    |
|                                                                                                    | 13             | 一人で出たがる                  |                                                                                                    |
|                                                                                                    | 14             | 収集癖                      |                                                                                                    |
|                                                                                                    | 15             | 火の不始末                    |                                                                                                    |
|                                                                                                    | 16             | 物・衣服を痺す                  |                                                                                                    |
| < <iac'情報》>&gt;</iac'情報》>                                                                              | 17             | 不潮行為                     |                                                                                                    |
| <ul> <li>□ 被害的</li> <li>□ 作話</li> <li>□ 幻視幻聴</li> <li>□ 昼夜逆転</li> <li>□ 暴言暴行</li> <li>□ 同じ話</li> </ul> | 10             | 田本仁毗                     |                                                                                                    |
| 問題行動の出現 📄 大声をだす 👘 介護に抵抗 📄 常時の徘徊 📄 落着きなし 📄 外出して戻れず 📄 一人で出たがる 📄 収集癖                                      | 10             | 天良行動                     |                                                                                                    |
| 📄 火の不始末 👘 物・衣服を壊す 📄 不潔行為 👘 異食行動 👘 ひどい物忘れ                                                               | 19             | いとい物忘れ                   |                                                                                                    |
| 📄 発熱・寒気の訴え 📄 めまいの訴え 📄 頭痛の訴え 📄 腹痛の訴え 📄 との他の痛み 📄 かゆみの訴え 📄 湿疹・皮膚の異常                                       | 20             | 発熱・寒気の訴え                 |                                                                                                    |
| <u>症状・課人等</u><br>■ 嘔吐                                                                                  | 21             | めまいの訴え                   |                                                                                                    |
| ヒヤリ・ハット等 📄 外傷・上皮剥離 📄 転倒・ふらつき 📄 転落 📄 誤嚥・誤飲 📄 危険な立ち上がり 📄 ずり落ち 👘 その他                                      | 22             | 頭痛の訴え                    |                                                                                                    |
|                                                                                                    | <u>23</u> 近    | 宦腹痛の訴え                   |                                                                                                    |
|                                                                                                    | 24 7           | 犬 その他の痛み                 |                                                                                                    |
|                                                                                                    | 25 🛊           | ・<br><sub>反</sub> かゆみの訴え | 該当する訴えかめつたや症状がめつた場合、 <b>⊻</b> を付けま<br>す                                                                         |
| IAC章云記 閉じる                                                                                             | 26 🕺           | え 湿疹・皮膚の異常               |                                                                                                    |
|                                                                                                    | 27 4           | 争 嘔吐                     |                                                                                                    |
|                                                                                                    | 28             | 便秘の訴え                    |                                                                                                    |
| ・ Incident・Accident・Claimの顕文字をとったもので、インシテント・パクシテント・クレーム                                                | 29             | 下痢                       |                                                                                                    |
| すなわち、ヒヤリ・ハット、事故、苦情の情報です。                                                                               | 30             | せん妄                      |                                                                                                    |
| ・ ここでは、IACに加えて、症状や訴えを入力できるようになっています。                                                                   | 31             | 人復・ト皮剥離                  |                                                                                                    |
|                                                                                                    |                |                          |                                                                                                    |
| 次百へ続く                                                                                                  |                |                          |                                                                                                    |
|                                                                                                    |                |                          | 「該当するヒヤリ・ハット、事故等があった場合、☑を付け                                                                                     |
|                                                                                                    | 34 /           |                          | -ます。                                                                                                    |
|                                                                                                    | 35 2           | 2 厄険な立ち上がり               |                                                                                                    |
| 株式会社エオス                                                                                                | 「 <u>36</u> 」「 | ♪ ずり落ち                   | 45                                                                                                    |
|                                                                                                    | 37 -           | * その他                    |                                                                                                    |

# 【6】日別実績 (補足VII)ケア情報・IAC情報入力画面

|   | No. |          | 項目       | 内容                      |  |  |  |  |  |  |  |
|---|-----|----------|----------|-------------------------|--|--|--|--|--|--|--|
| ĺ | 1   | 送        | 迎え       |                         |  |  |  |  |  |  |  |
|   | 2   | 迎        | 送り       |                         |  |  |  |  |  |  |  |
|   | 3   | ы 移      | 移乗       |                         |  |  |  |  |  |  |  |
| l | 4   | ▶ 乗      | 移動       |                         |  |  |  |  |  |  |  |
|   | 5   | 食        | 食事摂取の準備  |                         |  |  |  |  |  |  |  |
|   | 6   | - 爭      | 食事摂取     |                         |  |  |  |  |  |  |  |
|   | 7   | 水        | 水分摂取     |                         |  |  |  |  |  |  |  |
|   | 8   | 分        | 後片付け     |                         |  |  |  |  |  |  |  |
|   | 9   |          | 排泄の誘導    |                         |  |  |  |  |  |  |  |
|   | 10  |          | 排尿       |                         |  |  |  |  |  |  |  |
|   | 11  | 排        | 排尿後の後始末  |                         |  |  |  |  |  |  |  |
|   | 12  | 泄        | 排便       |                         |  |  |  |  |  |  |  |
|   | 13  |          | 排便後の後始末  |                         |  |  |  |  |  |  |  |
|   | 14  | ļ        | おむつ交換    |                         |  |  |  |  |  |  |  |
|   | 15  |          | 更衣準備     |                         |  |  |  |  |  |  |  |
|   | 16  |          | 更衣動作     |                         |  |  |  |  |  |  |  |
|   | 17  |          | 浴室内の移動   |                         |  |  |  |  |  |  |  |
|   | 18  | 7        | 一般浴      | 各項目とも、実績がある項目にのみ☑を付けます。 |  |  |  |  |  |  |  |
|   | 19  | 浴        | 特殊浴      |                         |  |  |  |  |  |  |  |
|   | 20  |          | 洗身       |                         |  |  |  |  |  |  |  |
|   | 21  |          | 洗髪       |                         |  |  |  |  |  |  |  |
|   | 22  |          | 清拭       |                         |  |  |  |  |  |  |  |
|   | 23  |          | 部分浴      |                         |  |  |  |  |  |  |  |
|   | 24  |          | 口腔清潔準備   |                         |  |  |  |  |  |  |  |
|   | 25  | 促        | 口腔清潔行為   |                         |  |  |  |  |  |  |  |
|   | 26  | 清        | 整髪       |                         |  |  |  |  |  |  |  |
|   | 27  | 等        | 爪切り      |                         |  |  |  |  |  |  |  |
|   | 28  |          | 髭剃り      |                         |  |  |  |  |  |  |  |
|   | 29  | <u> </u> | 耳掃除      |                         |  |  |  |  |  |  |  |
|   | 30  | 医唇       | 内服薬の使用   |                         |  |  |  |  |  |  |  |
|   | 31  | · 尽      | 外用薬の使用   |                         |  |  |  |  |  |  |  |
|   | 32  | 健        | 処置等      |                         |  |  |  |  |  |  |  |
|   | 33  | 康        | 健康チェック   |                         |  |  |  |  |  |  |  |
|   | 34  | リレ       | レクリエーション |                         |  |  |  |  |  |  |  |
| l | 35  | レク       | リハビリ     |                         |  |  |  |  |  |  |  |

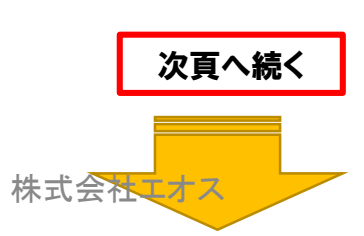

/ 日別実績

(4)ご利用状況のご報告(=連絡帳)の印刷

ファイル(E) 編集(E) ツール(I)

ツールバーのご利用状況印刷ボタンをクリックするか、 または、メニューバーの「ファイル」→「ご利用状況印刷」 から、「ご利用状況のご報告」が印刷できます。

ご利用状況のご報告は、利用者ごと来所ごとの「A4用紙] 1枚のシートです。

- 利用者ごとにファイルを作り、来所の度にこのシートをファイルして、送迎の際に、利用者のご家庭と通所事業所で やり取りをするという想定をしています。
- したがって、連絡帳が必要な利用者の情報入力は、お送りする前に済ませておく必要があります。
- 独居等で連絡帳が必要がない場合、症状・IAC情報を記載したくない場合、問題行動を記載したくない場合は、設 定で記載しないようにすることが可能です。

| 開じる<br>日別実績印刷<br>ご利用状況印刷<br>一行削除                                                                                                    |                                      |             |                      |                  |                                  |                                          |                    | ご利用                     | 状況の                         | ご報告             | <u>.</u>       |                |      |           | ť                    | F成日:平.                 | 成 24年 03月          | 123日        |
|----------------------------------------------------------------------------------------------------|--------------------------------------|-------------|----------------------|------------------|----------------------------------|------------------------------------------|--------------------|-------------------------|-----------------------------|-----------------|----------------|----------------|------|-----------|----------------------|------------------------|--------------------|-------------|
|                                                                                                    |                                      |             |                      |                  |                                  | 本日のごオ<br>ご不明な                            | k人のご様<br>点などごる     | 子およびご<br>ぎいました <i>:</i> | 利用の状況<br>る、下記ま <sup>、</sup> | について、<br>でご連絡を: | ご報告い;<br>お願いいた | たします。<br>:します。 |      |           |                      |                        |                    |             |
| ✓ 日別実績                                                                                                    | 平成24年04月<br>青森 三郎 様                  | 12日(木)      |                      |                  | 通常規模型<br>サービス射<br>事業所評価<br>介護職員の | 21通所介護第<br>22供体制強(<br>135加算算定<br>20週改善加算 | 戦<br>化加算(I<br>寛(I) | )                       |                             |                 |                |                |      |           |                      |                        | 通月                 | f介護併設       |
| ファイル(E) 編集(E) ソール(I)                                                                                                    | 表情                                   |             | /~                   | 2-1.1.000        | +\                               |                                          |                    |                         | 4                           | ⇒日のご様−          | ₽-             |                |      |           |                      |                        |                    |             |
| <ul> <li>● 日別実績印刷</li> <li>● ご利用状況印刷</li> <li>● 用状況印刷</li> <li>● 一行削除</li> <li>● 括入力</li> <li>● 閉じる(<u>0</u>)</li> <li>● 瞬(</li> </ul> | ご         ご           喜び         上機嫌 | )<br>       | カ1(3<br><u>カ2(</u> 3 | [利用4天伤<br>[利用状病  | E)                               |                                          |                    |                         |                             |                 |                |                |      |           |                      |                        |                    |             |
|                                                                                                    | ぼーっと                                 | デストス        | 力3(看                 | 「護職・機            | 繪設訓練指                            | 遺目急よ                                     | n)                 |                         |                             |                 |                |                |      |           |                      |                        |                    |             |
|                                                                                                    | 看護職<br>機能訓練指導員等                      |             |                      | - HOLING 177     |                                  |                                          |                    |                         |                             |                 |                |                |      |           |                      |                        |                    |             |
|                                                                                                    | a.,                                  |             |                      |                  |                                  |                                          | 健康状態               |                         |                             |                 |                |                |      |           | 1                    | <del>ኛ</del> ወነዋታ      | キシケマ               |             |
|                                                                                                    | (最高)は5つか)                            | 任词          | 検査(                  | 11:00)           | L mí E l                         | 任调                                       | 再検                 | (15:00)                 | - 6 F 1                     | 食事摂<br>(10~~~   | 取割合            | 水分             | 排便回数 | 排尿回数      | 排泄の介明<br>日 55注海      | <u>с 0, 10, 1</u><br>ђ | 更衣                 | *#          |
|                                                                                                    | (2015)(20 5 2 4 7                    | 36.00       | 70                   | 110              | 60                               | 36.50                                    | AIK 914            | <u> </u>                |                             | 1               | .0             | 500            | 1    | 3         | ロ加索(1)系<br>整髪<br>髭剃り |                        | P 1 AIX SRE (7) IS | <u></u>     |
|                                                                                                    |                                      |             |                      |                  |                                  |                                          | <u>+=</u> *        | 人間かっ                    | 労時の                         |                 |                | ~ 1 ~          | -    | di ch     | 耳掃除                  | 1                      |                    | 22 122 2    |
|                                                                                                    | 被害的 作話                               | 幻視幻聴        | 不安定                  | 昼夜逆転             | 暴言暴行                             | 同じ話                                      | だす                 | 抵抗                      | 都得の                         | 活着さ<br>なし       | 戻れず            | 出たがる           | 収集癖  | 不始末       | を壊す                  | 不潔行為                   | 異食行動               | 0.20<br>物忘れ |
|                                                                                                    | 発熱・寒 めまい。<br>気の訴え 訴え                 | D 頭痛の<br>訴え | 腹痛の<br>訴え            | その他の<br>痛み       | かゆみの<br>訴え                       | -<br>湿疹・皮<br>盾の異常                        | 嘔吐                 | 便秘の<br>訴え               | 下痢                          | せん妄             | 外傷・<br>上皮剥離    | 転倒・<br>ふらつき    | 転落   | 誤嚥・<br>誤飲 | 危険な立<br>ち上がり         | ずり落ち                   | その他                |             |
|                                                                                                    | 来所時間 退所時                             | 1 滞在時間      | 送                    | 迎                | Ā                                | .浴                                       | 個別和                | 題能訓練                    | 栄養改善                        |                 | 若年性            | 連動器            | 生活   | 同一所在      | 食事費用                 |                        |                    |             |
|                                                                                                    | 10:00 16:30                          | 6:30        | · <u></u> 괜え<br>1 号車 | <u>达り</u><br>1号車 | <u>- #g/a</u>                    | 特別沿                                      | 0                  | Ш                       | 0                           |                 | O              |                |      | 吧做异       | 300                  |                        |                    |             |
|                                                                                                    | その他の費用                               | 100         | その他の                 | 費用:内訳            | テストスナ                            | ナ (メモ)                                   |                    |                         |                             |                 |                |                |      |           |                      |                        |                    |             |
| 次頁へ続く                                                                                                    | 《通信欄:ご要望#                            | ¥どございま      | したら、お                | 知らせくだ            | ざい》                              |                                          |                    |                         |                             |                 |                |                |      |           |                      |                        |                    |             |
|                                                                                                    |                                      |             |                      | ++               | 부소박                              | ~ >                                      |                    |                         |                             |                 |                |                |      |           |                      |                        |                    |             |

株式会社エオス

. . . . . . . . . . . . .

(5)業務日誌

#### ツールバーの「ツール」→「業務日誌」 あるいはツールバーの「業務日誌ボタン」クリックで、 業務日誌画面が表示されます。

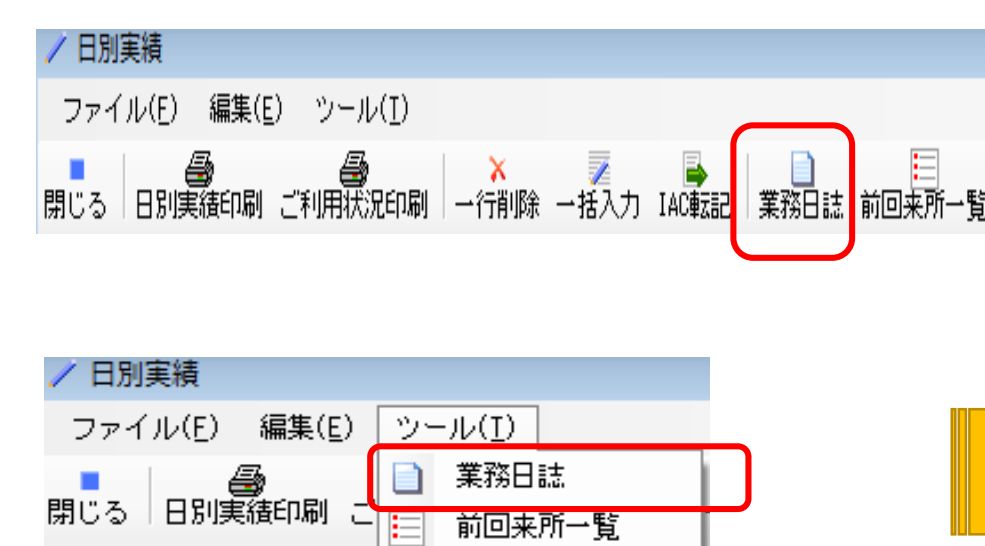

前回来所一覧

| 来所者数<br>欠席者数 | 1           | 0           | 0      |             |       |       |    |
|--------------|-------------|-------------|--------|-------------|-------|-------|----|
| 欠席者数         |             |             | U      | 0           | 0     | 0     |    |
|              | 0           | 0           | 0      | 0           | 0     | 0     |    |
| 一般浴入浴者数      | 1           | 0           | 0      | 0           | 0     | 0     |    |
| 特別浴入浴者数      | 0           | 0           | 0      | 0           | 0     | 0     |    |
| 入浴中止者数       | 0           | 0           | 0      | 0           | 0     | 0     |    |
| リハビリ実施者      | 0           | 0           | 0      | 0           | 0     | 0     |    |
|              |             |             |        |             |       |       |    |
| 新規利用者数       | 再開利用者数<br>1 | 契約利用者数<br>1 | 相談利用者数 | 見学利用者数<br>0 | 利用中止数 | 時間短縮利 | 旧者 |
| 0            |             |             |        |             |       |       |    |

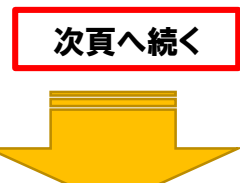

📄 業務日誌

X

#### (5)業務日誌

送迎車(迎え)の画面です。実績で入力した送迎の実績に基づいて、送迎車の車番号ごとに利用者を表示します。 送迎車番号を選択し、 [修] ボタンをクリックすると、送迎担当職員画面がポップアップします。 職員欄には、担当した介護職等の氏名を職員検索画面から選択し、入力してください。

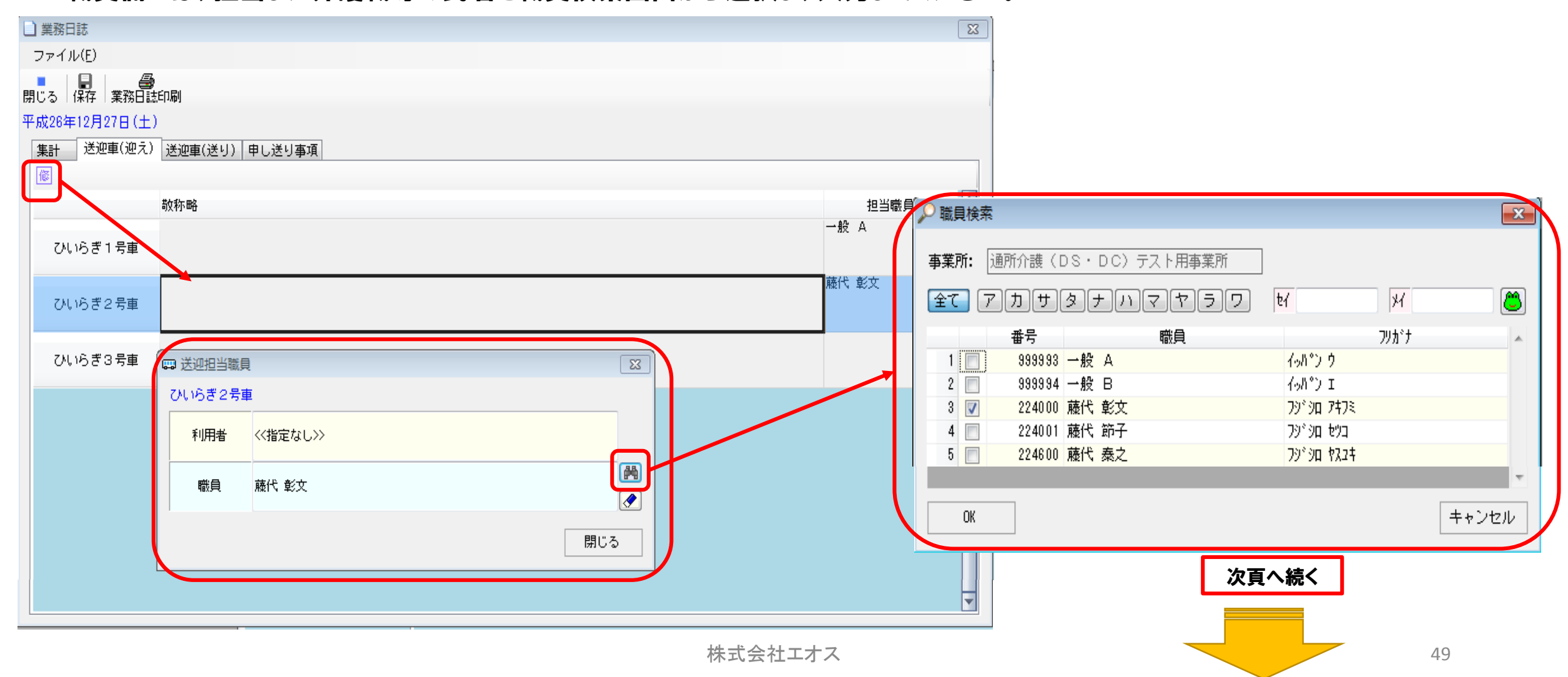

(5) 業務日誌

申し送り事項の画面です。

上段の【日別実績からの取り込み】欄には、実績で入力した申し送り事項が表示されます。

中段の【業務日誌で追加】申し送り欄は、中段の [追] ボタンをクリックして追加の申し送りを入力すると、追加した申し送り事項が表示されます。 下段の【業務日誌で追加】担当表欄は、下段の [追] ボタンをクリックして担当表に入力すると、担当表内容が表示されます。

![](_page_49_Figure_5.jpeg)

#### (5)業務日誌

![](_page_50_Figure_2.jpeg)

| ファイル(E)         開じる (森存 案務日誌印刷         平成24年04月12日(木)         東計 送迎車(迎え) 送迎車(送り)         1       申し送り 十月 太郎         2       申し送り 青春 三郎         7スト入力 (申し送り・特記事項)         2       申し送り 青春 三郎         アスト入力 (申し送り・特記事項)         2       申し送り 青春 三郎         第四 東山 大郎       東海日誌で追加] 申し送り (契約・相談・利用中止・欠席を含む)         第四 東山 大郎       「業務日誌で追加] 申し送り (契約・相談・利用中止・欠席を含む)         1       欠席         2       市政 大郎         2       市政 大郎         (二日)       「業務日誌で追加] 申し送り (契約・相談・利用中止・欠席を含む)         第二       「業務日誌で追加] 申し送り (契約・相談・利用の相談あり)         2       相談       ×××××さんのご長男 (○○○○さん) より利用の相談あり         1       業務区分あ       デスト入力 (業務日誌 一担当表)                                                                                                    | ろりて1旦加した1例)                           |          |
|----------------------------------------------------------------------------------------------------|---------------------------------------|----------|
| <ul> <li>開ひる 保存 案務日誌印刷</li> <li>平成24年04月12日(木)</li> <li>東社 送迎車(迎え) 送迎車(送り) 甲し送り 甲し送り (契約・相談・利用中止・欠席を含む)<br/>「スト入力 (甲し送り・特記事項)         <ul> <li>2 甲し送り 十月 太郎 デスト入力4 (申し送り・特記事項)</li> <li>2 甲し送り 書森 三郎 デスト入力4 (申し送り・特記事項)</li> </ul> </li> <li> <ul> <li>図 図 × ▲</li> <li></li></ul></li></ul>                                                                                                    |                                       |          |
| <ul> <li>第C3 [保存 ] 案務日誌印刷</li> <li>平成24年04月12日(木)</li> <li>車は送り</li> <li>車し送り</li> <li>キ月 太郎</li> <li>テスト入力(申し送り・特記事項)</li> <li>アスト入力4(申し送り・特記事項)</li> <li>アスト入力4(申し送り・特記事項)</li> <li>アスト入力4(申し送り・特記事項)</li> <li>アスト入力4(申し送り・特記事項)</li> <li>アスト入力4(申し送り・特記事項)</li> <li>アスト入力4(申し送り(契約・相談・利用中止・欠席を含む))</li> <li>アストス力4(申し送り(契約・相談・利用中止・欠席を含む))</li> <li>アストスカ4(申し送り(契約・相談・利用中止・欠席を含む))</li> <li>アストスカ4(申し送り(契約・相談・利用中止・欠席を含む))</li> <li>アストスカ4(申し送り(契約・相談・利用中止・欠席を含む))</li> <li>アストスカ4(申し送り(契約・相談・利用中止・欠席を含む))</li> <li>アストスカ4(中し送り・特記事項)</li> <li>アストスカ4(中し送り・特記事項)</li> <li>アストスカ4(中し送り・特記事項)</li> <li>アストスカ4(中し送り・特記事項)</li> <li>アストスカ4(中し送り・特記事項)</li> <li>アストスカ4(中し送り・特記事項)</li> <li>アストスカ(案務日誌-担当表)</li> </ul>                                                                                                    |                                       |          |
| <ul> <li>★ 1 送迎車(迎え) 送迎車(送り) 申し送り 車(選)</li> <li>■ (辺) (辺) (辺) (辺) (辺) (辺) (辺) (辺) (辺) (辺)</li></ul>                                                                                                    |                                       |          |
| 第       ● (注火)       ● (注火) |                                       |          |
| 1       申し送り       +月 太郎       デスト入力 (申し送り・特記事項)         2       申し送り       吉森 三郎       デスト入力 (申し送り・特記事項)         2       申し送り       吉森 三郎       デスト入力 (申し送り・特記事項)         1       欠席       要知 太郎       「業務日誌で追加] 申し送り (契約・相談・利用中止・欠席を含む)         1       欠席       要知 太郎       毎週木曜日は適勝のため、欠席とのお電話あり (高頭受: 14;30)         2       相談       ×××××さんのご長男 (OOCOさん) より利用の相談あり         2       相談       「業務日誌で追加] 担当表         1       業務区分あ       デスト入力 (業務日誌 - 担当表)                                                                                                    | ~ ~ ~ ~ ~ ~ ~ ~ ~ ~ ~ ~ ~ ~ ~ ~ ~ ~ ~ | ・中止理由    |
| 2       申し送り 書森 三郎       デスト入力4 (申し送り・特記事項)         2       申し送り 書森 三郎       デスト入力4 (申し送り(契約・相談・利用中止・欠席を含む)         1       欠席 愛知 太郎       (業務日誌で追加] 申し送り(契約・相談・利用中止・欠席を含む)         2       相談       ×××××さんのご長男 (○○○○さん) より利用の相談あり         2       相談       「業務日誌で追加] 担当表         1       業務区分あ       デスト入力 (業務日誌 - 担当表)                                                                                                    | 200                                   | 1 11-110 |
| 2 甲(525) 番米 三郎                                                                                                    |                                       |          |
|                                                                                                    |                                       |          |
| 運 (家) × ● ◆       【業務日誌で追加】申し送り(契約・相談・利用中止・欠席を含む)         1 欠席 愛知 太郎       毎週木曜日は通院のため、欠席とのお電話あり(高頭受:14;30)         2 相談       ××××さんのご長男(○○○○さん)より利用の相談あり         運 (家) × ● ◆       【業務日誌で追加】担当表         1 業務区分あ       デスト入力(業務日誌・担当表)                                                                                                    |                                       |          |
| 運 (図) × ▲       【業務日誌で追加】申し送り(契約・相談・利用中止・欠席を含む)         1       欠席       愛知 太郎         2       相談       ※××××さんのご長男(○○○○さん)より利用の相談あり         2       「個談       ※××××さんのご長男(○○○○さん)より利用の相談あり         2       「日本       【業務日誌で追加】担当表         1       業務区分あ       デスト入力(業務日誌・担当表)                                                                                                    |                                       |          |
| 運                                                                                                    |                                       |          |
| 【業務日誌で追加】申し送り(契約・相談・利用中止・欠席を含む)         1       欠席         2       相談         2       相談         ※××××さんのご長男(○○○○さん)より利用の相談あり         運       ●         【業務日誌で追加】担当表         1       業務区分あ                                                                                                    |                                       |          |
| 1     欠席 愛知 太郎     田誠元 中国日は通所のため、 欠席とのち電話のり (市間支:14;30)       2     相談     ××××さんのご長男 (○○○○さん) より利用の相談あり       運 修 × ▲     ▲       【業務日誌で追加】担当表       1     業務区分あ         デスト入力 (業務日誌 - 担当表)                                                                                                    | 欠席                                    | ・中止理由    |
| 2       相談       ×××××さんのご長男(○○○○さん)より利用の相談あり         運       ⑧ × ▲       ▲         (業務日誌で追加)担当表       1       業務区分あ         デスト入力(業務日誌 - 担当表)       -                                                                                                    |                                       | 受診       |
| <ul> <li>         選 「後   ×   ↑ ↓         【業務日誌で追加】担当表         1 業務区分あ         テスト入力 (業務日誌 - 担当表)         </li> </ul>                                                                                                    |                                       |          |
| <ul> <li>         選 ●   ×   ↑ ↓         <ul> <li>【業務日誌で追加】担当表</li> <li>1 業務区分あ</li> <li>デスト入力(業務日誌 - 担当表)</li> </ul> </li> </ul>                                                                                                    |                                       |          |
| <ul> <li>              ⑧ × ▲ ▲             【業務日誌で追加】担当表          </li> <li>             1 業務区分あ         </li> </ul>                                                                                                    |                                       |          |
| <ul> <li>         選</li></ul>                                                                                                    |                                       |          |
| 【業務日誌で追加】担当表<br>1 業務区分あ テスト入力(業務日誌 - 担当表)                                                                                                    |                                       |          |
| 1 業務区分あ テスト入力(業務日誌 - 担当表)                                                                                                    |                                       |          |
|                                                                                                    |                                       |          |
|                                                                                                    |                                       |          |
|                                                                                                    |                                       |          |
|                                                                                                    |                                       |          |
|                                                                                                    |                                       |          |
|                                                                                                    |                                       |          |

![](_page_50_Figure_4.jpeg)

#### (6)業務日誌帳票、日別実績一括入力画面

| (業務日誌帳票レイアウト)<br>月間予定と同様に選択利用者の実績を一                                                                                                    | ・括入力することができます。                                                                                                    | (日別実績一括入力画面)                                                                                                    |
|----------------------------------------------------------------------------------------------------|----------------------------------------------------------------------------------------------------|----------------------------------------------------------------------------------------------------|
| 通所介護 業務日誌                                                                                                    | 通所介護 業務日誌                                                                                                    | ▼ 一括入力                                                                                                    |
| 平成24年04月12日(木)         回日         回日         日本         回日         日本         回日         日本         回日         日本         回日         日本         回日         日本         回日         日本         回日         日本         回日         日本         回日         日本         日本         回日         日本         回日         日本         日本                                     | 平成24年04月12日(木)         申し送り(執)・相談・利用中止・欠席を含む)       欠席・         申し送り       十月 太郎         戸し送り       市長 三郎         申し送り       市長 三郎         第二       第二         第二       第二         第二       1         第二       1         第二       1         第二       1         第二       1         第二       1         第三       1         第三       1         第三       1         第三       1         第三 | 1       少して       全て選択       全て未選択         1       0900003       音音 二部       7470       方(60/07/14)         2       0900003       音音 二部       7470       方(60/07/14)         3       0900003       音音 二部       7470       方(10/10/28)         3       0900003       音音 二部       7470       方(10/10/28)         3       0900003       十月       花子       9'30%7'9 /073       7(10/10/28)         3       0900003       十月       花子       9'30%7'9 /073       7(10/10/28)         3       0900003       十月       花子       9'30%7'9 /073       7(10/10/28)         1       1000003       十月       花子       9'30%7'9 /073       7(10/10/28)         1       1000003       十月       花子       9'30%7'9 /073       7(10/10/28)         1       10000000       十月       花子       9'30%7'9 /073       10/10/28)         1       10000000       十月       花子       10/10/28       10/10/28         1       10000000       10/10/28       10/10/28       10/10/28       10/10/28         1       10/10/28       10/10/28       10/10/28       10/10/28       10/10/28         1       10/10/28       10/10/2 |
| 10号車<br>20展現曲内訳<br>20展現曲内訳<br>0 0 0 0 0 0 0 0 0 0 0 0 0 0 0 0 0 0                                                                                                     |                                                                                                    | OK                                                                                                    |
| 戦抗利用者数         両面担利用者数         封田利用者数         見子利用者数         利用中止数         時間空縮利用者数           0         0         0         0         0         0         0         0           1/2         22-47-03-23-12         1/2         22-47-03-23-12         1/2         1/2         1/2         1/2         1/2         1/2         1/2         1/2         1/2         1/2         1/2         1/2         1/2         1/2         1/2         1/2         1/2         1/2         1/2         1/2         1/2         1/2         1/2         1/2         1/2         1/2         1/2         1/2         1/2         1/2         1/2         1/2         1/2         1/2         1/2         1/2         1/2         1/2         1/2         1/2         1/2         1/2         1/2         1/2         1/2         1/2         1/2         1/2         1/2         1/2         1/2         1/2         1/2         1/2         1/2         1/2         1/2         1/2         1/2         1/2         1/2         1/2         1/2         1/2         1/2         1/2         1/2         1/2         1/2         1/2         1/2         1/2         1/2         1/2         1/2         1/2< | 2/2 22-47-09-21                                                                                                    |                                                                                                    |

![](_page_52_Figure_1.jpeg)

#### (1)メニュー選択

#### 各種帳票を出力します メインメニューの帳票ボタンをクリックします。 帳票選択メニューが表示されます。

| ログアウト ? | 事業所: 通所介護(DS・DC)テスト用 |
|---------|----------------------|
| 通所介護    | 🚑 ご本人のご様子印刷          |
| 帳票      | 🚑 ご利用状況のご報告(月間)印刷    |
| I A C   |                      |
| হের্ড – | ➡実績集計表(週間)印刷         |
| 利用者管理   | ●実績集計表(月間)印刷         |
|         | 🖨 介護職員配置チェック表印刷      |
|         | ➡年間実績表(年次推移)印刷       |

#### (2) ご本人のご様子

#### 印刷月を指定し、検索ボタンをクリックすると該当利用者の一覧が表示されます。出力欄に☑を付けた利用者 を対象ご本人のご様子を印刷します。

| 🚭 ご本. | 人のご材 | <b>羕子印刷</b> |           |                   |            | ×  |
|-------|------|-------------|-----------|-------------------|------------|----|
| ファイ   | ル(E) |             |           |                   |            |    |
| 閉じる   | 副    |             |           |                   |            |    |
| -<<検索 | 条件>> |             |           |                   |            |    |
| 対象    | 年月:  | 《 平成        | 27年 01月 » |                   | 検索         | ;  |
| _<<対象 | 利用者  | >>          |           |                   |            |    |
|       | 全て選  | 択 🗌 全       | て未選択      | 該当利用者             | 計は21名です    |    |
|       | 出力   | 番号          | 利用者       | フリカドナ             | 生年月日       |    |
| 1     |      | 1400001     | 愛 植男      | 77 DIA            | 大15/10/18  |    |
| 2     | 1    | 0700011     | エオス 1子    | エオス コ             | 8月01/09/09 |    |
| 3     |      | 0700012     | エオス 1子    | エオス コ             | 8月01/10/04 |    |
| 4     |      | 0600048     | エオス 太郎    | ፤ አገራ አባር         | 8月04/04/04 |    |
| 5     | 1    | 99999999    | エオス テスト   | ፤አን ኃንኮ           | 大02/02/02  |    |
| 6     | 1    | 0500065     | エオス 花子    | エオス ハナコ           | 大05/01/01  |    |
| 7     |      | 0800002     | エオス 正夫    | エオス マサオ           | 8月20/06/05 |    |
| 8     |      | 1000011     | エオス 良子    | エオス ヨシコ           | 大13/01/15  |    |
| 9     |      | 1400002     | 宿題 A      | ジュクタドイ A          | 大15/01/01  | =  |
| 10    |      | 1400003     | 宿題 B      | シュクタドイ B          | 大15/01/02  | _  |
| 11    |      | 1400004     | 宿題 C      | シュクタドイ C          | 大15/05/05  |    |
| 12    |      | 1400005     | 宿題 D      | ジュクタドイ D          | 8203/03/03 |    |
| 13    |      | 1400006     | 宿題 E      | ジュクタドイ E          | 昭10/10/10  |    |
| 14    |      | 1400007     | 宿題 F      | ジュクタドイ F          | 昭10/09/09  |    |
| 15    |      | 1400008     | 宿題 G      | ジュクタドイ G          | 昭15/12/12  |    |
| 16    |      | 1400009     | 宿題 H      | ୬ <u>⊐</u> クጶ*イ ዘ | 8209/03/02 |    |
| 17    |      | 1400010     | 宿題I       | シュクタドイ I          | 昭15/11/11  |    |
| 18    |      | 0500029     | 生保単独 花子   | セイホタントドク ハナコ      | 大04/04/04  |    |
| 19    |      | 1000015     | 千代田 政子    | ¥∃% ⊽#⊐           | 大07/07/26  |    |
| 20    |      | 1400012     | 富士 輝子     | 79 กิโล           | 昭10/02/02  | Ψ. |

#### (3) ご本人の様子例

#### 利用者の一か月分のバイタル、おもなケア、症状、IAC、問題行動の一覧表です。利用者一人につき2ページとなります。バイタルの再測定欄は最終の測定結果を表示します。

![](_page_54_Figure_3.jpeg)

#### (4)ご利用状況のご報告(月間)印刷

月を指定し、検索ボタンをクリックすると該当利用者の一覧が表示されます。 出力欄に☑を付けた利用者を対象に、ご利用のご報告(月間)を印刷します。

| 🖨 ご利  | 川用状況                                                  | のご報告(月          | 3間)印刷      |                   |            | × |
|-------|-------------------------------------------------------|-----------------|------------|-------------------|------------|---|
| ファイ   | イル(E)                                                 |                 |            |                   |            |   |
|       | 6                                                     |                 |            |                   |            |   |
| 閉じる   | ED刷                                                   |                 |            |                   |            |   |
| -<<検索 | 条条件>>                                                 | ·               |            |                   |            |   |
| ÷t∉   | 年日・                                                   | 21 平式           | 27年 01日 🚿  |                   | 横索         |   |
| × 138 | «+л.                                                  | <u>×41 ~ ~ </u> | 274073 "   |                   | 1X.TR      |   |
|       |                                                       | ◎ 出席者           | のみ 💿 入力    | データがある利用者全て       |            |   |
|       | こうちょう しんしょう ほうしん こうしん しんしん しんしん しんしん しんしん しんしん しんしん し | ·>>             |            |                   |            |   |
|       | A-7 '8                                                |                 | -7 + `22+0 |                   |            |   |
|       | 主(増                                                   | ENT LI X        | 「し木選択」     | 該当                | 利用者は21名です  |   |
|       | 出力                                                    | 番号              | 利用者        | フリカドナ             | 生年月日       |   |
| 1     | 1                                                     | 1400001         | 愛 植男       | 77 DIA            | 大15/10/18  |   |
| 2     | <b>V</b>                                              | 0700011         | エオス 1子     | エオス コ             | 8月01/09/09 |   |
| 3     | 1                                                     | 0700012         | エオス 1子     | ב גלב             | 8月01/10/04 |   |
| 4     | 1                                                     | 06000 48        | エオス 太郎     | エオス タロウ           | 8月04/04/04 |   |
| 5     | 1                                                     | 99999999        | エオス テスト    | エオス テスト           | 大02/02/02  |   |
| 6     | <b>V</b>                                              | 0500065         | エオス 花子     | エオス ハナコ           | 大05/01/01  |   |
| 7     | 1                                                     | 0800002         | エオス 正夫     | エオス マサオ           | 8月20/06/05 |   |
| 8     | 1                                                     | 1000011         | エオス 良子     | 177 303           | 大13/01/15  |   |
| 9     | 1                                                     | 1400002         | 宿題A        | ፵⊐ታጶ°ኆ A          | 大15/01/01  | Ξ |
| 10    | <b>v</b>                                              | 1400003         | 宿題 B       | シュクタギイ B          | 大15/01/02  |   |
| 11    | <b>V</b>                                              | 1400004         | 宿題 C       | ୬⊐ <b>ን</b> ୭°ብ C | 大15/05/05  |   |
| 12    | 1                                                     | 1400005         | 宿題 D       | シュクタデイ D          | 8203/03/03 |   |
| 13    | <b>V</b>                                              | 1400006         | 宿題 E       | 919917 E          | 昭10/10/10  |   |
| 14    | 1                                                     | 1400007         | 宿題 F       | 9±99°7 F          | 昭10/09/09  |   |
| 15    | 1                                                     | 1400008         | 宿題 G       | 9179°1 G          | 8215/12/12 |   |
| 16    | 1                                                     | 1400009         | 宿題+        | 9±99°7 H          | 8209/03/02 |   |
| 17    | <b>v</b>                                              | 1400010         | 宿題         | 9±99°4 I          | 昭15/11/11  |   |
| 18    | 1                                                     | 0500029         | 生ぼ単独 花子    | セイホタントック ハナコ      | 大04/04/04  |   |
| 19    | <b>v</b>                                              | 1000015         |            | 739° 773          | 大07/07/26  |   |
| 20    | 1                                                     | 1400012         | 畜士 脾子      | ノ9、 71 <b>1</b> 日 | 昭10/02/02  | - |

#### 実績で入力されたご利用状況と表情を一か月分表示する帳票です。来所日数に応じてページ 数は変化します。「ご本人のご様子」と「ご利用状況のご報告」の二つの帳票は、ご家族への報 告、あるいは支援事業所への報告用に使用することを想定しています。

#### ご利用状況のご報告

作成日:平成27年01月28日

本日のご本人のご様子およびご利用の状況について、ご報告いたします。 ご不明な点などございましたら、下記までご連絡をお願いいたします。

| 平成27年01)<br>愛 植男 様 | 月分         |     |       |                |            |       | 通所介護(DS・DC)テスト用事業所<br>〒100-0004 東京都千代田区大手町2-9-1<br>TEL:03-3333-1111 |
|--------------------|------------|-----|-------|----------------|------------|-------|---------------------------------------------------------------------|
| ご利用日               | 表          | 情   | ご利用状況 | 表              | 情          | ご利用状況 | 看護職・機能訓練指導員等より                                                      |
| 1/2(金)             | 0          | 6.3 |       | 0              | $\bigcirc$ |       |                                                                     |
|                    | 興奮         | 喜び  |       | 喜び             | 嬉しい        |       |                                                                     |
| 1/12(月)            |            |     |       |                |            |       |                                                                     |
| 1/14(水)            | <b>E</b> S |     |       | ()<br>()<br>() | 09         |       |                                                                     |
|                    | 上機嫌        | 不機嫌 |       | 喜び(大)          | 興奮         |       |                                                                     |
| 1/19(月)            | (ES)       | -   |       | ( a la         | 0          |       |                                                                     |
|                    | 上機嫌        | 不機嫌 |       | 喜び(大)          | 喜び         |       |                                                                     |
| 1/21(水)            | ter,       | Č.  |       | 2              | 03         |       |                                                                     |
|                    | 上機嫌        | 上機嫌 |       | 喜び             | 喜び         |       |                                                                     |
|                    |            |     |       |                |            |       |                                                                     |
|                    |            |     |       |                |            |       |                                                                     |
|                    |            |     |       |                |            |       |                                                                     |
|                    |            |     |       |                |            |       |                                                                     |
|                    |            |     |       |                |            |       |                                                                     |
|                    |            |     |       |                |            |       |                                                                     |
|                    |            |     |       |                | 1/21       |       | 14-46-01-28-15                                                      |

5

#### (5)ご利用状況のご報告(期間)印刷

月を指定し、検索ボタンをクリックすると該当利用者の一覧が表示されます。 出力欄に図を付けた利用者を対象に、ご利用のご報告(期間)を印刷します。

#### 実績で入力されたご利用状況と表情を指定期間で表示する帳票です。来所日数に応じてペー ジ数は変化します。

次頁へ続く

| 🚭 ご利用状況          | 兄のご報告(期間)印刷              |                     | <b>—</b> ×   |                   |        |          |                       | ご利田、               | 比凍のご                                                           | 報告                            | 作成日:平成27年01月28日                                                     |
|------------------|--------------------------|---------------------|--------------|-------------------|--------|----------|-----------------------|--------------------|----------------------------------------------------------------|-------------------------------|---------------------------------------------------------------------|
| ファイル(E           | )                        |                     |              |                   |        |          |                       | C 40/114           |                                                                | +12 □                         |                                                                     |
| 開じる 🛱            | I                        |                     |              |                   |        |          | 本日のご本人の ご<br>ご不明な点などこ | 様子およびご利<br>ございましたら | ∬用の状況に∙<br>、下記までこ                                              | ついて、ご報告いたします。<br>連絡をお願いいたします。 |                                                                     |
| <<検索条件)<br>対象期間: | ≫  ④ 平成 27年01月01日(木) ▼ [ | ▶ ~ ◀ 平成 27年01月31日  | (土) ▼▶ 検索    | 平成27年01<br>愛 植男 様 | 月01日 ~ | 平成27年01  | 月31日                  |                    |                                                                |                               | 通所介護(DS・DC)テスト用事業所<br>〒100-0004 東京都千代田区大手町2-9-1<br>TEL:08-8888-1111 |
|                  | ◎ 出席者のみ     ◎ 入力         | データがある利用者全て         |              | ご利用日              | 表      | 制        | ご利用状況                 | 表                  | 悟                                                              | ご利用状況                         | 看護職・機能訓練指導員等より                                                      |
| ~<<対象利用:         | 者>>                      |                     |              |                   |        |          |                       |                    |                                                                |                               |                                                                     |
| ✓ 全て             | 選択 🔲 全て未選択               | 該当利                 | 用者 は21名です    | 1/2(金)            |        |          |                       |                    | $\bigcirc$                                                     |                               |                                                                     |
| 出力               | 番号 利用者                   | フリカ・ナ               | 生年月日 🔺       |                   | 興奮     |          |                       | <u></u>            | 嬉しい                                                            |                               |                                                                     |
| 1 🗸              | 1400001 愛 植男             | 77 <b>ウエオ</b>       | 大15/10/18    | 1/10/ 8           |        |          |                       |                    |                                                                |                               |                                                                     |
| 2 📝              | 0700011 エオス 1子           | ב גלב               | 8月01/09/09   | 1/12(A)           |        |          |                       |                    |                                                                |                               |                                                                     |
| 3 🗸              | 0700012 エオス 1子           | ב גלב               | 8月01/10/04   |                   |        |          |                       |                    |                                                                |                               |                                                                     |
| 4 📝              | 0600048 エオス 太郎           | エオス タロウ             | 8月04/04/04   |                   | 100    |          |                       | 33                 | 00                                                             |                               |                                                                     |
| 5 🗸              | 9999999 エオス テスト          | エオス テスト             | 大02/02/02    | 1/14(水)           | S      | 5        |                       |                    |                                                                |                               |                                                                     |
| 6 🗸              | 0500065 エオス 花子           | エオス ハナコ             | 大05/01/01    |                   | 上機嫌    | 不機嫌      |                       | 喜び(大)              | 興奮                                                             |                               |                                                                     |
| 7 🔽              | 0800002 エオス 正夫           | 172 277             | 8月20/06/05   |                   | A      |          |                       |                    |                                                                |                               |                                                                     |
| 8 🗸              | 1000011 エオス 良子           | בעב געו             | 大13/01/15    | 1/19(月)           | E 3)   | ()       |                       |                    | $\left( \begin{array}{c} \\ \\ \\ \end{array} \right) \right)$ |                               |                                                                     |
| 9 🗸              | 1400002 宿題 A             | 9±79°1 A            | 大15/01/01    |                   |        | <u> </u> |                       |                    |                                                                |                               |                                                                     |
| 10 🔽             | 1400003 宿題 8             | 91991 B             | 大15/01/02    |                   | 上機嫌    | 不機嫌      |                       | 喜び(大)              | 喜び                                                             |                               |                                                                     |
|                  | 1400004 宿題 C             | 929911 C            | 大15/05/05    |                   | E a    | E a      |                       | 600                | 600                                                            |                               |                                                                     |
| 12 🗸             | 1400005 宿題 D             | 9±9917 D            | B203/03/03   | 1/21(水)           | 2      | ~        |                       |                    |                                                                |                               |                                                                     |
| 13 🗸             | 1400006 佰題 上             | 91991 E             | BZ10/10/10   |                   | 上機嫌    | 上機嫌      |                       | 喜び                 | 喜び                                                             |                               |                                                                     |
| 14               | 1400007 佰週 F             | 227% 1 F            | BT15/10/10   |                   |        |          |                       |                    |                                                                |                               |                                                                     |
| 10               | 1400000 行題 G             | 2279 1 G            | B700/02/02   |                   |        |          |                       |                    |                                                                |                               |                                                                     |
| 17               | 1400003 1自題 日            | 227% 1 H            | BZ15/11/11   |                   |        |          |                       |                    |                                                                |                               |                                                                     |
| 18               | 0500029 生保単独 花子          | セノホケット・ウ B+コ        | 大0.4/0.4/0.4 |                   |        |          |                       |                    |                                                                |                               |                                                                     |
| 19               | 1000015 千代田 神子           | F=0 * 7#1           | ×07/07/26    |                   |        |          |                       |                    |                                                                |                               |                                                                     |
| 20               | 1400012 宮土 輝子            | 747 174<br>70° Film | B210/02/02 - |                   |        |          |                       |                    |                                                                |                               |                                                                     |
| 20               |                          | 77 7 M              | 5810702702   |                   |        |          |                       |                    |                                                                |                               |                                                                     |
|                  |                          |                     |              |                   |        |          |                       |                    | 1/1                                                            |                               | 14-53-01-28-15                                                      |
|                  |                          |                     |              |                   |        |          |                       |                    | 1/ 1                                                           |                               | 14 00 01 20 10                                                      |

株式会社エオス

#### (5)ご利用状況のご報告(期間)印刷

月を指定し、検索ボタンをクリックすると該当利用者の一覧が表示されます。 出力欄に☑を付けた利用者を対象に、ご利用のご報告(期間)を印刷します。

#### 実績で入力されたご利用状況と表情を指定期間で表示する帳票です。 来所日数に応じてペー ジ数は変化します。

| 🚭 ご利用状況の          | のご報告(期間)印刷                               |                            | ×            |                   |          |         |                    | べまに田、                 | 比如のブ                                                    | 報生                             | 作成日:平成27年01月28日                                                     |
|-------------------|------------------------------------------|----------------------------|--------------|-------------------|----------|---------|--------------------|-----------------------|---------------------------------------------------------|--------------------------------|---------------------------------------------------------------------|
| ファイル(E)           |                                          |                            |              |                   |          |         |                    | ነት የሆኑ                | 1/1/16/07                                               | ŦX Ħ                           |                                                                     |
|                   |                                          |                            |              |                   |          |         | 本日のご本人の<br>ご不明な点など | )ご様子およびご和<br>どございましたら | ∬用の状況に∙<br>、下記までこ                                       | ついて、ご報告いたします。<br>「連絡をお願いいたします。 |                                                                     |
| <<検索条件>><br>対象期間: | ●平成 27年01月01日(木)                         | ▼▶ ~ ●平成 27年01月31日(        | (土) ▼▶ 検索    | 平成27年01<br>愛 植男 様 | 月01日 ~   | 平成27年01 | 月31日               |                       |                                                         |                                | 通所介護(DS・DC)テスト用事業所<br>〒100-0004 東京都千代田区大手町2-9-1<br>TEL:03-8383-1111 |
|                   | <ul> <li>③ 出席者のみ</li> <li>⑦ 7</li> </ul> | 入力データがある利用者全て              |              | ご利用日              | 表        | 情       | ご利用状況              | 表                     | 情                                                       | ご利用状況                          | 看護職・機能訓練指導員等より                                                      |
| <<対象利用者)          | »>                                       |                            |              |                   |          |         |                    |                       | $\sim$                                                  |                                |                                                                     |
| ✓ 全て選             | 択 🗌 全て未選択                                | 該当利                        | 用者は21名です     | 1/2(金)            | <b>W</b> |         |                    |                       |                                                         |                                |                                                                     |
| 出力                | 番号利用者                                    | フリカ・ナ                      | 生年月日 🔺       |                   | 興奮       |         |                    |                       | 増しい                                                     |                                |                                                                     |
| 1 🔽               | 1400001 愛 植男                             | 77 DIA                     | 大15/10/18    | 1/19(日)           |          |         |                    |                       |                                                         |                                |                                                                     |
| 2 🔽               | 0700011 エオス 1子                           | ב גגב                      | 8月01/09/09   | 1/12(/4)          |          |         |                    |                       |                                                         |                                |                                                                     |
| 3 🔽               | 0700012 エオス 1子                           | בגגב                       | 8月01/10/04   |                   |          |         |                    |                       |                                                         |                                |                                                                     |
| 4 🔽               | 0600048 エオス 太郎                           | 172 202                    | B月04/04/04   |                   | 120      |         |                    | 35                    | 00                                                      |                                |                                                                     |
| 5 🔽               | <u>99999999</u> エオス テスト                  | 172 721                    | 大02/02/02    | 1/14(水)           | S        | 9       |                    |                       | $\mathbf{A}$                                            |                                |                                                                     |
| 6 🔽               | 0500065 エオス 花子                           |                            | 大05/01/01    |                   | 上機嫌      | 不機嫌     |                    | 喜び(大)                 | 興奮                                                      |                                |                                                                     |
| 7 🔽               | 0800002 エオス 止夫                           | 172 277                    | 時20/06/05    |                   | A        |         |                    |                       |                                                         |                                |                                                                     |
| 8                 | 1000011 エオス 良子                           | בעב גגו                    | 大13/01/15    | 1/19(月)           | £ 3)     | ()      |                    |                       | $\left( \begin{array}{c} \\ \\ \\ \end{array} \right) $ |                                |                                                                     |
| 9 🔽               | 1400002 宿題 A                             | 9199°1 A                   | 大15/01/01    | -,,-,             |          | <u></u> |                    |                       |                                                         |                                |                                                                     |
| 10                | 1400003 宿題 8                             | 9±99°1 B                   | 大15/01/02    |                   | 上機嫌      | 不機嫌     |                    | 喜び(大)                 | 喜び                                                      |                                |                                                                     |
|                   | 1400004 宿題 C                             | 9a99°7 C                   | 大15/05/05    |                   | ( and    | 6.0     |                    | 00                    | 00                                                      |                                |                                                                     |
| 12 🔽              | 1400005 宿題 D                             | 9±99°7 D                   | 8203/03/03   | 1/21(7K)          | V        | 2       |                    |                       | $\overline{\mathbf{C}}$                                 |                                |                                                                     |
| 13 🔽              | 1400006 宿題 E                             | 9199°1 E                   | 8210/10/10   |                   | 上機嫌      | 上機嫌     |                    | 喜び                    | 喜び                                                      |                                |                                                                     |
| 14 🔽              | 140000/ 宿題 F                             | 9±99°4 F                   | 8210/09/09   |                   |          |         |                    |                       |                                                         |                                |                                                                     |
| 15 🗸              | 1400008 宿題 G                             | 919911 G                   | B215/12/12   |                   |          |         |                    |                       |                                                         |                                |                                                                     |
| 16 🗸              | 1400009 宿題 日                             | 929914 H                   | B209/03/02   |                   |          |         |                    |                       |                                                         |                                |                                                                     |
| 17 🔽              | 1400010 佰題 1                             | 919911 I                   |              |                   |          |         |                    |                       |                                                         |                                |                                                                     |
| 18                | 0000028 生1未早低 化士                         | ビール・シント・ツーバフコ<br>エント・シーバフコ | ×04/04/04    |                   |          |         |                    |                       |                                                         |                                |                                                                     |
| 19 🔽              | 1000010 十八田 政士                           | 732 794                    |              |                   |          |         |                    |                       |                                                         |                                |                                                                     |
| 20                | 1400012 苗士 牌士                            | 79° 7104                   | ¤210/02/02 ▼ |                   |          |         |                    |                       |                                                         |                                |                                                                     |
|                   |                                          |                            |              |                   |          |         |                    |                       | 1/1                                                     |                                | 14-53-01-28-15                                                      |

株式会社エオス

次頁へ続く

58

(6) 実績集計表(週間)印刷·実績集計表(月間)印刷

週間の場合は。印刷指示画面から該当週を選択し、 印刷ボタンをクリックしてください。

| 😂 実績集計表 | (週間)  |      |    |      |     |    | ×        |
|---------|-------|------|----|------|-----|----|----------|
| ファイル(E) |       |      |    |      |     |    |          |
| 開じる 印刷  | 用紙!   | ナイズ: | A4 | ○ A3 |     |    |          |
|         | *     |      | 平成 | 27年  | 01月 |    | <b>»</b> |
|         | 月     | 火    | 水  | 木    | 金   | ±  | В        |
| ◎ 第1週   |       |      |    | 1    | 2   | 3  | 4        |
| ◎ 第2週   | 5     | 6    | 7  | 8    | 9   | 10 | 11       |
| ◎ 第3週   | 12    | 13   | 14 | 15   | 16  | 17 | 18       |
| ◎ 第4週   | 19    | 20   | 21 | 22   | 23  | 24 | 25       |
| ◎ 第5週   | 26    | 27   | 28 | 29   | 30  | 31 |          |
| ◎ 第6週   |       |      |    |      |     |    |          |
| 該当利用者に  | ‡21名で | す    |    |      |     |    |          |

月間の場合は、印刷指示画面で対象年月を指定し、 印刷ボタンをクリックしてください。

| 😂 実績 | 集計表      | (月間)印刷   |              |                       | <b>×</b>     |
|------|----------|----------|--------------|-----------------------|--------------|
| ファイ  | (ル(E)    |          |              |                       |              |
| 閉じる  | 副        | 用紙サイン    | ズ: 💿 A4 🔘 A3 |                       |              |
| 検索   | 桑件>>     |          |              |                       |              |
| 対象   | 年月:      | 《 平成     | 27年 01月 >>   |                       | 検索           |
|      | 利用者      | ·>>      |              |                       |              |
|      | 全て邁      | 訳 🔳 全    | て未選択         | [[亥兰                  | (利用者は21名です   |
|      | 出力       | 番号       | 利用者          | 79,5*5                | 生年月日 🔺       |
| 1    | 1        | 1400001  | 愛 植男         | 74 bit                | 大15/10/18    |
| 2    | 1        | 0700011  | エオス 1子       | エオス コ                 | 8月01/09/09   |
| 3    | 1        | 0700012  | エオス 1子       | IJ7 I                 | 8月01/10/04   |
| 4    | -        | 0600048  | エオス 太郎       | エオス タロウ               | 8月04/04/04   |
| 5    | 1        | 99999999 | エオス テスト      | エオス テスト               | 大02/02/02    |
| 6    | -        | 0500065  | エオス 花子       | エオス ハナコ               | 大05/01/01    |
| 7    | <b>V</b> | 0800002  | エオス 正夫       | エオス マサオ               | 明20/06/05    |
| 8    | -        | 1000011  | エオス 良子       | IJA 300               | 大13/01/15    |
| 9    | -        | 1400002  | 宿題 A         | シュクタドイ A              | 大15/01/01 🔤  |
| 10   | -        | 1400003  | 宿題 B         | シュクタドイ B              | 大15/01/02 -  |
| 11   | -        | 1400004  | 宿題 C         | ジュクタ <sup>®</sup> イ C | 大15/05/05    |
| 12   | -        | 1400005  | 宿題 D         | シュクタドイ D              | 8203/03/03   |
| 13   | <b>V</b> | 1400006  | 宿題 E         | ジュクタ <sup>*</sup> イ E | 昭10/10/10    |
| 14   | 1        | 1400007  | 宿題 F         | シュクタドイ F              | 昭10/09/09    |
| 15   | -        | 1400008  | 宿題 G         | ୬⊐クጶ°ብ G              | 昭15/12/12    |
| 16   | -        | 1400009  | 宿題 H         | ୬⊐ <b>ク</b> ጶ°イ ዘ     | 8209/03/02   |
| 17   | -        | 1400010  | 宿題I          | シュクタドイ I              | 昭15/11/11    |
| 18   | -        | 0500029  | 生保単独 花子      | セイホタントドク ハナコ          | 大04/04/04    |
| 19   | 1        | 1000015  | 千代田 政子       | £∃% ನµ⊐               | 大07/07/26    |
| 20   | <b>V</b> | 1400012  | 富士 輝子        | 79 กิโม               | 昭210/02/02 👻 |

どちらも、事業所内部資料として、週間の稼働率などの統計表と、利用者ごとの実績の一覧表です。 ※注意事項! 情報量が多いため、A4サイズでは見にくいと思われる場合は、用紙サイズをA3サイズに指定して印刷をしてください。

![](_page_58_Picture_8.jpeg)

## 【7】帳票出力 (6)実績集計表(週間)印刷·実績集計表(月間)印刷

![](_page_59_Figure_1.jpeg)

株式会社エオス

次頁へ続く

60

(7)介護職員配置チェック表

#### 月及び年を指定し、検索ボタンをクリックする職員配置について計算結果が表示されます。印刷ボタンをクリックし印刷してください。

| 📄 介 | <b>護戦員配置チェック表</b>                                  |       |          |        |          |            |          |        |        |          | 印刷     | 指示       | 画面        |             | ×     |              |     |        |      |             |     |            | 介護職員       | 配置チェ        | ック表(月  | 習)     |          | プ             | レビコ | —EDJ     | 刷例          |               |
|-----|----------------------------------------------------|-------|----------|--------|----------|------------|----------|--------|--------|----------|--------|----------|-----------|-------------|-------|--------------|-----|--------|------|-------------|-----|------------|------------|-------------|--------|--------|----------|---------------|-----|----------|-------------|---------------|
| ファ  | イル(E)                                              |       |          |        |          |            |          |        |        |          |        |          |           |             |       |              |     |        |      |             |     |            | 71 HAC1883 | (HOLE.) -   | 22,200 | -17    |          |               |     |          |             | _             |
| 閉じる | (日本)<br>(日) (月) (月) (月) (月) (月) (月) (月) (月) (月) (月 |       |          |        |          |            |          |        |        |          |        |          |           |             |       | 平成25年1       | 08月 |        |      |             |     |            |            |             |        |        |          |               |     |          | 作成日:平成      | 25年08月19日     |
| 1/2 |                                                    |       |          |        |          |            |          |        |        |          |        |          |           |             |       |              |     | 티웨     | 1    | 子定          |     | 思計         |            |             |        | F      | 1 51     | 実設            | £   |          |             |               |
| 0   | 月間: 《 平成 25年                                       | 08月 » | ◎ 年間     | : 平成 2 | 25年度     | 検索         |          |        |        |          |        |          |           |             |       |              | 利   | 合<br>計 | 平均   | 確<br>保<br>す | 利   | 8<br>計     | 平均         | 確<br>保<br>す | 利      | 合<br>計 |          | - 確<br>保<br>す | 利   |          | ·<br>平<br>均 | - 確<br>保<br>す |
|     |                                                    |       |          |        |          | 月          | 間(予定)    |        |        |          |        |          |           |             | _     |              | 用   | 提      | 提    | べき          | 用   | 提          | 提          | -<br>       | 用      | 提      | 提        | - べ<br>き      | 用   | 提        | 提           |               |
|     |                                                    | +     | ~        |        |          |            |          | -k     | +      | ~        |        |          | 8         | a b         | -k    |              | 者   | 供      | 供    | 動務          | 者   | 供          | 供          | 勤務          | 者      | 供      | 供        | 動務            | *   | 供        | 供           | 動             |
|     |                                                    | 1     | 312<br>0 | -      |          | Я          | ~        | 7      | <br>∩  | 五<br>(1) | 10     | 11       | 19        | 10          | 14    |              |     | 時      | 時    | 延           |     | 時          | 時          | 延           |        | 時      | 時        | 延             |     | 時        | 時           | 延             |
|     | SULT 25 SE                                         | 1     | 4        | 0      | 4        | 9          | 0        | ,      | 0      | 3        | 10     |          | 12        | 10          | 14    |              | 数   | 間      | 間    | 時間          | 數   | 間          | 間          | 時間          | 數      | 間      | 間        | 時間            | 數   | 間        | 8           | 時間            |
| 1   | 利用者致                                               | 12    | 11       | 11     | 10       | 10         | 13       | 9      | 11     | 10       | 10     | 11       | 11        | 13          |       | 1 木          | 12  | 88130  | 7:23 | 7:30        | 12  | 88:30      | 7:23       | 7:30        | 12     | 85:10  | 7:06     | 7:30          | 12  | 85:10    | 7:06        | 7:45          |
| 8   | 合計提供時間                                             | 88:30 | 77:50    | 82:30  | 74:00    | 70:50      | 97:00    | 67:30  | 81:30  | 74:30    | 75:00  | 81:30    | 75:35     | 97:00       | 60    | 2金           | 11  | 77:50  | 7:05 | 7:30        | 28  | 166:20     | 7:14       | 15:00       | 10     | 69:50  | 6:59     | 7:45          | 22  | 155:00   | 7:03        | 15:35         |
| 別   | 平均提供時間                                             | 7:23  | 7:05     | 7:30   | 7:24     | 7:05       | 7:28     | 7:30   | 7:25   | 7:27     | 7:30   | 7:25     | 6:53      | 7:28        | 6     | 3 I<br>4 H   | 11  | 82:30  | 7:30 | 7:30        | 34  | 248:50     | 7:20       | 22:30       | 11     | 80:35  | 7:20     | 7:40          | 33  | 235:35   | 7:09        | 23:25         |
|     | 確保すべき勤務延時間                                         | 7:30  | 7:30     | 7:30   | 7:30     | 7:30       | 7:30     | 7:30   | 7:30   | 7:30     | 7:30   | 7:30     | 7:30      | 7:30        | 7     | 5月           | 10  | 70:50  | 7:05 | 7:30        | 54  | 393:40     | 7:18       | 37:30       | 10     | 69:25  | 6:57     | 7:30          | 49  | 349:40   | 7:09        | 39:05         |
|     | 利用去数                                               | 12    | 23       | 34     | 44       | 54         | 67       | 76     | 87     | 97       | 107    | 118      | 129       | 1.42        |       | 6 火          | 13  | 97:00  | 7:28 | 7:30        | 67  | 490:40     | 7:20       | 45:00       | 12     | 88:00  | 7:20     | 7:50          | 61  | 437:40   | 7:11        | 46:55         |
| -   |                                                    | 00.00 | 100.00   | 240.50 | 222.50   | 0040       | 400 • 40 | EE0.10 | 01     | 714-10   | 700.10 | 070+40   | 0.40 + 15 | 1 0 40 - 15 | 1.100 | 7 水          | 9   | 67:30  | 7:30 | 7:30        | 76  | 558:10     | 7:21       | 52:30       | 8      | 59:45  | 7:29     | 7:50          | 69  | 497:25   | 7:13        | 54:45         |
| 累   |                                                    | 00.00 | 166.20   | 240:00 | 822:00   | 000:40     | 430:40   | 000.10 | 600.40 | 714:10   | 763:10 | 070:40   | 346:10    | 1,045:15    | 1,103 | 9金           | 10  | 74:30  | 7:27 | 7:30        | 97  | 714:10     | 7:22       | 67:30       | 9      | 66:15  | 7:22     | 7:50          | 88  | 635:05   | 7:14        | 70:25         |
|     | 半均提供時間                                             | 7:23  | 7:14     | 7:20   | 7:21     | 7:18       | 7:20     | 7:21   | 7:22   | 7:22     | 7:23   | 7:23     | 7:21      | 7:21        | - /   | 10 ±         | 10  | 75:00  | 7:30 | 7:30        | 107 | 789:10     | 7:23       | 75:00       | 10     | 71:50  | 7:11     | 7:35          | 98  | 706:55   | 7:13        | 78:15         |
|     | 確保すべき勤務延時間                                         | 7:30  | 15:00    | 22:30  | 30:00    | 37:30      | 45:00    | 52:30  | 60:00  | 67:30    | 75:00  | 82:30    | 90:00     | 97:30       | 105   | 11日          | 11  | 81:30  | 7:25 | 7:30        | 118 | 870:40     | 7:23       | 82:30       | 9      | 63:50  | 7:06     | 7:50          | 107 | 770:45   | 7:13        | 86:05         |
| •   |                                                    |       | III      |        |          |            |          |        |        |          |        |          |           |             | P.    | 12月<br>13火   | 13  | 97:00  | 6.53 | 7:30        | 129 | 946:15     | 7:21       | 90:00       | 9      | 75.30  | 7:34     | 7:30          | 118 | 914:15   | 7:11        | 93.55         |
|     |                                                    |       |          |        |          | 月          | 間(実績)    | I.     |        |          |        |          |           |             |       | 14 水         | 9   | 60:35  | 6:44 | 7:30        | 151 | 1, 103:50  | 7:19       | 105:00      | 9      | 60:45  | 6:45     | 7:50          | 136 | 975:00   | 7:11        | 109:35        |
|     |                                                    | +     | ~        |        |          |            | ab ab    | -k     | +      | ~        |        |          |           | ab          | - tr  | 15 木         | 12  | 89:00  | 7:25 | 7:30        | 163 | 1, 192:50  | 7:20       | 112:30      | 10     | 70:25  | 7:08     | 7:30          | 146 | 1,045:25 | 7:10        | 117:25        |
|     |                                                    | · ·   | ±.       |        | -        | Я          | ~        | 7      | *      | 立        | 10     |          | 7         | 10          |       | 16 至         | 8   | 72:15  | 6:00 | 7:30        | 1/1 | 1, 248: 10 | 7:18       | 120:00      | 8      | 50130  | 6:19     | 7:40          | 154 | 1,095:55 | 7:07        | 125:15        |
| -   | SUTT 22 SE                                         | 1     | Z        | 3      | 4        | 5          | 6        | 1      | 8      | 9        | 10     |          | 12        | 18          | 14    | 18 日         | 8   | 59:00  | 7:23 | 7:30        | 189 | 1, 379:25  | 7:18       | 135:00      | 8      | 55:50  | 6:59     | 7:30          | 171 | 1,214:20 | 7:07        | 140:55        |
| 1   | 利用者 致                                              | 12    | 10       | 11     | 6        | 10         | 12       | 8      | 10     | 9        | 10     | 9        | 11        | 9           |       | 19月          | 11  | 75:35  | 6:53 | 7:30        | 200 | 1,455:00   | 7:17       | 142:30      | 10     | 68:15  | 6:50     | 7:30          | 181 | 1,282:35 | 7:06        | 148:45        |
| 日   | 合計提供時間                                             | 85:10 | 69:50    | 80:35  | 44:40    | 69:25      | 88:00    | 59:45  | 71:25  | 66:15    | 71:50  | 63:50    | 75:30     | 68:00       | 60    | 20 火         | 12  | 89:30  | 7:28 | 7:30        | 212 | 1,544:30   | 7:18       | 150:00      |        |        |          |               |     |          |             |               |
| 51  | 平均提供時間                                             | 7:06  | 6:59     | 7:20   | 7:27     | 6:57       | 7:20     | 7:29   | 7:09   | 7:22     | 7:11   | 7:06     | 6:52      | 7:34        | 6     | 22 木         | 10  | 74:00  | 7:24 | 7:30        | 232 | 1,686:35   | 7:17       | 165:00      |        |        |          |               |     |          |             |               |
|     | 確保すべき勤務延時間                                         | 7:30  | 7:45     | 7:40   | 7:50     | 7:30       | 7:50     | 7:50   | 7:40   | 7:50     | 7:35   | 7:50     | 7:30      | 7:50        | 7     | 23 金         | 10  | 70:20  | 7:02 | 7:30        | 242 | 1,756:55   | 7:16       | 172:30      |        |        |          |               |     |          |             |               |
|     | 利用者数                                               | 12    | 22       | 33     | 39       | 49         | 61       | 69     | 79     | 88       | 98     | 107      | 118       | 127         |       | 24 土<br>25 日 | 10  | 72:15  | 7:14 | 7:30        | 252 | 1,829:10   | 7:16       | 180:00      |        |        |          |               |     |          |             | ]             |
| _   | 今計提供時間                                             | 85.10 | 155.00   | 235.95 | 280 • 15 | 3/19 • /10 | 497.40   | 497.25 | 568.50 | 635.05   | 708.55 | 770 • 45 | 846 • 15  | 914-15      | 975   | 26月          | 11  | 75:35  | 6:53 | 7:30        | 262 | 1, 978: 45 | 7:15       | 195:00      |        |        |          |               | +   |          |             |               |
| 累計  |                                                    | 3.00  | 7.00     | 200.00 | 200.10   | 7.00       | 7.11     | 707.20 | 7.10   | 7.14     | 7.10   | 7.10     | 7.11      | 7.10        |       | 27 火         | 12  | 89:30  | 7:28 | 7:30        | 285 | 2,068:15   | 7:16       | 202:30      |        |        |          |               |     |          |             |               |
|     | 十功提供时間                                             | /:06  | 7:03     | 7:09   | 7:12     | 7:09       | 7:11     | /:18   | 7:18   | /:14     | 7:18   | 7:18     | 6:11      | 7:12        |       | 28 水         | 10  | 68105  | 6:49 | 7:30        | 295 | 2, 136:20  | 7:15       | 210:00      |        |        | <u>├</u> |               |     |          |             | ]             |
|     | 確保すべき勤務延時間                                         | 7:45  | 15:35    | 23:25  | 31:15    | 39:05      | 46:55    | 54:45  | 62:35  | 70:25    | 78:15  | 86:05    | 93:55     | 101:45      | 109   | 23 小<br>30 金 | 10  | 70:20  | 7:02 | 7:30        | 308 | 2,252.20   | 7:15       | 217.30      |        |        |          |               |     |          |             |               |
| •   |                                                    |       | III      |        |          |            |          |        |        |          |        |          |           |             | - F   | 31 ±         | 11  | 79:45  | 7:15 | 7:30        | 329 | 2,382:25   | 7:15       | 232:30      |        |        |          |               |     |          |             |               |

#### (8)年間実績表(年次推移)印刷 年を指定し、印刷ボタンをクリックし、印刷してください。

#### プレビュー印刷例

| 面       | 印刷指示画面                     |
|---------|----------------------------|
|         |                            |
| 年次推移)印刷 | 😂 年間実績表(年                  |
|         | ファイル(F)                    |
|         |                            |
| 平成 26年度 | 対象年度:                      |
| 平成 26阵度 | ファイル(F)<br>開じる 印刷<br>対象年度: |

|      | 事業所名:            | 通所介護 | (DS·De | C) テスト | 用事業所 |    |    |     |      |      |      | 作成日: | 平成27年0 | 1月28日 |
|------|------------------|------|--------|--------|------|----|----|-----|------|------|------|------|--------|-------|
|      |                  | 4月   | 5月     | 6月     | 7月   | 8月 | 9月 | 10月 | 11月  | 12月  | 1月   | 2月   | 3月     | 年間    |
|      | 営業日数             |      |        |        |      |    |    |     | 20   | 27   | 27   | 24   |        | 98    |
|      | 定員               |      |        |        |      |    |    |     | 30   | 30   | 30   | 30   |        |       |
|      | 介護利用回数合計①        |      |        |        |      |    |    |     | 7    | 0    | 20   | 0    |        |       |
| 」定   | 予防同時最大数合計②       |      |        |        |      |    |    |     | 0    | 0    | 0    | 0    |        |       |
| 7員   | 介護+予防最大③         |      |        |        |      |    |    |     | 7    | 0    | 20   | 0    |        |       |
| 「夕雷」 | ① ÷ 営 業 日 数      |      |        |        |      |    |    |     | 0.3  | 0.0  | 0.7  | 0.0  |        |       |
| 理    | ② ÷ 営業日数         |      |        |        |      |    |    |     | 0.0  | 0.0  | 0.0  | 0.0  |        |       |
|      | ③ ÷ (営業日数 × 定員)  |      |        |        |      |    |    |     | 1.2% | 0.0% | 2.5% | 0.0% |        |       |
|      | 介護利用回数合計①        |      |        |        |      |    |    |     | 7    | 0    | 20   | 0    |        | 27    |
| 稼    | 予防回数合計②          |      |        |        |      |    |    |     | 0    | 0    | 0    | 0    |        | 0     |
| (働   | 介護+予防③           |      |        |        |      |    |    |     | 7    | 0    | 20   | 0    |        | 27    |
| メ美   | ① ÷ 営業 目数        |      |        |        |      |    |    |     | 0.3  | 0.0  | 0.7  | 0.0  |        | 0.3   |
| 「花田」 | ② ÷ 営 業 日 数      |      |        |        |      |    |    |     | 0.0  | 0.0  | 0.0  | 0.0  |        | 0.0   |
|      | ③ ÷ (営業日数 × 定員 ) |      |        |        |      |    |    |     | 1.2% | 0.0% | 2.5% | 0.0% |        | 0.9%  |
|      | 2 時 間 未 満        |      |        |        |      |    |    |     |      |      |      |      |        | µ     |
|      | 2~3時間            |      |        |        |      |    |    |     |      |      |      |      |        |       |
|      | 3~5時間            |      |        |        |      |    |    |     |      |      |      |      |        | ļ     |
|      | 5 ~ 7 時間         |      |        |        |      |    |    |     | 3    |      |      |      |        | 3     |
|      | 7~9時間            |      |        |        |      |    |    |     | 3    |      | 20   |      |        | 23    |
|      | 9~10時間           |      |        |        |      |    |    |     |      |      |      |      |        | µ     |
|      | 10 ~ 11 時間       |      |        |        |      |    |    |     |      |      |      |      |        | ļ     |
|      | 11 ~ 12 時間       |      |        |        |      |    |    |     |      |      |      |      |        | ļ     |
| +    | 12 時間以上          |      |        |        |      |    |    |     |      |      |      |      |        |       |
| 一番   | 合計               |      |        |        |      |    |    |     | 6    |      | 20   |      |        | 26    |
| 規    | 週7日宮業の場合         |      |        |        |      |    |    |     | 5    |      | 17   |      |        | 22    |
| 模    | (予防)2時間未満        |      |        |        |      |    |    |     |      |      |      |      |        |       |
| 算    | (予防)2 ~ 3時間      |      |        |        |      |    |    |     |      |      |      |      |        |       |
| 正デ   | (予防)3 ~ 5時間      |      |        |        |      |    |    |     |      |      |      |      |        | ļ     |
| ί    | (予防)5 ~ 7時間      |      |        |        |      |    |    |     |      |      |      |      |        | ļ     |
| タ    | (予防)7 ~ 9時間      |      |        |        |      |    |    |     |      |      |      |      |        | ļ     |
|      | (予防)9 ~ 10時間     |      |        |        |      |    |    |     |      |      |      |      |        |       |
|      | (予防)10 ~ 11時間    |      |        |        |      |    |    |     |      |      |      |      |        | ļ     |
|      | (予防)11 ~ 12時間    |      |        |        |      |    |    |     |      |      |      |      |        | ļ     |
|      | (予防)12 時間以上      |      |        |        |      |    |    |     |      |      |      |      |        | ļ     |
|      | (予防)合計           |      |        |        |      |    |    |     |      |      |      |      |        | ļ     |
|      | (予防)週7日営業の場合     |      |        |        |      |    |    |     | 5    |      | 17   |      |        | 22    |
|      | 予防同時最大数          |      |        |        |      |    |    |     |      |      |      |      |        |       |
|      | 介護+ 予防(換算)       |      |        |        |      |    |    |     | 6    |      | 20   |      |        | 26    |
|      | 介 護 + 予 防 最 大    |      |        |        |      |    |    |     | 6    |      | 20   |      |        | 26    |

年間実績表(年次推移)

1/3

次頁へ続く

15-41-01-28-15

62

【7】帳票出力(続き)

年間実績表(年次推移)

|                   | 事業           | €所名: 通所∕ | ▶護(D | S·DO | C) テスト | 用事業所 |    |    |     |     |     |     | 作成日:    | 平成27年0 | 1月28日        |          | ゴ       | <b>リノレッ・</b> | _FN 문li     | の結さ         | F    |     |     |     |              |                |                                              |
|-------------------|--------------|----------|------|------|--------|------|----|----|-----|-----|-----|-----|---------|--------|--------------|----------|---------|--------------|-------------|-------------|------|-----|-----|-----|--------------|----------------|----------------------------------------------|
|                   |              | 4)       | 1    | 5月   | 6月     | 7月   | 8月 | 9月 | 10月 | 11月 | 12月 | 1月  | 2月      | 3月     | 年間           |          | /       |              | _ Fin whi   | 175 it C    |      |     |     |     |              |                |                                              |
|                   | 営業日数         |          |      |      |        |      |    |    |     | 20  | 27  | 27  | 24      |        | 98           |          |         |              |             |             |      |     |     |     |              |                |                                              |
|                   | 定員           |          |      |      |        |      |    |    |     | 30  | 30  | 30  | 30      |        |              |          |         |              |             |             |      |     |     |     |              |                |                                              |
| 介                 |              | 護        |      |      |        |      |    |    |     | 7   |     | 20  |         |        | 27           |          |         |              |             |             |      |     |     |     |              |                |                                              |
| + 予               |              | 防        |      |      |        |      |    |    |     |     |     |     |         |        |              |          |         |              |             |             |      |     |     |     |              |                |                                              |
| 供 行               | 定高齢          | 者        |      |      |        |      |    |    |     |     |     |     |         |        |              |          |         |              |             |             |      |     |     |     |              |                |                                              |
| 酸ビ障               | 害            | 者        |      |      |        |      |    |    |     |     |     |     |         |        |              |          |         |              |             |             |      |     |     |     |              |                |                                              |
| <sup>11</sup> ス そ | の            | 他        |      |      |        |      |    |    |     |     |     |     |         |        | 1.5.5        |          |         |              |             |             |      |     |     |     |              |                |                                              |
| 一一十               |              | 定        |      |      |        |      |    |    |     | 21  |     | 85  |         |        | 106          |          |         |              |             |             |      |     |     |     |              |                |                                              |
| 台                 | ant .        | 計        |      |      |        |      |    |    |     | 28  |     | 105 |         |        | 133          |          |         |              |             |             |      |     |     |     |              |                |                                              |
| 構男 —              |              |          |      |      |        |      |    |    |     | 7   |     | 25  |         |        | 32           |          |         |              |             |             |      |     |     |     |              |                |                                              |
| 成女                | 女            | ÷1       |      |      |        |      |    |    |     | 21  |     | 80  |         |        | 101          |          |         |              |             |             |      |     |     |     |              |                |                                              |
|                   | <u>نه</u> ۸  | =#       |      |      |        |      |    |    |     | 28  |     | 105 |         |        | 133          |          |         |              |             |             |      |     |     |     |              |                |                                              |
| 粒                 | 加 71         | 1        |      |      |        |      |    |    |     | 2   |     | 9   |         |        | 2            |          |         |              |             |             |      |     |     |     |              |                |                                              |
| 要要                |              | 2        |      |      |        |      |    |    |     | 2   |     | 2   |         |        |              |          |         |              |             |             |      |     |     |     |              |                |                                              |
| →   → =           | 分 護          | 3        |      |      |        |      |    |    |     |     |     | 1   |         |        |              |          |         |              |             |             |      |     |     |     |              |                |                                              |
| 利護曼               |              | 4        |      |      |        |      |    |    |     | 1   |     | 1   |         |        | 1            |          |         |              |             |             |      |     |     |     |              |                |                                              |
| 用風雲               | <u> </u>     | 5        |      |      |        |      |    |    |     |     |     |     |         |        | -            |          |         |              |             |             |      |     |     |     |              |                |                                              |
|                   | 支 援          | 1        |      |      |        |      |    |    |     |     |     |     |         |        |              |          |         |              |             |             |      |     |     |     |              |                |                                              |
| 初型要               | 支 援          | 2        |      |      |        |      |    |    |     |     |     |     |         |        |              |          |         |              |             |             |      |     |     |     |              |                |                                              |
| 回舟 特              | 定高齢          | 者        |      |      |        |      |    |    |     |     |     |     |         |        |              |          |         |              |             |             |      |     |     |     |              |                |                                              |
| 数 障               | 害            | 者        |      |      |        |      |    |    |     |     |     |     |         |        |              |          |         |              |             |             |      |     |     |     |              |                |                                              |
| ・ そ               | の            | 他        |      |      |        |      |    |    |     | 47  |     |     |         |        |              |          |         |              |             |             |      |     |     |     |              |                |                                              |
|                   |              | 定        |      |      |        |      |    |    |     | 17  |     | 17  |         |        | 18           |          |         |              |             |             |      |     |     |     |              |                |                                              |
| ゴ<br>シ<br>支       | 1 <u>A</u> A | ā <br>≡# |      |      |        |      |    |    |     | 20  |     | 21  |         |        |              |          |         |              |             |             |      |     |     |     |              |                |                                              |
| 西                 |              | 前交 1     |      |      |        |      |    |    |     | 2   |     |     |         |        |              |          |         | <b></b>      | 実績表(        | (在次推新       | 务)   |     |     |     |              |                |                                              |
| 要要                |              | 2        |      |      |        |      |    |    |     | -   |     |     |         |        |              |          |         | 1 1 - 4      | J <1J₹4-< \ | ст 1254 шт. |      |     |     |     |              |                |                                              |
| <br>宝☆  要         |              | 3        |      |      |        |      |    |    |     |     |     |     |         | 本業部    | 2:通前众讙       | (DS + D) | (*) デット | 田本業部         |             |             |      |     |     |     | 作成日:         | <b>亚成</b> 97年( | 11日92日                                       |
| 利護士               |              | 4        |      |      |        |      |    |    |     | 1   | Г   |     |         |        | 41           | 58       | 61      | 7日           | 8日          | 이터          | 10 5 | 11日 | 19日 | 1 년 | 1F/短日・<br>9日 | 1 28           | 4問                                           |
| 用別要               | 介 護          | 5        |      |      |        |      |    |    |     |     |     |     | 堂業日数    |        | 7, 7         | 0/1      | 0/1     | (74          | 0/1         | 0/1         | 10/1 | 20  | 97  |     | 273          |                |                                              |
| 賞 要               | 支 援          | 1        |      |      |        |      |    |    |     |     |     |     | 安昌      |        |              |          |         |              |             |             |      | 30  | 30  | 30  | 30           |                |                                              |
| 終 型 要             | 支 援          | 2        |      |      |        |      |    |    |     |     |     | 私   | жя      |        | Ħ            |          |         |              |             |             |      |     | 00  | 00  | 00           |                | <u> </u>                                     |
| 回者特               | 定高齢          | 者        |      |      |        |      |    |    |     |     |     | 入   |         |        | 院            | -        |         |              |             |             |      |     |     |     |              |                |                                              |
| 数  障              | 害            | 者        |      |      |        |      |    |    |     |     |     | ヶ病  |         |        | 気            |          |         |              |             |             |      |     |     |     |              | i              |                                              |
| 1 · ₹             | Ø            | 1世       |      |      |        |      |    |    |     | 17  |     | 席受  |         |        | 診            |          |         |              |             |             |      |     |     |     |              | í              |                                              |
|                   |              | 正        |      |      |        |      |    |    |     | 17  | — I | 理短  |         |        | 期            |          |         |              |             |             |      |     |     |     |              |                |                                              |
|                   |              | āl       |      |      |        |      |    |    |     | 20  |     | 田 そ | の       |        | 他            |          |         |              |             |             |      |     |     |     |              | L              |                                              |
|                   |              |          |      |      |        |      |    |    |     |     |     | 不   |         |        | 明            |          |         |              |             |             |      |     | 6   |     |              | <u> </u>       | 6                                            |
|                   |              |          |      |      |        |      |    |    |     |     |     | 音   |         |        | it           |          |         |              |             |             |      |     | б   |     |              | i              | 6                                            |
|                   |              |          |      |      |        |      | 2/ | 3  |     |     |     | 私   |         |        | 用            |          |         |              |             |             |      |     |     |     |              | ;              | <u> </u>                                     |
|                   |              |          |      |      |        |      |    |    |     |     |     | 時一  |         |        | 5            |          |         |              |             |             |      |     |     |     |              |                | <u> </u>                                     |
|                   |              |          |      |      |        |      |    |    |     |     |     | 間 四 |         |        | <u></u><br>診 |          |         |              |             |             |      |     |     |     |              |                | <u> </u>                                     |
|                   |              |          |      |      |        |      |    |    |     |     |     | 縮短  |         |        | 期            |          |         |              |             |             |      |     |     |     |              |                | <u> </u>                                     |
|                   |              |          |      |      |        |      |    |    |     |     |     | 理そ  | Ø       |        | 他            |          |         |              |             |             |      |     |     |     |              |                | <u>                                     </u> |
|                   |              |          |      |      |        |      |    |    |     |     |     | 申床  |         |        | 明            |          |         |              |             |             |      | 21  |     |     |              |                | 21                                           |
|                   |              |          |      |      |        |      |    |    |     |     |     | 合   |         |        | 計            |          |         |              |             |             |      | 21  |     |     |              |                | 21                                           |
|                   |              |          |      |      |        |      |    |    |     |     | _   |     |         |        |              | -        |         |              |             |             |      |     |     |     |              |                |                                              |
|                   |              |          |      |      |        |      |    |    |     |     |     |     |         |        |              |          |         |              | -           |             |      |     |     |     |              |                |                                              |
|                   |              |          |      |      |        |      |    |    |     |     |     | 杜   | : ᅷ _ ג | + - +  | ス            |          |         |              | 次百へ         | 、続く         |      |     |     |     |              | 63             |                                              |
|                   |              |          |      |      |        |      |    |    |     |     |     | 1×1 | 11/21   |        |              |          |         |              |             | -148 4      |      |     |     | -   |              | 05             |                                              |

#### [8]マスター登録

各種機能で利用するマスター情報を登録します。

業務日誌(業務区分マスター)以外は、ひいらぎシステム共通の機能のため、ひいらぎマスター機能のマニュアルをご参照ください。 \*帳票「ご本人のご様子」を利用の場合 :「使用する表情マスター」の登録要 \*帳票「業務日誌」を利用の場合 :「業務日誌(業務区分マスター)」の登録要

\*機能「IAC管理」を利用の場合

:「IAC (発生場所マスター)」「IAC (承認印マスター)」の登録要

![](_page_63_Figure_5.jpeg)

![](_page_64_Figure_0.jpeg)

# 5.**ひいらぎ**DC 画面操作説明

## 【1】ひいらぎ (DC) アプリケーションの起動

![](_page_66_Figure_1.jpeg)

【1】ひいらぎ (DC) アプリケーションの起動(続き)

ゆシステムログイン画面表示

以下のログイン画面で、「法人番号」「(《所属事業所》に通所リハ事業 所が登録されている職員の)職員番号」「パスワード」を入力し、ログイン ボタンをクリックする。

![](_page_67_Figure_3.jpeg)

![](_page_67_Picture_4.jpeg)

#### ●メインメニュー表示

#### 起動後、下記の様にひいらぎDSの初期メニューが表示されます。

|           |                                                                                                    |            |     |      | -     |          |   |  |  |  |  |  |  |  |
|-----------|----------------------------------------------------------------------------------------------------|------------|-----|------|-------|----------|---|--|--|--|--|--|--|--|
| ひいらぎDC2   | 013                                                                                                    |            |     |      |       |          |   |  |  |  |  |  |  |  |
| ファイル(E) : | ×=-(                                                                                                    | <u>M</u> ) | ウィ  | ンド   | ウ(型)  |          |   |  |  |  |  |  |  |  |
| ダアウト ヨ    | ■業所: ₪                                                                                                    | 西東方        | ミリハ | ビリ   | セン:   | <u>ج</u> |   |  |  |  |  |  |  |  |
| 通所リハ      | ~                                                                                                    | 平          | 成 2 | 27年  | 01    | 月        | * |  |  |  |  |  |  |  |
| 帳票        | 月                                                                                                    | 火          | 水   | 木    | 金     |          | Β |  |  |  |  |  |  |  |
|           | 29                                                                                                    | 30         | 31  | 1    | 2     | 3        | 4 |  |  |  |  |  |  |  |
| IAC       | 5 6 7 8 9 10 11                                                                                                    |            |     |      |       |          |   |  |  |  |  |  |  |  |
| マスター      | 12 13 14 15 16 17 18<br>19 20 21 22 23 24 25                                                                                                    |            |     |      |       |          |   |  |  |  |  |  |  |  |
|           | 19         20         21         22         23         24         25           26         27         28         29         30         31         1 |            |     |      |       |          |   |  |  |  |  |  |  |  |
| 利用者管理     |                                                                                                    |            |     |      |       |          |   |  |  |  |  |  |  |  |
|           | 2 3 4 5 6 7 8                                                                                                    |            |     |      |       |          |   |  |  |  |  |  |  |  |
|           | <<平成27年01月28日の予定>>                                                                                                    |            |     |      |       |          |   |  |  |  |  |  |  |  |
|           | 女性 0                                                                                                    |            |     |      |       |          |   |  |  |  |  |  |  |  |
|           | 男性0                                                                                                    |            |     |      |       |          |   |  |  |  |  |  |  |  |
|           | 승카 0                                                                                                    |            |     |      |       |          |   |  |  |  |  |  |  |  |
|           |                                                                                                    |            | 定員  | l    |       |          | 0 |  |  |  |  |  |  |  |
|           | □) 原案                                                                                                    | Ę          |     |      |       |          |   |  |  |  |  |  |  |  |
|           |                                                                                                    |            |     |      |       |          |   |  |  |  |  |  |  |  |
|           | 🏢 月間                                                                                                    | 予定         | (平点 | 丸27年 | 01月   | )        |   |  |  |  |  |  |  |  |
|           | /日別                                                                                                    | 実績         | (平向 | 丸27年 | 01月:  | 28日)     |   |  |  |  |  |  |  |  |
|           | 業務                                                                                                    | 日誌         | (平成 | ぬ27年 | 01月:  | 28日)     |   |  |  |  |  |  |  |  |
|           |                                                                                                    |            |     |      |       |          |   |  |  |  |  |  |  |  |
|           | i= 日別                                                                                                    | 実績         | 一覧  |      |       |          |   |  |  |  |  |  |  |  |
|           | 🛓 通所                                                                                                    | Un         | デー: | タダウ  | ンロ    | ·' ا     |   |  |  |  |  |  |  |  |
|           | 📥 喫食                                                                                                    | tデー        | タダ  | ウンロ  | ⊐ — ŀ |          |   |  |  |  |  |  |  |  |
|           | 🛃 利用                                                                                                    | 諸周         | 性デ  | ータク  | ギウン   | ·D-      | ۲ |  |  |  |  |  |  |  |

#### 【2】ひいらぎ (DC) 環境設定(事業所マスター:請求情報設定)

はじめに、環境設定を行います。 メインメニューのマスターボタンをクリックします。 事業所マスターボタンをクリックします。

![](_page_68_Figure_2.jpeg)

#### 【2】ひいらぎ (DC) 環境設定(事業所マスター:請求情報設定)(続き)

- 下図の事業所マスター一覧画面が表示されます。
- 一覧から事業所を選択し、《詳細情報》右下の[請求情報設定]
   ボタンをクリックします。

| <ul> <li>         ・</li></ul> |                                 |                                                                                        |
|-------------------------------|---------------------------------|----------------------------------------------------------------------------------------|
| 閉じる                           |                                 |                                                                                        |
| 全て アカサタナハマヤラ!                 | 7                               | 自法人                                                                                    |
| 西東京リハビリセンター                   | - <<言羊糸田 春幸服>>                  | <<詳細情報>>の設定はひいらぎMkMから設定してください。                                                         |
|                               | 事業所番号 :                         | 1006 自法人                                                                               |
|                               | 事業所名:                           | 西東京リハビリセンター 略称: 西リハ                                                                    |
|                               | フリがナ:                           | ニジトウキョウリハヒドリセンター                                                                       |
|                               | 郵 便 番 号:<br>番 地 建 物:<br>電話番号① : | 202-0014     都道府県:     東京都     市区町村:     西東京市       富士町3-4-8-101     電話番号②:     FAX番号: |
|                               | e-mail① :<br>サービス種類:            | e-mail②:<br>通所リハビリテーション<br>請求情報設定                                                      |

- 下図の請求情報設定画面が表示されます。
- 休日の設定、定員の入力、および「事業所の規模」「事業所評価加算」
   「サービス提供加算」「中山間地域加算」「介護職員処遇改善加算」の各項目にもチェックを入れます。
- ・ 入力後、閉じるボタンをクリックします。
- ・ 事業所マスター一覧画面の閉じるボタンをクリックします。
- 環境設定は、導入直後に一度行えば、内容の変更がない限り、設定する必要はありません。

| <<休日・定員>><br><u> 土曜日は休日</u> □ 日曜日は休日 定員:<br>事業所の規模<br>● 無し ○ 通常規模型 ○ 大規模型(I) ○ 大規模型(I)<br>事業所評価加算<br>● 無し ○ 有り<br>サービス提供加算<br>● 無し ○ 有り<br>サービス提供加算<br>● 無し ○ 有り<br>日<br>田<br>日<br>田<br>日<br>日<br>日<br>日<br>日<br>日<br>日<br>日<br>日<br>日<br>日<br>日<br>日                                                | Ⅲ 請求情報設定              |      |         |            |           | <b>—</b> |
|----------------------------------------------------------------------------------------------------|-----------------------|------|---------|------------|-----------|----------|
| 事業所の規模 <ul> <li>無し</li> <li>通常規模型</li> <li>大規模型(I)</li> <li>大規模型(I)</li> </ul> 事業所評価加算 <ul> <li>無し</li> <li>有り</li> </ul> サービス提供加算 <ul> <li>無し</li> <li>有り</li> </ul> 中山間地域加算 <ul> <li>無し</li> <li>有り</li> </ul> 介護職員処遇改善加算 <ul> <li>無し</li> <li>I</li> <li>国</li> </ul> 閉じる <ul> <li>目じる</li> </ul> | <<休日・定員>>    二 土曜日は休日 | 日本日  | 定員:     |            |           |          |
| 事業所評価加算       ● 無し       有り         サービス提供加算       ● 無し       □ I         中山間地域加算       ● 無し       □ 目         介護職員処遇改善加算       ● 無し       □ I         閉じる       □                                                                                                    | 事業所の規模                | ◎ 無し | ◎ 通常規模型 | ◎ 大規模型(I)  | ◎ 大規模型(Ⅱ) |          |
| サービス提供加算       ● 無し       □ I         中山間地域加算       ● 無し       □ 有り         介護職員処遇改善加算       ● 無し       □ I       □ I         閉じる       □       □                                                                                                    | 事業所評価加算               | ◎ 無し | 💿 有り    |            |           |          |
| 中山間地域加算     ● 無し     ● 有り       介護職員処遇改善加算     ● 無し     ● I     ● Ⅲ       閉じる                                                                                                    | サービス提供加算              | ◎ 無し | ◎ I     | ◎ Ⅱ        |           |          |
| 介護職員処遇改善加算 ◎ 無し ◎ I ◎ I ◎ Ⅲ                                                                                                    | 中山間地域加算               | ◎ 無し | 🔘 有り    |            |           |          |
| 開いる                                                                                                    | 介護職員処遇改善加算            | ◎ 無し | ○ I     | © <b>Ⅱ</b> | © Ⅲ       |          |
|                                                                                                    |                       |      |         |            |           | 閉じる      |